УНИВЕРСИТЕТ ИТМО

## А.О. Ключев, В.Ю. Пинкевич, А.Е. Платунов, В.А. Ключев

## СТЕНД-КОНСТРУКТОР SDK-1.1М. ОРГАНИЗАЦИЯ И ПРОГРАММИРОВАНИЕ МИКРОКОНТРОЛЛЕРОВ

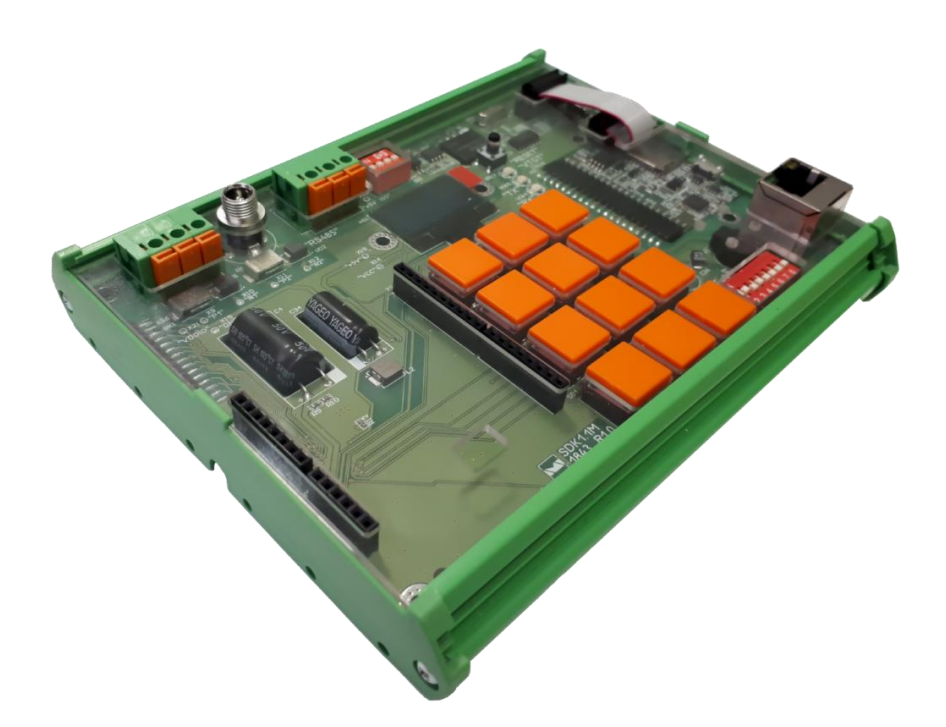

Санкт-Петербург 2022

#### МИНИСТЕРСТВО НАУКИ И ВЫСШЕГО ОБРАЗОВАНИЯ РОССИЙСКОЙ ФЕДЕРАЦИИ

УНИВЕРСИТЕТ ИТМО

# А.О. Ключев, В.Ю. Пинкевич, А.Е. Платунов, В.А. Ключев

## СТЕНД-КОНСТРУКТОР SDK-1.1М. ОРГАНИЗАЦИЯ И ПРОГРАММИРОВАНИЕ МИКРОКОНТРОЛЛЕРОВ

УЧЕБНОЕ ПОСОБИЕ

РЕКОМЕНДОВАНО К ИСПОЛЬЗОВАНИЮ В УНИВЕРСИТЕТЕ ИТМО по направлениям подготовки 09.04.01 «Информатика и вычислительная техника», 09.04.04 «Программная инженерия» в качестве учебного пособия для реализации основных профессиональных образовательных программ высшего образования магистратуры

УНИВЕРСИТЕТ ИТМО

Санкт-Петербург 2022 А.О. Ключев, В.Ю. Пинкевич, А.Е. Платунов, В.А. Ключев. Стендконструктор SDK-1.1M. Организация и программирование микроконтроллеров. – СПб: Университет ИТМО, 2022. – 79 с.

Рецензент(ы):

Быковский С.В., кандидат технических наук, доцент (квалификационная категория «ординарный доцент») факультета программной инженерии и компьютерной техники, Университет ИТМО.

Учебное пособие предназначено для демонстрации базовых аппаратных и программных механизмов современных встраиваемых вычислительных систем с помощью стенда-конструктора SDK-1.1M. Рассматриваются вопросы устройства микроконтроллеров и их составных элементов на примере современных устройств семейства STM32. Обсуждается организация типовых интерфейсов ввода-вывода и внешних устройств (датчиков, микросхем памяти, расширителей портов ввода-вывода и др.), приемы разработки драйверов и прикладных программ.

закрепления теоретического учебном Для материала В пособии предусмотрен лабораторный практикум, в ходе выполнения которого студенты на практике используют и реализуют рассмотренные механизмы, знакомятся с разными проблемами и способами решения типовых задач создания встраиваемых систем, осваивают современные инструментальные средства программирования и отладки микроконтроллеров.

### УНИВЕРСИТЕТ ИТМО

Университет ИТМО – национальный исследовательский университет, ведущий вуз России в области информационных, фотонных и биохимических технологий. Альма-матер победителей международных соревнований по программированию – ICPC (единственный в мире семикратный чемпион), Google Code Jam, Facebook Hacker Cup, Яндекс.Алгоритм, Russian Code Cup, Topcoder Open и др. Приоритетные направления: IT, фотоника, робототехника, квантовые коммуникации, трансляционная медицина, Life Sciences, Art&Science, Science Communication. Входит в ТОП-100 по направлению «Автоматизация и управление» Шанхайского предметного рейтинга (ARWU) и занимает 74 место в мире в британском предметном рейтинге QS по компьютерным наукам (Computer Science and Information Systems). С 2013 по 2020 гг. – лидер Проекта 5–100.

> © Университет ИТМО, 2022 © А.О. Ключев, В.Ю. Пинкевич, А.Е. Платунов, В.А. Ключев, 2022

### Оглавление

| введн       | СНИЕ                                                                    | 4       |
|-------------|-------------------------------------------------------------------------|---------|
| 1. 0        | СНОВНЫЕ МЕХАНИЗМЫ ВСТРАИВАЕМЫХ СИСТЕМ НА ПРИМЕРЕ СТЕНДА SD              | K-1.1M6 |
| 1.1.        | Сигналы сброса и синхронизации                                          | 6       |
| 1.2.        | Интерфейс ввода-вывода общего назначения (GPIO)                         | 6       |
| 1.3.        | Прерывания                                                              | 9       |
| 1.4.        | Последовательный интерфейс UART                                         |         |
| 1.5.        | ПРОГРАММИРУЕМЫЕ ТАЙМЕРЫ                                                 | 17      |
| 1.6.        | Интерфейс I <sup>2</sup> С                                              |         |
| 1.7.        | Матричная клавиатура                                                    |         |
| 1.8.        | Дисплейный модуль                                                       |         |
| 2. O        | ТКРЫТОЕ ПРОГРАММНОЕ ОБЕСПЕЧЕНИЕ ВСТРАИВАЕМЫХ СИСТЕМ                     |         |
| 2.1.        | ОПЕРАЦИОННАЯ СИСТЕМА РЕАЛЬНОГО ВРЕМЕНИ FREERTOS                         |         |
| 2.2.        | Сетевой стек LwIP                                                       |         |
| 2.3.        | ПРОГРАММНАЯ ЭКОСИСТЕМА МИКРОПРОЦЕССОРОВ ЛИНЕЙКИ STM32MP15x              |         |
| <b>3.</b> O | РГАНИЗАЦИЯ СТЕНДА SDK-1.1М                                              |         |
| 3.1.        | Общий вид стенда SDK-1.1M                                               |         |
| 3.2.        | Комплектация SDK-1.1M                                                   |         |
| 3.3.        | Вычислители процессорных модулей SDK-1.1М                               |         |
| 3.4.        | Интерфейсы и периферийные устройства несущей платы SDK-1.1M             |         |
| 4. И        | НСТРУМЕНТАЛЬНЫЕ СРЕДСТВА СТЕНДА SDK-1.1M                                | 51      |
| 4.1.        | Подключение стенда к компьютеру                                         | 51      |
| 4.2.        | УСТАНОВКА ДРАЙВЕРОВ ВСТРОЕННОГО ПРОГРАММАТОРА-ОТЛАДЧИКА                 | 51      |
| 4.3.        | Инструментальные средства разработки для микроконтроллеров STM32        |         |
| 4.4.        | ПРИМЕР СОЗДАНИЯ И НАСТРОЙКИ ПРОЕКТА В STM32CubeIDE                      |         |
| 4.5.        | СИСТЕМА ВИРТУАЛЬНЫХ ЛАБОРАТОРИЙ ITMO.cLAB                               |         |
| 4.6.        | ПРИМЕР РАБОТЫ С SDK-1.1M ЧЕРЕЗ СИСТЕМУ ITMO.cLAB                        |         |
| 4.7.        | ЭЛЕКТРИЧЕСКАЯ СХЕМА И ПРИМЕРЫ ПРОГРАММИРОВАНИЯ СТЕНДА SDK-1.1M          |         |
| 4.8.        | ЧАСТЫЕ ВОПРОСЫ                                                          | 59      |
| 5. Л        | АБОРАТОРНЫЙ ПРАКТИКУМ                                                   | 61      |
| Треб        | ОВАНИЯ К ВЫПОЛНЕНИЮ ЛАБОРАТОРНЫХ РАБОТ                                  | 61      |
| 5.1.        | ЛАБОРАТОРНАЯ РАБОТА 1. ИНТЕРФЕЙСЫ ВВОДА-ВЫВОДА ОБЩЕГО НАЗНАЧЕНИЯ (GPIO) |         |
| 5.2.        | ЛАБОРАТОРНАЯ РАБОТА 2. ПОСЛЕДОВАТЕЛЬНЫЙ ИНТЕРФЕЙС UART                  | 64      |
| 5.3.        | Лабораторная работа 3. Таймеры и интерфейс I <sup>2</sup> C             | 67      |
| 5.4.        | ЛАБОРАТОРНАЯ РАБОТА 4. OLED-ДИСПЛЕЙ                                     | 72      |
| Доп         | ОЛНИТЕЛЬНЫЕ ЗАДАНИЯ                                                     | 74      |
| РЕКО        | ИЕНДУЕМАЯ ЛИТЕРАТУРА                                                    | 75      |
| СПИС        | ОК ИСПОЛЬЗОВАННЫХ ИСТОЧНИКОВ                                            |         |

#### Введение

Стенды-конструкторы семейства SDK-1.1M (рис. 1) представляют собой многофункциональные устройства, построенные на базе современных микроконтроллеров, микропроцессоров и других вычислителей. Стенды предназначены для изучения архитектуры и методов проектирования:

- киберфизических систем и интернета вещей;
- систем на базе микропроцессоров и микроконтроллеров;
- встраиваемых контроллеров и систем сбора данных;
- периферийных блоков вычислительных систем;
- подсистем ввода-вывода встраиваемых систем.

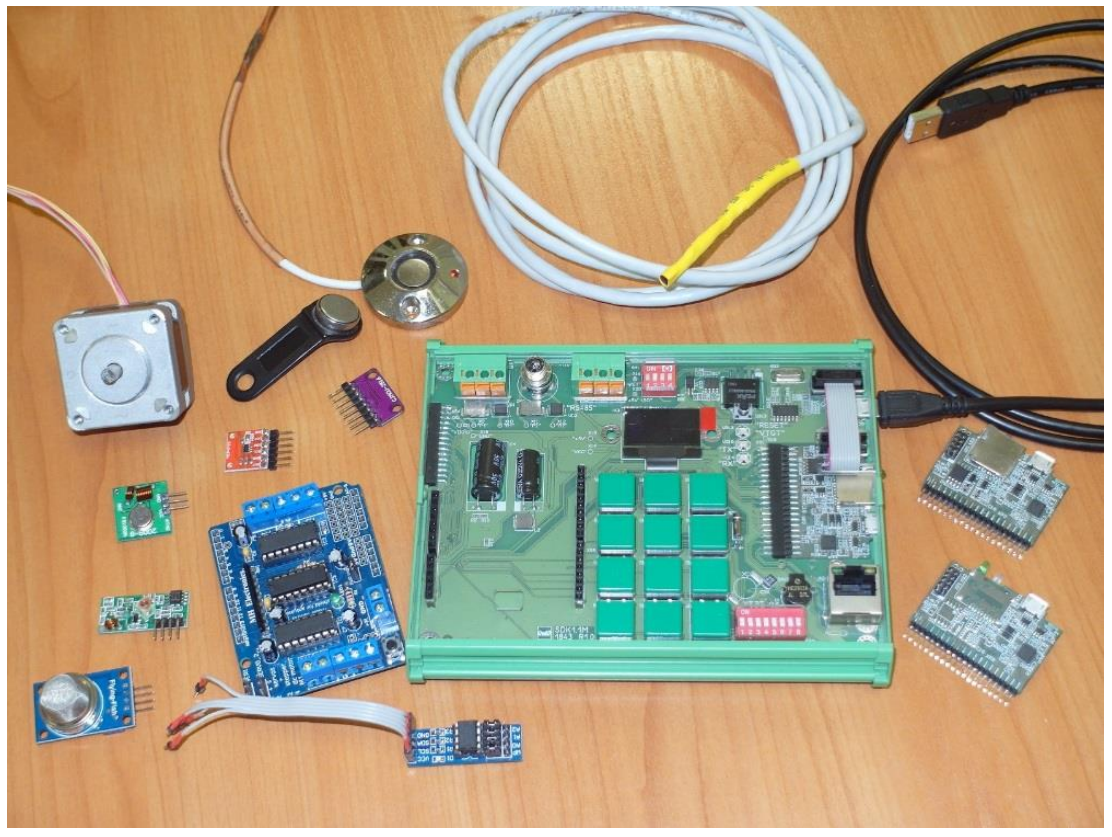

Рисунок 1 – Стенд-конструктор SDK-1.1M

Стенды семейства SDK-1.1М – новое поколение в серии учебных стендов SDK, которые на протяжении более чем 20 лет успешно применяются в учебном процессе более чем в 50 вузах и средних учебных заведениях России и стран ближнего зарубежья.

Стенды серии SDK созданы специалистами ООО «ЛМТ» [1] в сотрудничестве с преподавателями факультета программной инженерии и компьютерной техники Университета ИТМО [2, 3].

ВУЗы, колледжи могут использовать стенд SDK-1.1M для проведения учебных и исследовательских работ. Преподаватели могут как разрабатывать свои задания для лабораторных работ, так и использовать готовые.

Стенд SDK-1.1М является удобной платформой для прототипирования в сфере автоматизации производства, инфраструктурной автоматики и научных исследований. Особый интерес представляет возможность широкого использования SDK-1.1М в

распределенных системах сбора данных и управления класса «Интернет вещей», «умный дом», «умное здание». Благодаря своей модульной архитектуре и поддержке различных коммуникационных технологий и интерфейсов SDK-1.1M обеспечивает подключение GSM-модемов, модулей GPS/ГЛОНАСС, Wi-Fi, ZigBee, элементов программируемой логики и др.

Авторы рассматривают стенд-конструктор SDK-1.1М в качестве платформы для разнообразных студенческих проектов, что подтверждено успешным опытом применения стенда магистрантами и аспирантами при выполнении выпускных квалификационных работ.

## 1. Основные механизмы встраиваемых систем на примере стенда SDK-1.1M

В качестве примера в данном разделе будут рассматриваться стенды SDK-1.1M на базе микроконтроллеров линейки STM32F407/427, имеющие процессорное ядро с архитектурой ARM Cortex-M4.

Устройство SDK-1.1М описано в главе 3.

#### 1.1. Сигналы сброса и синхронизации

#### Общие сведения

Сигнал сброса (reset) возвращает микроконтроллер в начальное состояние. При этом микроконтроллер начинает исполнять программу с начала. В стенде SDK-1.1M сброс можно выполнить, нажав на кнопку «RESET» на лицевой панели (рис. 33).

Для работы любого микроконтроллера необходимы синхросигналы, которые задают тактовые частоты работы процессорного ядра и других аппаратных блоков. В микроконтроллерах обычно предусмотрены несколько источников синхросигналов (внешних и внутренних, имеющих разную частоту работы) и широкие возможности по настройке их частот.

#### Пример настройки синхросигналов в STM32

Включить использование внешнего скоростного кварцевого резонатора (System Core  $\rightarrow$  RCC $\rightarrow$  High Speed Clock (HSE): выбрать «Crystal/Ceramic Resonator»).

Настроить дерево синхронизации (режим конфигурирования микроконтроллера, вкладка Clock Configuration), на примере STM32F427VI (рис. 2):

- ввести частоту внешнего скоростного кварцевого резонатора (HSE Input frequency):
   25 МГц (указана на электрической принципиальной схеме стенда);
- выбрать HSE как источник синхросигнала для основного блока подстройки частоты (Main PLL);
- выбрать PLLCLК как источник синхросигнала SYSCLK;
- ввести желаемую частоту HCLK (основная частота микроконтроллера), равную максимальной (указана под данным полем), для STM32F427VI 180 МГц.

После этого STM32CubeIDE автоматически рассчитает настройки дерева синхронизации для получения нужных частот с учетом всех ограничений.

#### 1.2.Интерфейс ввода-вывода общего назначения (GPIO)

#### Общие сведения о GPIO

Интерфейс ввода-вывода общего назначения (general-purpose input/output, GPIO) – базовый интерфейс взаимодействия компьютерной системы с внешним миром. С его помощью к контактам (ножкам, «пинам») микроконтроллера чаще всего подключаются такие внешние элементы как светодиоды, кнопки, переключатели, осуществляется управление периферийными устройствами и т.д.

Контакты микроконтроллера внутри подключаются к портам ввода-вывода. Пример организации единичного порта ввода-вывода приведен на рис. 3. Такие порты GPIO обычно объединяются в группы по 8, 16 или 32 порта с общими регистрами управления. Одни и те же порты могут выступать в роли входа или выхода в зависимости от настроек. По умолчанию обычно включен режим входа, чтобы исключить влияние порта на другие части схемы. Для работы в качестве выхода необходимо настроить соответствующий порт на выход при помощи управляющих регистров (описаны в документации микроконтроллера). Каждый контакт настраивается индивидуально – в одной группе портов входы и выходы могут чередоваться в любых комбинациях.

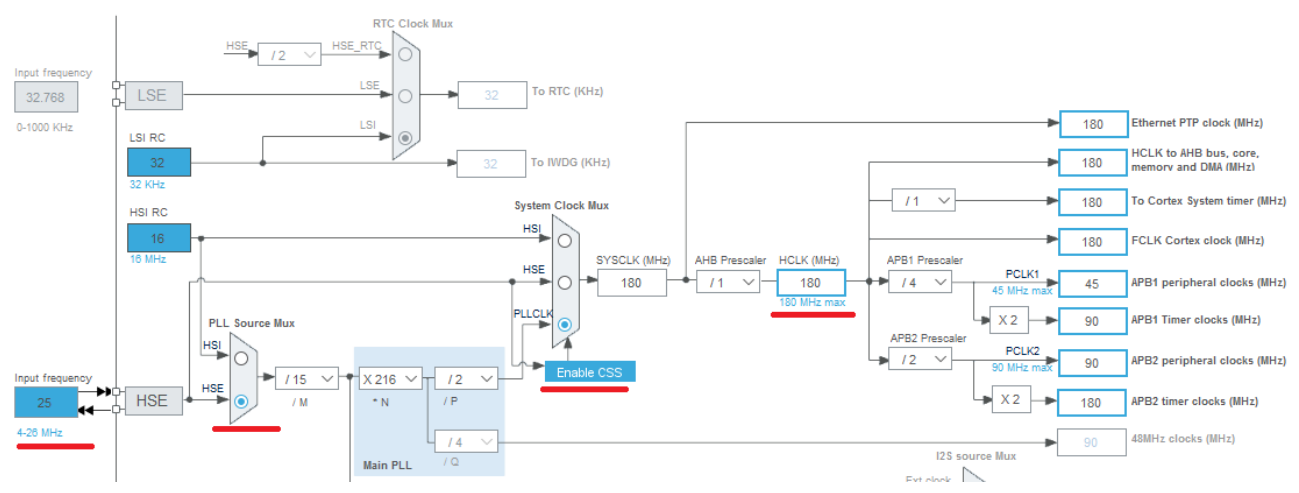

Рисунок 2 – Настройки дерева синхронизации для STM32F427VI

Также порты ввода-вывода позволяют в качестве «альтернативной функции» подключать к контактам микроконтроллера различные аппаратные блоки – контроллеры интерфейсов ввода вывода, генераторы сигналов и т.п.

В STM32 единичные порты GPIO объединяются в групповые порты по 16 штук, которые называются GPIOA, GPIOB и т.д. Соответствующие им контакты микроконтроллера называются PA1, PA2, ..., PB1, PB2, ... и т.д.

В стенде SDK-1.1M с процессорным модулем на базе STM32 на боковой панели имеется одна кнопка, подключённая к контакту PC15, и два управляемых светодиода: зеленый, подключенный к PD13, и двухцветный красный/желтый, подключенный к контактам PD14 и PD15 (рис. 4, 34).

#### Пример работы с GPIO в STM32

Произвести настройку необходимых контактов микроконтроллера (pinout) в STM32CubeIDE (режим конфигурирования микроконтроллера, вкладка Pinouts & Configuration): перевести контакты PD13 – PD15 в режим GPIO Output (рис. 5).

После сохранения конфигурации микроконтроллера STM32CubeIDE сгенерирует и добавит в проект код для инициализации микроконтроллера в соответствии с заданными настройками.

**ВНИМАНИЕ:** при повторной генерации файлов из них удаляется весь код, добавленный пользователем, кроме кода, который написан между парами комментариев вида /\* USER CODE BEGIN ... \*/, /\* USER CODE END ... \*/.

Для работы с GPIO, как и с другой периферией, на STM32 рекомендуется использовать библиотеку HAL (Hardware Abstraction Layer), поддержка которой встроена в IDE. При

генерации проекта STM32CubeIDE добавляет в код функцию MX\_GPIO\_Init(), инициализирующую порты GPIO в соответствии с настройками:

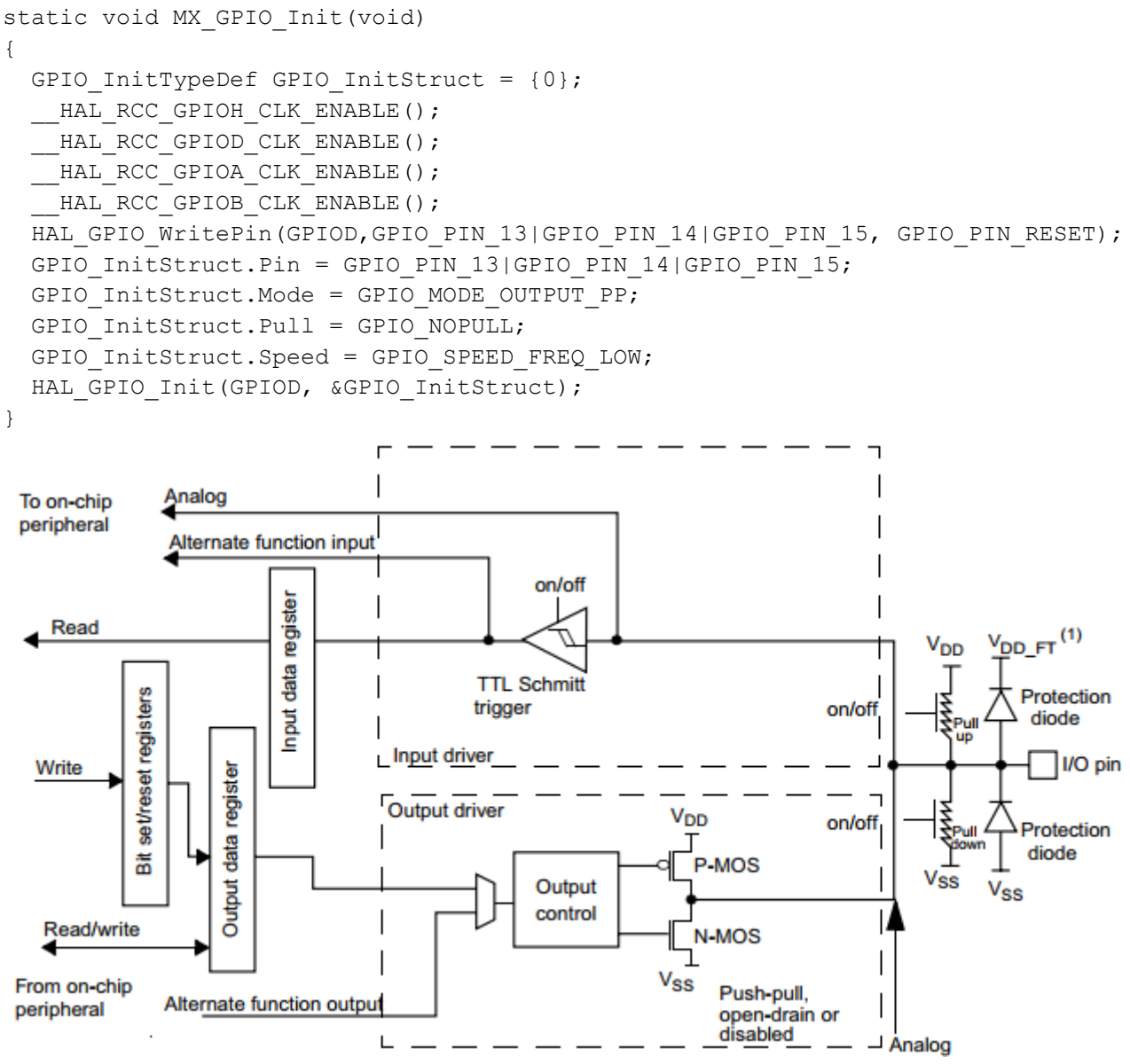

Рисунок 3 – Организация единичного порта ввода-вывода в STM32 [4]

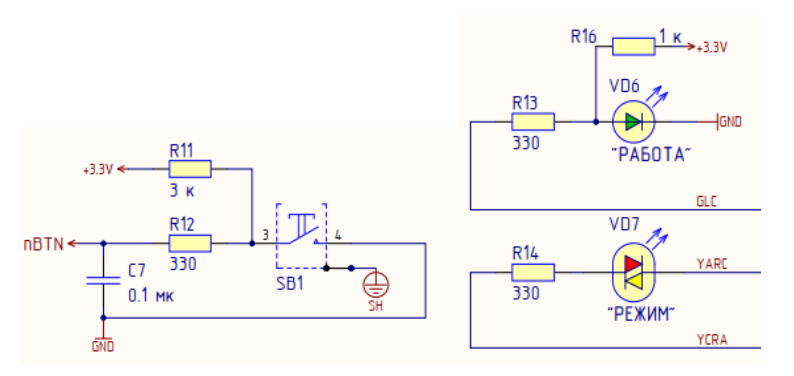

Рисунок 4 – Подключение кнопки и управляемых светодиодов на принципиальной электрической схеме SDK-1.1M

| PC | 6              |
|----|----------------|
| PD | 15 GPIO_Output |
| PD | 14 GPIO_Output |
| PD | PD13           |
| PD | Reset_State    |
| PD | FSMC_A18       |
| PD | TIM4_CH2       |
| PD | GPIO_Input     |
|    | GPIO_Output    |
| PD | GPIO_Analog    |
| PB | EVENTOUT       |
| РВ | GPIO_EXTI13    |

Рисунок 5 – Окно настройки портов GPIO

Для установки значения на выход и чтения входа используются стандартные функции из библиотеки HAL:

```
void HAL_GPIO_WritePin(GPIO_TypeDef* GPIOx, uint16_t GPIO_Pin, GPIO_PinState
PinState);
```

GPIO\_PinState HAL\_GPIO\_ReadPin(GPIO\_TypeDef\* GPIOx, uint16\_t GPIO\_Pin);

Параметры:

- \*GPIOx выбор порта; указатель на контекст драйвера конкретного порта; буква «х» соответствует имени порта; для управления светодиодами необходимо использовать порт GPIOD;
- GPIO\_Pin номер контакта, например, GPIO\_PIN\_13;
- PinState состояние контакта: GPIO\_PIN\_SET («1») ИЛИ GPIO\_PIN\_RESET («0»).

Для переключения состояния светодиода в противоположное состояние можно использовать следующую функцию:

```
HAL_GPIO_TogglePin(GPIO_TypeDef* GPIOx, uint16_t GPIO_Pin);
```

```
Для выполнения задержки на заданное количество миллисекунд (активное ожидание),
получения текущего значения миллисекундного счетчика используются следующие функции:
void HAL_Delay(uint32_t Delay);
uint32 t HAL GetTick(void);
```

Пример кода, который переключает состояние зеленого светодиода каждые 500 мс: while (1)

```
HAL_GPIO_TogglePin(GPIOD, GPIO_PIN_13);
HAL_Delay(500);
```

}

{

#### 1.3. Прерывания

**Прерывание** – процесс переключения процессорного ядра с одной программы на другую по внешнему сигналу с сохранением информации для последующего возобновления прерванной программы.

Основная цель введения механизма прерываний в процессорное ядро – реализация асинхронного режима работы программ и распараллеливания работы отдельных устройств вычислительного комплекса. Механизм прерываний реализуется аппаратными и программными средствами: контроллером прерываний и обработчиками прерываний.

Каждое событие, требующее прерывания, сопровождается сигналом («запросом») прерывания, оповещающим об этом вычислительную машину.

Обработка прерывания выполняется в три основных этапа:

1. Прекращение выполнения текущей программы. Для корректного возврата к выполнению программы после обработки прерывания необходимо предварительно сохранить в специальном стеке контекст программы – содержимое регистров микроконтроллера (счетчик команд и др.).

2. Переход к выполнению программы обработчика. Определяется приоритетный источник прерывания и соответствующий вектор прерывания. Адрес вектора прерывания записывается в регистр счетчика команд. После этого осуществляется переход к программеобработчику прерывания и ее выполнение.

3. Возврат управления прерванной программе. Для корректного возврата управления необходимо восстановить контекст программы из стека. Последней командой программы обработки прерывания должна быть команда, которая осуществляет возврат в основную программу и восстановление предварительно сохраненного контекста.

Обработчик прерывания предназначен для быстрого реагирования на события, и в программе может быть определено множество обработчиков. В связи с этим время исполнения каждого из них должно быть максимально коротким, чтобы не задерживать обработку других прерываний. Крайне нежелательно выполнение в обработчике прерывания таких долгих операций, как обмен данными по опросу (с ожиданием конца обмена), задержка на определенное время и пр. Такие операции необходимо перекладывать на основной поток управления (главный цикл), который может быть прерван в любой момент.

Вектор прерывания – вектор начального состояния обработчика прерывания, содержит всю необходимую информацию для перехода к обработчику, в том числе его начальный адрес. Каждому типу прерываний соответствует свой вектор прерывания, который инициализирует выполнение соответствующего обработчика. Обычно векторы прерывания хранятся в специально выделенных фиксированных ячейках памяти с короткими адресами, представляющих собой таблицу векторов прерываний. Для перехода к соответствующей программе процессор должен располагать вектором прерывания и адресом этого вектора. По этому адресу, как правило, находится команда безусловного перехода к подпрограмме обработки прерывания.

**Приоритеты прерываний** – это механизм, позволяющий установить определенный порядок обработки запросов прерываний. При наличии нескольких запросов прерываний, поступивших одновременно, приоритет прерывания будет определять, какой из поступивших запросов будет обработан в первую очередь.

Вложенные прерывания – механизм, позволяющий осуществлять обработку поступившего запроса прерывания в период обработки другого прерывания. В случае, если во время обработки прерывания поступает запрос на прерывание с более высоким уровнем приоритета, управление передается обработчику прерывания более высокого приоритета, при этом работа обработчика прерывания с более низким уровнем приоритета приостанавливается. Максимальное число обработчиков, которые могут приостанавливать друг друга, называется глубиной прерываний.

#### 1.4.Последовательный интерфейс UART

#### Общие сведения об UART

Интерфейс UART (USART) широко применяется в вычислительной технике для связи между цифровыми устройствами и фактически является стандартом «де-факто» для подключения различных периферийных устройств (самый распространённый пример – беспроводные модемы).

С помощью UART соединяются отдельные физически близко расположенные микросхемы (как правило, микросхемы на одной плате). Для передачи сигналов между конструктивно самостоятельными устройствами и на большие расстояния сигналы UART необходимо пропустить через приёмопередатчик, преобразующий их в сигналы таких стандартов физического уровня, как RS-232 (позволяет передавать сигнал на расстояние порядка 10 м) или RS-485 (осуществляет передачу сигнала на километры при соблюдении определенных требований и подключении ретрансляторов).

Современные микроконтроллеры практически всегда имеют в своём составе отдельный функциональный блок – контроллер ввода-вывода UART (USART), аппаратно реализующий обмен данными по данному интерфейсу (USART отличается от UART наличием синхронного режима обмена данными). Такие контроллеры самостоятельно переключают соответствующие входы/выходы микроконтроллера, формируют и считывают сигналы. Управление контроллером ввода-вывода со стороны процессорного ядра осуществляется путем записи и чтения соответствующих регистров, подключённых к системной шине микроконтроллера.

UART – последовательный интерфейс передачи данных. Это предполагает одну сигнальную линию (провод, проводник на плате) для передачи данных в одном направлении, по которой информационные биты передаются друг за другом, последовательно.

Стандарт UART является чисто асинхронным интерфейсом, но реализующий его контроллер, как правило, может настраиваться в широких пределах и функционировать как в синхронном, так и асинхронном режимах.

Синхронный режим предполагает наличие средств синхронизации передатчика и приемника. Как правило, для синхронизации используют специальную линию для передачи тактовых импульсов (синхросигналов). Информация в канале данных считывается приемником только по синхросигналу.

В асинхронном режиме посылке очередного байта информации предшествует специальный старт-бит, сигнализирующий о начале передачи (обычно логический «0»). Затем следуют биты данных (их обычно 8), за которыми может следовать дополнительный бит (его наличие зависит от режима передачи, обычно этот бит выполняет функцию контроля четности – «parity bit»). Завершается посылка стоп-битом (логическая «1»), длина которого (длительность единичного состояния линии) может соответствовать длительности передачи 1, 1,5 («полтора стоп-бита») или 2 бит. Стоп-бит гарантирует некоторую выдержку между соседними посылками, при этом пауза между ними может быть сколь угодно долгой (без учета «тайм-аута»). Пример посылки показан на рис. 6.

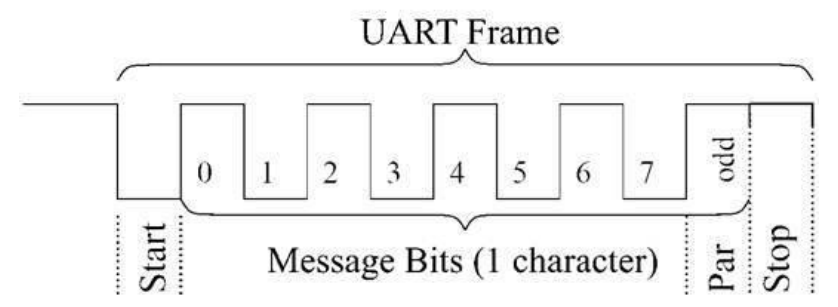

Рисунок 6 – Временная диаграмма передачи сообщения через UART

Для асинхронного режима предусмотрен ряд стандартных скоростей обмена: 50, 75, 110, 150, 300, 600, 1200, 2400, 4800, 9600, 19200, 38400, 57600 и 115200 бод. В бодах (baud) измеряется скорость изменения передатчиком состояния сигнальной линии за одну секунду. В простейшем случае (как в UART) в линии имеется всего два состояния сигнала, т.е. одним состоянием кодируется один бит. Если все они несут полезную информацию, скорость изменения в бодах совпадает со скоростью передачи двоичной информации, бит/с (bps, bit per second). Однако при использовании других методов модуляции возможны несколько состояний сигнала, что позволяет одним состоянием кодировать сразу несколько передаваемых бит, и здесь скорость передачи данных бит/с превышает скорость изменения сигнала в бодах. В UART фактическая скорость обмена полезными данными будет ниже бодовой частоты из-за накладных расходов на старт- и стоп-биты, биты четности, паузы.

Интерфейс UART является дуплексным каналом передачи данных.

Вообще обмен данными бывает:

- дуплексным (полнодуплексным) предполагает одновременный прием и передачу данных (UART, RS-232);
- полудуплексным данные передаются в одном направлении с возможностью смены направления (RS-485);
- симплексным данные передаются только в одном направлении.

#### Пример работы с UART в STM32

Обмен данными по UART между стендом и персональным компьютером физически осуществляется по тому же кабелю USB, через который происходит программирование и отладка. Встроенный программатор-отладчик стенда производит конвертацию интерфейса UART в виртуальный последовательный канал поверх USB. При подключении стенда в компьютере появляется виртуальный СОМ-порт, номер которого можно определить с помощью диспетчера устройств Windows или аналогичных средств.

Открыть терминал для отправки и получения данных через СОМ-порт можно с помощью таких программ как Putty, TeraTerm, Minicom или аналогичных. При этом необходимо корректно установить параметры обмена (скорость, количество бит в сообщении и пр.).

Произвести настройку аппаратного блока и сигналов в STM32CubeIDE. UART/USART подключается в режиме конфигурирования микроконтроллера на вкладке Pinouts & Configuration в разделе Connectivity. Для STM32F407VG/427VI выберем USART6, так как к отладочному разъему подключены сигналы «USART1/6\_TX/VBUS» и «USART1/6\_RX». Порты PC6 и PC7 для вывода необходимо настроить в режим сигналов USART6, если они не настроились автоматически. (Также можно использовать USART1 с выводом на PA9, PA10, но это не рекомендуется делать, так как основное назначение USART1 – работа на контактах

PB6, PB7). Полный список вариантов назначения альтернативных функций портов микроконтроллера приведен в его листе данных (datasheet).

Установить следующие параметры USART6 (рис. 7):

- Mode (режим) Asynchronous (асинхронный);
- Baud Rate (скорость обмена) 115200 бит/с;
- Word Length (длина сообщения) 8 бит;
- Parity (контроль четности) None;
- Stop Bits (количество стоп-битов) -1;
- Data direction (направление передачи) Receive and Transmit (прием и передача).

| USART6 Mode and Configuration                                                                                                    |                                                                                                |  |  |  |  |
|----------------------------------------------------------------------------------------------------|------------------------------------------------------------------------------------------------|--|--|--|--|
| Ma                                                                                                    | de                                                                                             |  |  |  |  |
| Mode Asynchronous                                                                                                    |                                                                                                |  |  |  |  |
| Config                                                                                                    | uration                                                                                        |  |  |  |  |
| Reset Configuration                                                                                                    |                                                                                                |  |  |  |  |
| S GPIO                                                                                                    | Settings                                                                                       |  |  |  |  |
| ⊘ NVIC Settings                                                                                                    | OMA Settings                                                                                   |  |  |  |  |
| 🧇 Parameter Settings 🛛 🔮 User Constants                                                                                                    |                                                                                                |  |  |  |  |
| V Farameter Settings                                                                                                    | Ser Constants                                                                                  |  |  |  |  |
| Configure the below param                                                                                                    | eters :                                                                                        |  |  |  |  |
| Configure the below param<br>Q Search (CrtI+F)                                                                                                    | eters :                                                                                        |  |  |  |  |
| Configure the below param<br>Configure the below param<br>Search (CrtI+F)<br>Basic Parameters                                                                                                    | eters :                                                                                        |  |  |  |  |
| Configure the below param<br>Configure the below param<br>Search (CrtI+F)<br>Sauce Parameters<br>Baud Rate                                                                                         | eters :<br>3  3  115200 Bits/s                                                                 |  |  |  |  |
| Configure the below param<br>Configure the below param<br>Search (CrtI+F)<br>Sauce Parameters<br>Baud Rate<br>Word Length                                                                          | eters :<br>115200 Bits/s<br>8 Bits (including Parity)                                          |  |  |  |  |
| Configure the below param<br>Configure the below param<br>Search (CrtI+F)<br>Sauce Parameters<br>Baud Rate<br>Word Length<br>Parity                                                                | eters :<br>115200 Bits/s<br>8 Bits (including Parity)<br>None                                  |  |  |  |  |
| Configure the below param<br>Configure the below param<br>Search (Crt/+F)<br>Basic Parameters<br>Baud Rate<br>Word Length<br>Parity<br>Stop Bits                                                   | eters :<br>115200 Bits/s<br>8 Bits (including Parity)<br>None<br>1                             |  |  |  |  |
| Configure the below param<br>Configure the below param<br>Search (CrtI+F)<br>Basic Parameters<br>Baud Rate<br>Word Length<br>Parity<br>Stop Bits<br>V Advanced Parameters                          | eters :<br>3 3 115200 Bits/s<br>8 Bits (including Parity)<br>None<br>1                         |  |  |  |  |
| Configure the below param<br>Configure the below param<br>Configure the below param<br>Search (CrtI+F)<br>Saud Rate<br>Word Length<br>Parity<br>Stop Bits<br>Advanced Parameters<br>Data Direction | eters :<br>3 3 115200 Bits/s<br>8 Bits (including Parity)<br>None<br>1<br>Receive and Transmit |  |  |  |  |

Рисунок 7 – Окно настройки UART

При генерации проекта STM32CubeIDE создает функцию MX\_UART6\_Init(), инициализирующую USART6 в соответствии с настройками: static void MX\_USART6\_UART\_Init(void) { huart6.Instance = USART6;

```
huart6.Init.BaudRate = 115200;
huart6.Init.WordLength = UART_WORDLENGTH_8B;
huart6.Init.StopBits = UART_STOPBITS_1;
huart6.Init.Parity = UART_PARITY_NONE;
huart6.Init.Mode = UART_MODE_TX_RX;
huart6.Init.HwFlowCtl = UART_HWCONTROL_NONE;
huart6.Init.OverSampling = UART_OVERSAMPLING_16;
if (HAL_UART_Init(&huart6) != HAL_OK)
{
Error_Handler();
}
```

В библиотеке HAL существует две стандартных функции, отвечающих за прием и передачу данных:

HAL\_StatusTypeDef HAL\_UART\_Receive(

```
UART_HandleTypeDef *huart,
uint8_t *pData,
uint16_t Size,
uint32_t Timeout);
HAL StatusTypeDef HAL UART Transmit(...);
```

Параметры:

- \*huart указатель на структуру, которая содержит контекст драйвера конкретного контроллера UART;
- \*pData указатель на буфер данных;
- Size количество байт, которые будут переданы или приняты;
- Timeout максимальное время обмена;

Возвращаемое значение – статус приема/передачи.

Для того, чтобы узнать, был ли принят символ, функция приема данных постоянно опрашивает состояние контроллера UART в течение времени тайм-аута. Поэтому такой режим работы называется работой «по опросу» (polling).

При опросе процессорное время тратится непродуктивно. Чтобы этого избежать, используется режим работы по прерыванию.

Для использования прерываний необходимо перейти на вкладку «NVIC Settings» (настройки контроллера прерываний) в меню настройки блока USART6 и отметить опцию «USART6 global interrupt» (рис. 8).

USART6 Mode and Configuration

| Configuration              |                          |  |  |  |
|----------------------------|--------------------------|--|--|--|
| Reset Configuration        |                          |  |  |  |
| OMA Settings OPIO Settings |                          |  |  |  |
| Ser Constants              |                          |  |  |  |
| 🧇 Parameter Settings       |                          |  |  |  |
| NVIC Interrupt Table       | Enabled Preemption Prior |  |  |  |
| USART6 global interrupt 0  |                          |  |  |  |

Рисунок 8 – Включение прерываний USART6

В код функции MX\_UART6\_Init() будет добавлено включение прерывания, а в код функции MX\_UART6\_DeInit() – выключение. Также, в файл stm32f4xx\_it.c будет добавлен обработчик данного прерывания:

```
void USART6_IRQHandler(void)
{
    HAL_UART_IRQHandler(&huart6);
}
```

Этот обработчик привязан именно к UART6 и вызывает стандартный библиотечный обработчик прерываний UART, который использует контекст драйвера для обработки текущих заданий UART6 по обмену данными. Прерывание может инициироваться разными событиями, связанными с UART (прием байта, окончание отправки байта, ошибка приема и т.п.). По флагам прерываний библиотечный обработчик определяет причину вызова и выполняет необходимые действия.

В режиме прерываний можно использовать функции приема/передачи данных по прерыванию: HAL\_UART\_Receive\_IT(), HAL\_UART\_Transmit\_IT() и др. Эти функции не «ожидают» конца обмена, а только инициализируют обмен и обработку прерываний по факту

окончания приема/передачи. Когда обмен будет завершен, вызовется библиотечный обработчик прерывания, а в конце своего исполнения он вызовет callback-функцию HAL\_UART\_RxCpltCallback() или HAL\_UART\_TxCpltCallback(), которую можно переопределить для выполнения пользовательских действий.

**ВНИМАНИЕ:** если вызывать функции, работающие в режиме прерывания, когда прерывания выключены, можно получить ситуацию, в которой драйвер окажется занятым навсегда (т.к. таймаута на такие операции нет). Даже если функция была вызвана до запрета прерываний, но обмен не был завершен в момент запрета, это тоже приводит к тому, что завершить его становится невозможно. Например, вызвана функция HAL\_UART\_Receive\_IT(), данные так и не были приняты, а затем запрещаются прерывания. Драйвер занят, т.к. ждет прерывания по окончанию приема, но прерываний уже не будет – они запрещены. При этом на вызовы функции HAL\_UART\_Receive() всегда возвращается результат «драйвер занят». Чтобы избежать такой ситуации, перед запретом прерываний необходимо дождаться завершения всех операций (и освобождения драйвера) или принудительно завершить их функцией HAL\_UART\_Abort\_IT().

В некоторых случаях функции стандартных драйверов библиотеки HAL являются недостаточно гибкими и не обеспечивают удобного приема и передачи данных. В таком случае необходимо разработать собственный вариант драйвера UART или расширить имеющийся. В частности, можно заменить вызов библиотечного обработчика в файле stm32f4xx\_it.c на собственную функцию.

#### Пример организации буфера данных

Буферизация данных необходима для временного хранения данных, которые ждут своей очереди на передачу, или принятых данных, которые ждут своей очереди на обработку. Источник данных записывает в очередь, а приемник – вычитывает из нее.

Один из простейших вариантов такого буфера – очередь типа FIFO, организованная с использованием статически выделенного массива фиксированного размера и двух переменных.

Для удобства доступа к такому буферу разрабатываются специальные функции, которые скрывают манипуляции над переменными, а также реализуют защиту от гонок при доступе к ним. Гонки могут возникать, если два процесса, передающие данные через очередь, являются асинхронными и работают с общими данными. В таком случае один процесс в любом месте может прервать другой процесс и нарушить целостность общих данных, работа с которыми выполняется не атомарно.

Для организации буфера объявим массив элементов фиксированного размера N и две переменные: указатель и счетчик (можно также использовать два указателя и флаг заполненности массива; это требует трех переменных, но несколько меньшего количества вычислений). N будет максимальным количеством элементов в очереди и должно выбираться исходя из требований к взаимодействию процессов. Указатель содержит номер элемента массива, в который будет записан элемент, добавляемый в очередь. Изначально указатель равен 0 и при каждой записи увеличивается, пока не достигнет N – 1, а затем снова сбрасывается в 0, «бегая по кругу». Счетчик также вначале равен 0 и увеличивается при каждой записи в очередь, но его максимальное значение равно N. При попытке записи в очередь, в которой уже N элементов, новые данные либо должны быть отброшены без модификации указателя, либо должны заменить самые старые сохраненные в очереди данные.

При чтении данных из очереди указатель не меняется, а только уменьшается счетчик, пока не достигнет 0. Номер элемента массива для считывания данных вычисляется из значений указателя и счетчика. В нормальном режиме работы не должно происходить переполнений очереди с потерей данных. Обратное означает неправильно выбранный размер очереди или более серьезные ошибки проектирования программы.

Операции, которые при работе с таким буфером должны выполняться атомарно – модификация указателя и счетчика при записи или чтении данных. В противном случае их состояние может оказаться несогласованным, что приведет к потере данных, утечкам памяти или обращению к памяти за пределами массива.

Для обеспечения атомарности в случае, когда один или оба процесса работают по прерыванию, необходимо запрещать соответствующие прерывания или все прерывания.

В STM32 запрет и возобновление обработки всех прерываний можно делать следующим образом. Начало критической секции, сохраняем текущее значение глобального флага разрешения прерываний (прерывания могут быть уже запрещены, поэтому сохраняем флаг для дальнейшего восстановления, чтобы случайно не разрешить их, когда это не требуется): uint32 t pmask = get PRIMASK();

```
disable irq();
```

Конец критической секции, восстанавливаем значение флага:

\_\_\_set\_PRIMASK(pmask);

Все переменные и массивы, относящиеся к очереди, удобно объединять в структуру, указатель на которую передавать функциям манипуляции очередью. Тогда их можно выделить в повторно используемый программный модуль.

Пример набора функций, необходимых для работы с очередью:

- очистка очереди;
- помещение элемента в очередь;
- проверка наличия элементов в очереди;
- чтение элемента из очереди.

#### Пример использования очередей в драйвере UART

В драйвере UART, работающем по прерыванию, необходимо использовать очереди передаваемых и принимаемых данных, чтобы помещать туда данные, не дожидаясь готовности процесса-приемника их обработать.

Для очереди на передачу процесс-приемник реализуется обработчиком прерывания по окончанию передачи данных, а процесс-источник – это главный цикл программы и другие процессы, которые могут записывать в данную очередь. Для очереди принятых данных процессом-приемником является главный цикл программы, а процесс-источник реализуется обработчиком прерывания по окончанию приема данных. С точки зрения главного цикла программы ввод-вывод идет «фоновым» процессом.

У процесса передачи данных имеется внутреннее состояние – идет ли постоянная выборка данных из очереди с их последующей пересылкой в контроллер ввода-вывода. Когда главный цикл записывает данные в очередь, он проверяет, в каком состоянии находится процесс. Если передача идет, то ничего предпринимать не требуется: только что записанные данные будут переданы, когда до них дойдет очередь. Если же передача не идет, ее необходимо начать. Передача останавливается автоматически, когда в очереди заканчиваются данные.

#### 1.5. Программируемые таймеры

#### Таймеры в STM32

В микроконтроллерах семейства STM32 существует несколько типов аппаратных таймеров, которые можно использовать для точного контроля отрезков времени и регулярного выполнения операций, управления контактами микроконтроллера в режиме широтно-импульсной модуляции (ШИМ; pulse-width modulation, PWM), измерения импульсов на входах (input capture) и т.п. Для обеспечения точных временных характеристик работы с сигналами на входах/выходах микроконтроллера таймеры имеют специальные аппаратные расширения – каналы ввода-вывода, подключенные к контактам микроконтроллера.

ШИМ-сигнал изображен на рис. 9. Его основной характеристикой является скважность – отношение периода следования (повторения) импульсов одной последовательности к их длительности. Величина, обратная скважности, называется коэффициентом заполнения (duty cycle).

Основным назначением таймера является увеличение или уменьшение значения в счетном регистре по каждому входному импульсу. Границы счета зависят от настроек. Таймеры имеют режим автоперезагрузки (autoreload), что позволяет не настраивать их после каждого окончания счета.

Большинство таймеров может использовать в качестве входных импульсов как внутренние синхросигналы микроконтроллера, так и внешние сигналы, подаваемые на счетный вход через внешний контакт микроконтроллера, с другого таймера и т.д. Когда импульсы следуют не через регулярные промежутки времени, то говорят, что таймер работает в режиме счетчика (импульсов). Таймер с такими возможностями называют таймеромсчетчиком.

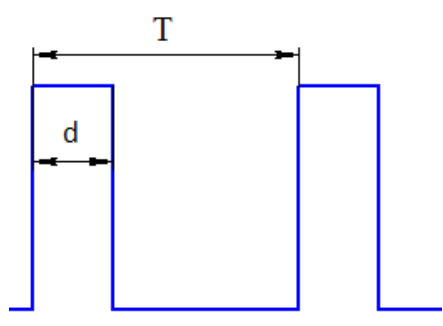

Рисунок 9 – ШИМ-сигнал: Т – период импульсов, d – длительность импульса

Краткое описание типов таймеров микроконтроллеров STM32F407/427 из RM0090:

1. Простые таймеры (basic timers) TIM6 и TIM7. 16-битные таймеры без каналов вводавывода.

2. Таймеры общего назначения (general-purpose timers) ТІМ2 – ТІМ5. 16- и 32-битные таймеры с 4 каналами ввода-вывода.

3. Таймеры общего назначения (general-purpose timers) ТІМ9 – ТІМ14. 16-битные таймеры с 1–2 каналами ввода-вывода.

4. Таймеры TIM1 и TIM8 с расширенными возможностями (advanced control timers). 16битные таймеры с 4 каналами ввода-вывода и дополнительными функциями настройки каналов.

На рис. 10 изображена структурная схема аппаратного блока таймера типа TIM2 – TIM5 с 4 каналами ввода-вывода.

#### Пример использования таймеров в STM32

Рассмотрим пример использования двух таймеров в программе микроконтроллера. Один таймер будет задавать яркость зеленого светодиода путем подачи на него ШИМ-сигнала с необходимыми характеристиками, а второй таймер – отсчитывать периоды времени горения зеленого светодиода с заданной скважностью.

13-й сигнал порта GPIOD, к которому подключен зеленый светодиод, в качестве одной из альтернативных функций имеет 2-й канал таймера ТІМ4. Следовательно, мы можем использовать аппаратные возможности ТІМ4 для генерации ШИМ-сигнала. Таблица альтернативных функций приведена в datasheet микроконтроллера (рис. 11).

Чтобы настроить таймер TIM4, вначале определим, какова частота его внутреннего синхросигнала. По схеме в datasheet найдем, к какой шине подключен таймер. Это шина APB1 (рис. 12а). В конфигураторе микроконтроллера проверим установленную частоту синхросигнала для таймеров на этой шине. В нашем примере она составляет 90 МГц (рис. 12б).

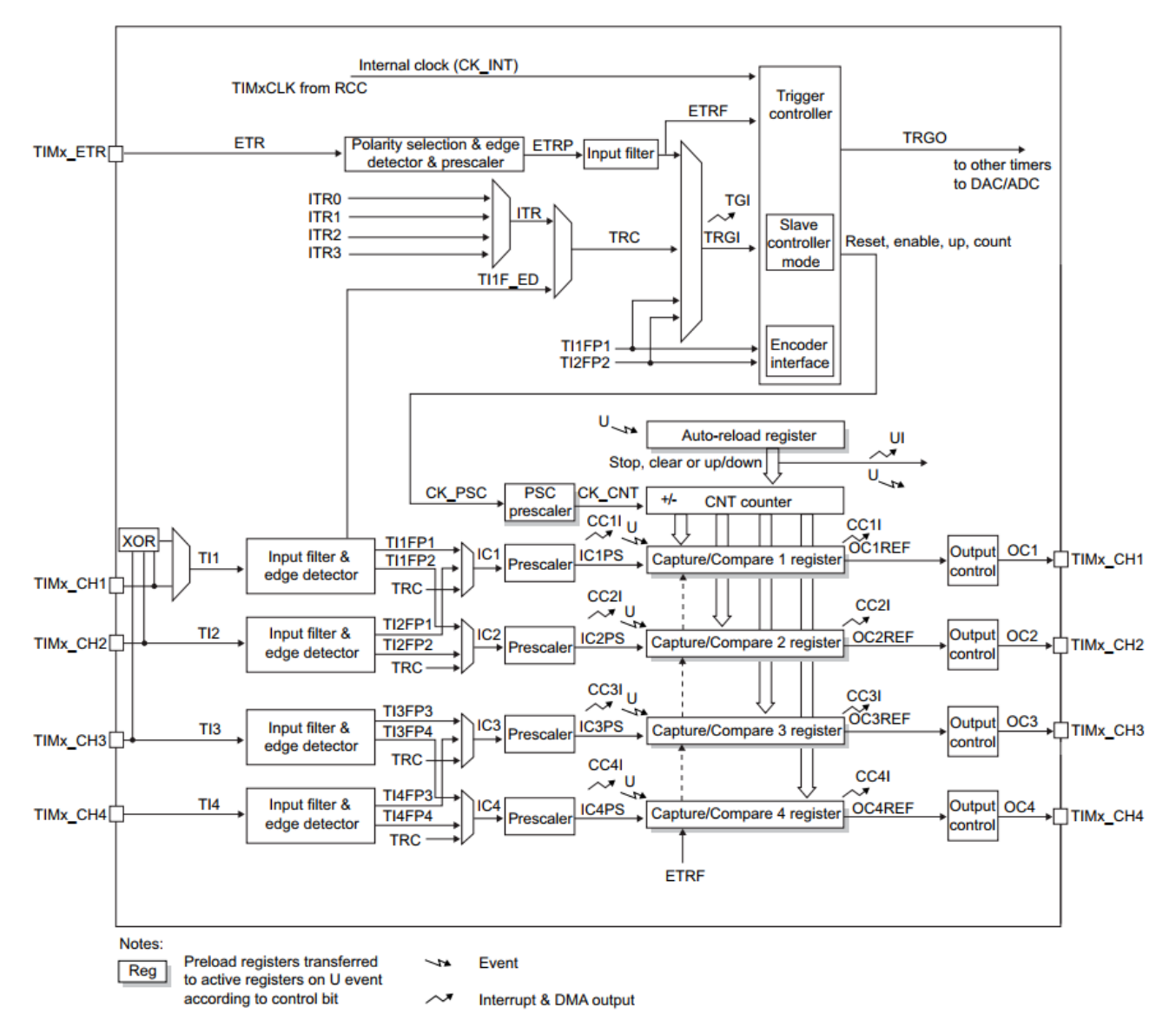

Рисунок 10 – Структурная схема блока таймера (TIM2 – TIM5) [4]

| Port |      | AF0 | AF1    | AF2          | AF3              | AF4          | AF5                | AF6             | AF7                     | AF                 |
|------|------|-----|--------|--------------|------------------|--------------|--------------------|-----------------|-------------------------|--------------------|
|      |      | SYS | TIM1/2 | TIM3/4/5     | TIM8/9/<br>10/11 | 12C1/<br>2/3 | SPI1/2/<br>3/4/5/6 | SPI2/3/<br>SAI1 | SPI3/<br>USART1/<br>2/3 | USAI<br>UART<br>/{ |
|      | PD7  | -   | -      | -            | -                | -            | -                  | -               | USART2_<br>CK           | -                  |
| Port | PD8  | -   | -      | -            | -                | -            | -                  | -               | USART3_<br>IX           | -                  |
|      | PD9  | -   | -      | -            | -                | -            | -                  | -               | USART3_<br>RX           | -                  |
|      | PD10 | -   | -      | -            | -                | -            | -                  | -               | USART3_<br>CK           | -                  |
|      | PD11 | -   | -      | -            | -                | -            | -                  | -               | USART3_<br>CTS          | -                  |
|      | PD12 | -   | -      | TIM4_<br>CH1 | -                | -            | -                  | -               | USART3_<br>RTS          | -                  |
|      | PD13 | -   | -      | TIM4_<br>CH2 | -                | -            | -                  | -               | -                       | -                  |
|      | PD14 | -   | -      | TIM4_<br>CH3 | -                | -            | -                  | -               | -                       | -                  |
|      | PD15 | -   | -      | TIM4_<br>CH4 | -                | -            | -                  | -               | -                       | -                  |
|      |      |     |        |              |                  |              |                    |                 |                         |                    |

Table 12. STM32F427xx and STM32F429xx alter

Рисунок 11 – Фрагмент таблицы альтернативных функций портов ввода-вывода [5]

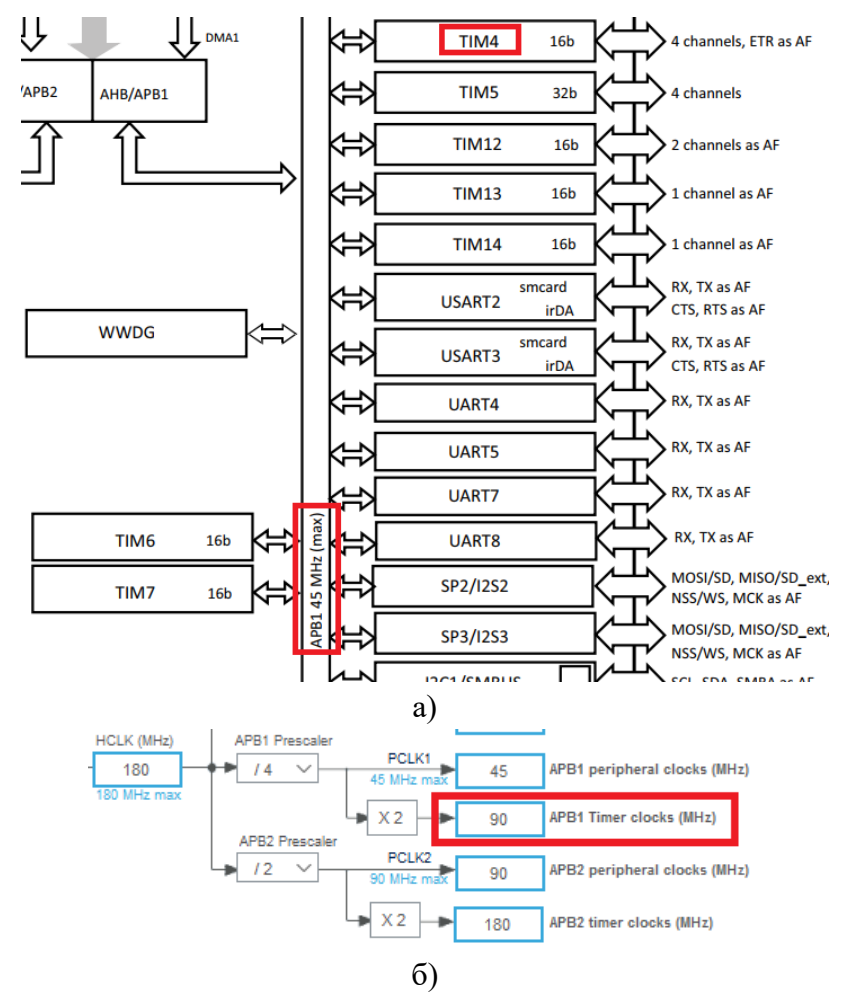

Рисунок 12 – Частота синхросигнала таймеров шины АРВ1 [5]

Теперь выберем для PD13 функцию TIM4\_CH2 и настроим параметры таймера TIM4, как показано на рис. 13. Включено тактирование таймера от внутреннего источника, включена генерация ШИМ на канале 2, предделитель (prescaler) таймера будет делить входную частоту на 90, то есть счетный регистр будет тактироваться частотой 1 МГц. Таймер считает от нуля

«вверх». Период счета (значение регистра автоперезагрузки) установлено в 999, чтобы регистр счета сбрасывался каждые 1000 тактов счетчика, то есть с периодом в 1 мс.

Для ШИМ на канале 2 установлен режим 1 и длительность импульса в 500 тактов счетчика. В результате каждую миллисекунду будет генерироваться импульс в 500 мкс, что соответствует коэффициенту заполнения ШИМ-сигнала в 50 % или скважности 2.

Светодиод, на который подается ШИМ-сигнал с коэффициентом заполнения 50 %, будет гореть лишь половину времени, а из-за очень малого периода включения-выключения визуально будет казаться, что он равномерно горит с половиной максимальной яркости.

```
В результате генерации кода в проект будут добавлены следующие функции:
void MX TIM4 Init(void)
{
 TIM ClockConfigTypeDef sClockSourceConfig = {0};
 TIM MasterConfigTypeDef sMasterConfig = {0};
 TIM OC InitTypeDef sConfigOC = {0};
 htim4.Instance = TIM4;
 htim4.Init.Prescaler = 89;
 htim4.Init.CounterMode = TIM COUNTERMODE UP;
 htim4.Init.Period = 999;
 htim4.Init.ClockDivision = TIM CLOCKDIVISION DIV1;
 htim4.Init.AutoReloadPreload = TIM AUTORELOAD PRELOAD DISABLE;
 if (HAL TIM Base Init(&htim4) != HAL OK)
  {
    Error Handler();
  }
  sClockSourceConfig.ClockSource = TIM CLOCKSOURCE INTERNAL;
 if (HAL TIM ConfigClockSource(&htim4, &sClockSourceConfig) != HAL OK)
  {
    Error_Handler();
  }
  if (HAL TIM PWM Init(&htim4) != HAL OK)
  {
    Error Handler();
  }
  sMasterConfig.MasterOutputTrigger = TIM TRGO RESET;
  sMasterConfig.MasterSlaveMode = TIM MASTERSLAVEMODE DISABLE;
  if (HAL TIMEx MasterConfigSynchronization(&htim4, &sMasterConfig) != HAL OK)
  {
    Error Handler();
  }
  sConfigOC.OCMode = TIM OCMODE PWM1;
 sConfigOC.Pulse = 500;
 sConfigOC.OCPolarity = TIM OCPOLARITY HIGH;
 sConfigOC.OCFastMode = TIM OCFAST DISABLE;
 if (HAL_TIM_PWM_ConfigChannel(&htim4, &sConfigOC, TIM_CHANNEL_2) != HAL_OK)
  {
    Error Handler();
  }
 HAL TIM MspPostInit(&htim4);
}
void HAL TIM MspPostInit(TIM HandleTypeDef* timHandle)
{
```

```
if(timHandle->Instance==TIM4)
{
    __HAL_RCC_GPIOD_CLK_ENABLE();
    /**TIM4 GPIO Configuration
    PD13 _____> TIM4_CH2
    */
    GPIO_InitStruct.Pin = GPIO_PIN_13;
    GPIO_InitStruct.Mode = GPIO_MODE_AF_PP;
    GPIO_InitStruct.Pull = GPIO_NOPULL;
    GPIO_InitStruct.Speed = GPIO_SPEED_FREQ_LOW;
    GPIO_InitStruct.Alternate = GPIO_AF2_TIM4;
    HAL_GPIO_Init(GPIOD, &GPIO_InitStruct);
  }
}
```

|      |             | HM4 Mode and Configuration                            |
|------|-------------|-------------------------------------------------------|
|      |             | Mode                                                  |
|      |             | Slave Mode Disable ~                                  |
|      |             | Trigger Source Disable                                |
|      |             | Clock Source Internal Clock ~                         |
|      |             | Channel1 Disable ~                                    |
|      |             | Channel2 PWM Generation CH2 ~                         |
|      |             |                                                       |
|      |             | Configuration                                         |
|      |             | Reset Configuration                                   |
|      |             | 📀 NVIC Settings 🛛 📀 DMA Settings 🛛 😔 GPIO Settings    |
|      |             | Parameter Settings Oser Constants                     |
|      |             | Configure the below parameters :                      |
|      |             | Q Search (CrtI+F)                                     |
|      |             | ✓ Counter Settings                                    |
| PD15 | GPIO_Output | Prescaler (PSC - 16 89                                |
|      |             | Counter Mode Up                                       |
| PD14 | GPIO_Output | Internal Clock Division No Division                   |
| 0042 |             | auto-reload preload Disable                           |
| PUI3 | PD13        | ✓ Trigger Output (TRGO) Para                          |
| 0012 | Posot State | Master/Slave Mode ( Disable (Trigger input effect not |
|      |             | Trigger Event Selection Reset (UG bit from TIMx_EGR)  |
| PD11 | FIMC_A18    | V PWM Generation Channel 2                            |
|      | TIM4_CH2    | Mode PVVM mode 1                                      |
| PD10 | GPIO_Input  | Outout compare prel Enable                            |
|      | GPIO Output | Fast Mode Disable                                     |
| PD9  | GPIO Analog | CH Polarity High                                      |

Рисунок 13 – Настройка ШИМ на канале 2 таймера ТІМ4

После генерации кода остается добавить в программу включение таймера и генерации ШИМ-сигнала. Для этого после вызовов функций инициализации перед главным циклом в функции main() добавим строку:

HAL\_TIM\_PWM\_Start(&htim4, TIM\_CHANNEL\_2);

Изменяя длительность импульса от 0 до 1000 тактов в настройках, можно получить разную яркость светодиода от полностью выключенного до максимальной интенсивности.

**ВНИМАНИЕ:** если генерация сигнала не включена или выключена функцией HAL\_TIM\_PWM\_Stop(), соответствующий контакт микроконтроллера находится в режиме «входа» (а не «выхода» с выдачей «0»). Поэтому для работы с желтым и красным светодиодами второй контакт надо сохранять выходом с «0», задавая нулевую длительность импульса, а не выключая генерацию. Дополним программу, добавив использование второго таймера, с помощью которого реализуем автоматическое изменение яркости с некоторой периодичностью. Для этого не нужны каналы ввода-вывода сигналов, поэтому возьмем самый простой таймер TIM6. Он тоже тактируется от шины APB1 (рис. 12). Настроим его для работы в режиме автоперезагрузки с генерацией прерываний по каждому переполнению. Период переполнения установим в 1 с. Настройки приведены на рис. 14 (заметим, что значения предделителя и перезагрузки выбраны так, чтобы уложиться в 16-битную разрядность соответствующих регистров). Кроме этого, необходимо установить галочку разрешения прерываний на вкладке «NVIC Settings».

| TIM6 Mode and Configuration                          |             |  |  |  |  |
|------------------------------------------------------|-------------|--|--|--|--|
| Mode                                                 |             |  |  |  |  |
| Activated                                            |             |  |  |  |  |
| One Pulse Mode                                       |             |  |  |  |  |
| Configuration                                        |             |  |  |  |  |
| Reset Configuration                                  |             |  |  |  |  |
| 💿 NVIC Settings 🛛 💿 DMA                              | A Settings  |  |  |  |  |
| 🛛 📀 Parameter Settings 🔤 😔 Use                       | r Constants |  |  |  |  |
| Configure the below parameters :                     |             |  |  |  |  |
| Q Search (CrtI+F) 🔇 🕥                                | 0           |  |  |  |  |
| ✓ Counter Settings                                   |             |  |  |  |  |
| Prescaler (PSC - 16 bits                             | 8999        |  |  |  |  |
| Counter Mode                                         | Up          |  |  |  |  |
| Counter Period (AutoRelo                             | 9999        |  |  |  |  |
| auto-reload preload                                  | Disable     |  |  |  |  |
| <ul> <li>Trigger Output (TRGO) Parameters</li> </ul> |             |  |  |  |  |
| Trigger Event Selection                              | Reset (UG   |  |  |  |  |
|                                                      |             |  |  |  |  |

Рисунок 14 – Настройка таймера ТІМ6

Добавим callback-функцию, которая будет менять длительность импульса в канале 2 таймера ТІМ4 при каждом прерывании по окончанию счета (перезагрузке) таймера ТІМ6. Итак, каждую секунду яркость зеленого светодиода будет возрастать на 10 %. #define MAX PHASE 10

```
void HAL_TIM_PeriodElapsedCallback(TIM_HandleTypeDef *htim)
{
    static int phase = 0;
    if( htim->Instance == TIM6 )
    {
        phase++;
        if( phase > MAX_PHASE ) phase = 0;
        htim4.Instance->CCR2 = 100 * phase;
    }
}
```

Заметим, что мы записываем новое значение напрямую в регистр CCR2 (capture-compare resister of channel 2) таймера TIM4. Использование функций HAL для установки этого регистра требовало бы остановки генерации ШИМ-сигнала, смены настроек и нового запуска. Аналогично можно записывать значения в регистр автоперезагрузки.

Теперь добавим в функцию main() включение таймера ТІМ6. Функция примет вид:

```
...
/* Initialize all configured peripherals */
MX_GPIO_Init();
MX_TIM4_Init();
```

```
MX_TIM6_Init();
/* USER CODE BEGIN 2 */
HAL_TIM_PWM_Start(&htim4, TIM_CHANNEL_2);
HAL_TIM_Base_Start_IT(&htim6);
/* USER CODE END 2 */
/* Infinite loop */
/* USER CODE BEGIN WHILE */
while (1)
{
...
```

Заметим, что, если бы на контакт управления зеленым светодиодом не был выведен аппаратный канал таймера, генерацию ШИМ-сигнала можно было бы реализовать программно по аналогии с использованием таймера ТІМ6 в примере выше. Для этого нужно установить малый период перезагрузки и в обработчике прерываний переключать выход GPIO. Это решение требует использования процессорного времени и обеспечивает меньшую точность временных характеристик сигнала, но позволяет генерировать ШИМ-сигналы сразу по нескольким выходам.

#### Использование излучателя звука

Излучатель звука – это электромагнитный динамик, который управляется ШИМсигналом. Излучатель подключен к порту РЕ9, на который выводится канал 1 таймера TIM1, поэтому ШИМ-сигнал можно генерировать любым из двух описанных выше способов. Частота звука соответствует частоте сигнала. Громкость можно грубо регулировать коэффициентом заполнения. При 50 % громкость максимальная. Она начинает заметно уменьшаться, когда коэффициент заполнения становится меньше 5 % или больше 95 % (на короткий импульс электромагнит реагирует слабее).

**ВНИМАНИЕ:** чтобы излучатель звука воспринимал сигнал от микроконтроллера, необходимо замкнуть 7-й контакт движкового переключателя SA2 на лицевой панели стенда (см. рис. 15, 33).

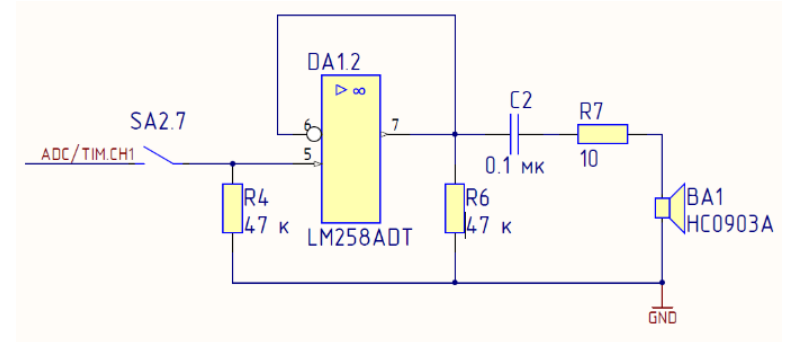

Рисунок 15 – Тракт управления излучателем звука

#### 1.6.Интерфейс І<sup>2</sup>С

I<sup>2</sup>C (I2C) – двухпроводной интерфейс для организации взаимодействия между микросхемами электронных устройств. Во время обмена данными одно устройство играет роль ведущего (master), а второе – ведомого (slave). Допускается одновременное подключение нескольких ведущих устройств к одной шине I2C. При этом для устранения конфликтов доступа к шине предусмотрен специальный механизм арбитража.

На рис. 16 – 18 приведены временные диаграммы сигналов на линиях I2C\_SCL и I2C\_SDA для старт- и стоп-последовательностей, передачи битов данных, бита подтверждения.

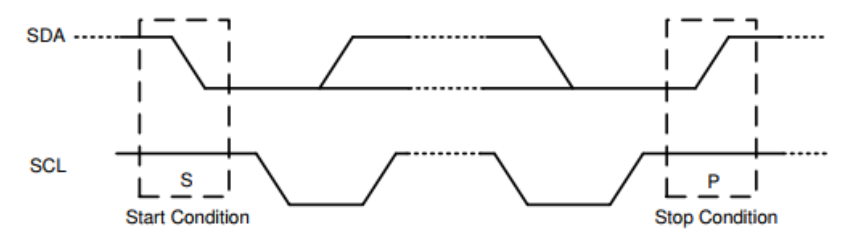

Рисунок 16 – Старт- и стоп-последовательности на шине I2C

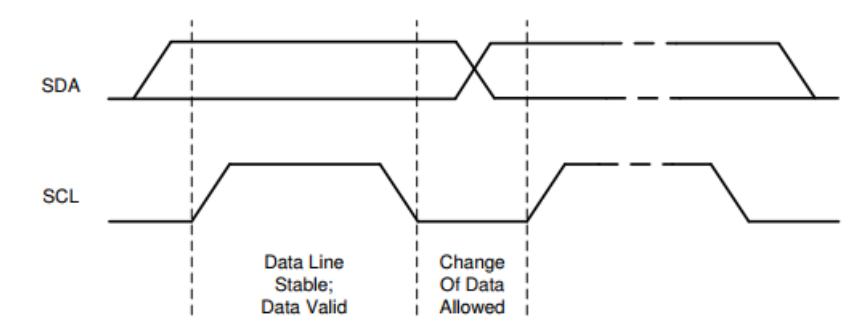

Рисунок 17 – Передача битов данных по шине I2C

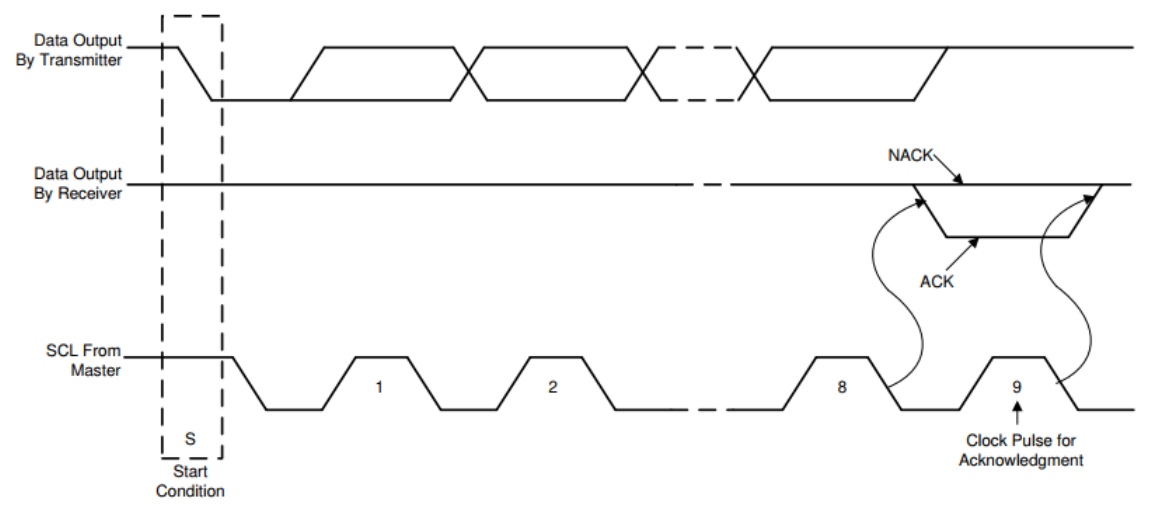

Рисунок 18 – Бит подтверждения приема байта на шине I2C

#### 1.7. Матричная клавиатура

#### Общие сведения о матричной клавиатуре

Клавиатура SDK-1.1М организована в виде матрицы 3×4. Строки и столбцы клавиатуры подключены к контактам 8-разрядной микросхемы-расширителя портов ввода-вывода PCA9538 (рис. 19), которая подключается к микроконтроллеру по интерфейсу I2C. К контактам P0 – P3 подключены строки, к P4 – P6 подключены столбцы. Доступ к расширителю организован как чтение/запись байта, в котором каждый бит отвечает за определенный контакт микросхемы PCA9538.

Все сигналы, соответствующие столбцам, схемотехнически подтянуты к «1». Чтобы узнать состояние кнопок клавиатуры, необходимо провести сканирование, в котором

последовательно считывается состояние кнопок каждой строки. Для проведения цикла сканирования одной строки на сигнал, соответствующий опрашиваемой строке, выставляется «0», а сигналы остальных строк должны быть в режиме входа. После этого считывается состояние сигналов, соответствующих столбцам. Нажатым кнопкам в опрашиваемой строке будут соответствовать «0» на линии столбца, а не нажатым – «1». Для полного опроса клавиатуры необходимо 4 таких цикла опроса строк, и для опроса каждого ряда необходимо выполнять 2 обмена по I2C: выдача «нуля» на очередной ряд и чтение состояния столбцов.

В матричной клавиатуре однозначно определяется одновременное нажатие не более чем двух кнопок. Если нажато три кнопки, которые расположены в вершинах прямоугольника, то возникает эффект «фантомного нажатия»: кнопка, находящаяся в четвертой вершине прямоугольника, тоже будет считываться как нажатая.

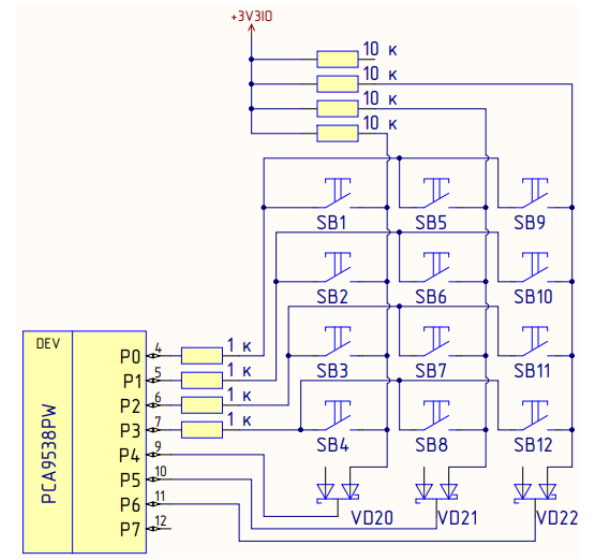

Рисунок 19 – Схема подключения матричной клавиатуры к РСА9538

#### Расширитель портов ввода-вывода РСА9538

Микросхема PCA9538 [6] является внешним расширителем GPIO-портов ввода-вывода, который подключается к микроконтроллеру по интерфейсу I2C. Данная микросхема реализует подключение до 8 сигналов, каждый из которых может быть настроен как вход или выход.

При взаимодействии с микросхемой адресный байт (рис. 20) содержит постоянную часть и два бита (A1, A0), значения которых определяются в зависимости от того, как подключены соответствующие контакты микросхемы на печатной плате устройства – к земле или питанию. Соответственно, возможно одновременное подключение на шину I2C до 4 микросхем PCA9538. В SDK-1.1M имеется две микросхемы – с адресами 0xE0 (входы прерываний устройств и др.) и 0xE2 (клавиатура). Последний бит адресного байта подчиненного устройства определяет операцию (чтение или запись), которая должна быть выполнена.

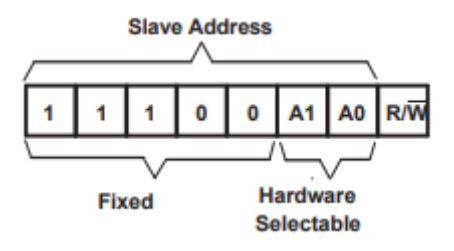

Рисунок 20 – Адресный байт РСА9538

После успешного подтверждения командного байта ведущее устройство шины отправляет командный байт (табл. 1). Значение командного байта записывается в регистр управления (control register, биты В7 – В0), и определяет регистр микросхемы, который будет использован далее для чтения или записи.

TC

|                          |    |                                           | Таолица I – Ко | мандный байт [б] |             |
|--------------------------|----|-------------------------------------------|----------------|------------------|-------------|
| Биты регистра управления |    | иты регистра управления Командный Регистр |                | Операции         | Значение по |
| B1                       | BO | байт                                      |                |                  | умолчанию   |
| 0                        | 0  | 0x00                                      | Входной порт   | Чтение           | XXXX XXXX   |
| 0                        | 1  | 0x01                                      | Выходной порт  | Чтение/запись    | 1111 1111   |
| 1                        | 0  | 0x02                                      | Инверсия       | Чтение/запись    | 0000 0000   |
| 1                        | 1  | 0x03                                      | Конфигурация   | Чтение/запись    | 1111 1111   |

**Процедура записи регистра.** Данные передаются на РСА9538 путем отправки адреса устройства и установки младшего значащего бита в «0». После адресного байта отправляется командный байт, который определяет, какой регистр получает данные, следующие за командным байтом (рис. 21).

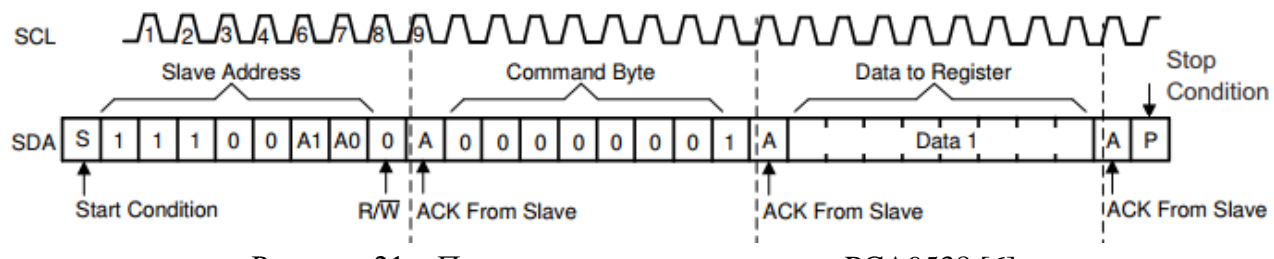

Рисунок 21 – Процедура записи регистра в РСА9538 [6]

**Процедура чтения регистров.** Сначала ведущее устройство шины должно отправить адресный байт PCA9538 с младшим значащим битом, установленным в «0» (запись). После адреса отправляется командный байт, и определяет, к какому регистру обращаются. После этого на шине I2C формируется «повторный старт», снова отправляется адресный байт, но на этот раз младший значащий бит устанавливается в «1» (чтение). После этого данные из регистра, определенного командным байтом, читаются из PCA9538 (рис. 22). На количество байтов данных, полученных в одной передаче чтения, ограничения нет (можно прочитать все 4 регистра подряд). Когда ведущее устройство читает последний нужный ему байт, оно не должно подтверждать данные.

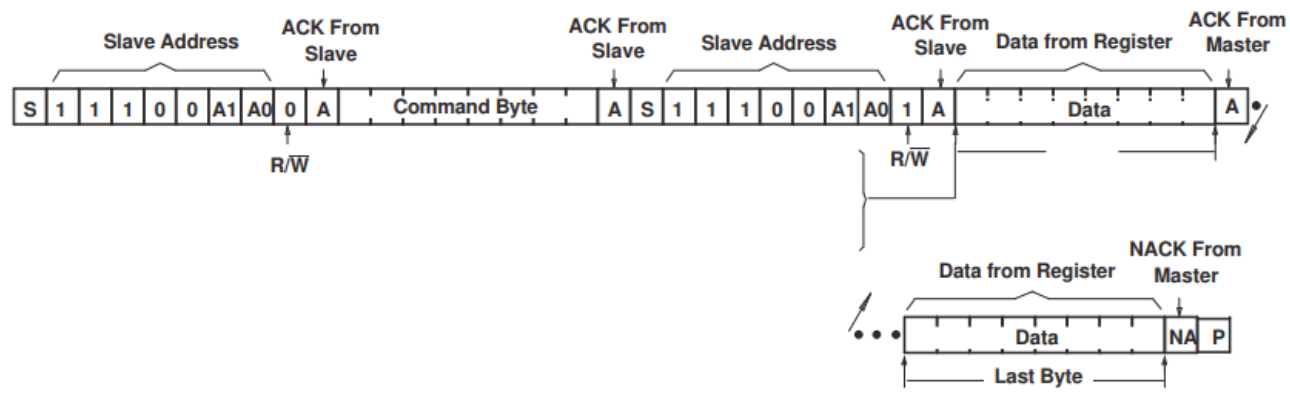

Рисунок 22 – Процедура чтения регистров из РСА9538 [6]

**Регистр входного порта** (input port register, регистр 0) отражает входящие логические уровни контактов микросхемы независимо от того, определен ли контакт как вход или выход регистром конфигурации. Действует только на операцию чтения. Запись в этот регистр не оказывает никакого эффекта.

**Регистр выходного порта** (output port register, perистр 1) устанавливает исходящие логические уровни контактов, определенных как выходы регистром конфигурации. Битовые значения в этом регистре не влияют на контакты, определенные как входы. В свою очередь, чтение из этого регистра возвращает значения, которые находятся в триггерах, управляющих контактами, а не фактические уровни сигнала на контактах.

**Регистр инверсии полярности** (polarity inversion register, регистр 2) позволяет инвертировать полярность сигналов, определенных как входы регистра конфигурации. Если бит в этом регистре установлен (записана «1»), полярность соответствующего выходного порта инвертирована. Если бит в этом регистре сброшен (записывается «0»), полярность соответствующего выходного порта сохраняется.

Конфигурационный регистр (configuration register, регистр 3) устанавливает направление ввода-вывода. Если бит в этом регистре установлен в «1», соответствующий контакт активируется как вход. Если бит в этом регистре принимает значение «0», соответствующий контакт активируется как выход.

#### Пример использования I2C в STM32

После настройки модуля I2C среда STM32CubeIDE добавит в проект следующую функцию:

```
void MX I2C1 Init(void)
{
 hi2c1.Instance = I2C1;
 hi2c1.Init.ClockSpeed = 400000;
 hi2c1.Init.DutyCycle = I2C DUTYCYCLE 2;
 hi2c1.Init.OwnAddress1 = 0;
 hi2c1.Init.AddressingMode = I2C ADDRESSINGMODE 7BIT;
 hi2c1.Init.DualAddressMode = I2C DUALADDRESS_DISABLE;
 hi2c1.Init.OwnAddress2 = 0;
 hi2c1.Init.GeneralCallMode = I2C GENERALCALL DISABLE;
 hi2c1.Init.NoStretchMode = I2C NOSTRETCH DISABLE;
 if (HAL I2C Init(&hi2c1) != HAL OK)
  {
    Error Handler();
  }
  /** Configure Analogue filter
  */
  if (HAL I2CEx ConfigAnalogFilter(&hi2c1, I2C ANALOGFILTER ENABLE) != HAL OK)
  {
    Error Handler();
  }
  /** Configure Digital filter
  */
  if (HAL I2CEx ConfigDigitalFilter(&hi2c1, 0) != HAL OK)
  {
    Error Handler();
  }
}
```

Стандартный драйвер I2C имеет функции чтения и записи данных по шине I2C: HAL\_StatusTypeDef HAL\_I2C\_Master\_Transmit( I2C\_HandleTypeDef \*hi2c, uint16 t DevAddress,

```
uint8_t *pData,
uint16_t Size,
uint32_t Timeout);
HAL StatusTypeDef HAL I2C Master Receive(...);
```

Параметры:

- \*hi2c указатель на структуру, которая содержит контекст драйвера конкретного контроллера I2C;
- DevAddress адресный байт ведомого устройства I2C (8 бит), причем младший бит R/W# можно оставлять равным 0, т.к. он будет подставлен драйвером автоматически;
- \*pData указатель на буфер данных;
- Size количество байт, которые будут переданы или приняты;
- Тітеоцт максимальное время обмена.

Возвращаемое значение – статус приема/передачи.

Для чтения и записи регистров в микросхемах, которые требуют установки адреса внутреннего регистра, существуют функции, который сразу выполняют все необходимые действия:

```
HAL_I2C_Mem_Write(
    I2C_HandleTypeDef *hi2c,
    uint16_t DevAddress,
    uint16_t MemAddress,
    uint16_t MemAddSize,
    uint8_t *pData,
    uint16_t Size,
    uint32_t Timeout);
HAL_I2C_Mem_Read(...);
```

Параметры аналогичны описанным выше с тем же именами. Новые параметры:

- MemAddress адрес внутри ведомого устройства I2C, который записывается в устройство после передачи адресного байта (например, номер регистра PCA9538);
- MemAddSize размер адреса внутри ведомого устройства в байтах; может быть равен 1 или 2 (для PCA9538 равен 1).

Также существуют варианты этих функций, работающие в режиме прерывания аналогично драйверу UART. Чтобы их использовать, необходимо разрешить прерывания I2C в настройках NVIC.

#### 1.8. Дисплейный модуль

Общие сведения о дисплейном модуле

Дисплейный модуль WEO012865D имеет диагональ 0,96 дюйма и разрешение 128×64 точек. За работу модуля отвечает встроенный в него контроллер дисплея – микросхема SSD1306BZ [7], обменивающаяся данными с микропроцессором через интерфейс I<sup>2</sup>C.

Контроллер дисплея имеет встроенную видеопамять GDDRAM, которая реализована как статическое O3V. Размер памяти составляет 128×64 бита (8096 бит или 1024 байта). Каждый бит памяти кодирует состояние одного пиксела монохромного дисплея. Память разделена на восемь страниц, от PAGE0 до PAGE7 (рис. 23). Одна страница содержит информацию для 8 строк дисплея. При доступе к памяти байты располагаются «вертикально», т.е. каждый байт кодирует 8 пикселов одного столбца: в нормальном режиме младший бит (D0) соответствует нулевой строке, а старший (D7) – седьмой строке (рис. 24).

|                     |            | Row re-mapping       |
|---------------------|------------|----------------------|
| PAGE0 (COM0-COM7)   | Page 0     | PAGE0 (COM 63-COM56) |
| PAGE1 (COM8-COM15)  | Page 1     | PAGE1 (COM 55-COM48) |
| PAGE2 (COM16-COM23) | Page 2     | PAGE2 (COM47-COM40)  |
| PAGE3 (COM24-COM31) | Page 3     | PAGE3 (COM39-COM32)  |
| PAGE4 (COM32-COM39) | Page 4     | PAGE4 (COM31-COM24)  |
| PAGE5 (COM40-COM47) | Page 5     | PAGE5 (COM23-COM16)  |
| PAGE6 (COM48-COM55) | Page 6     | PAGE6 (COM15-COM8)   |
| PAGE7 (COM56-COM63) | Page 7     | PAGE7 (COM 7-COM0)   |
|                     | SEG0SEG127 |                      |

Column re-mapping SEG127 -----SEG0

Рисунок 23 – Структура видеопамяти GDDRAM [7]

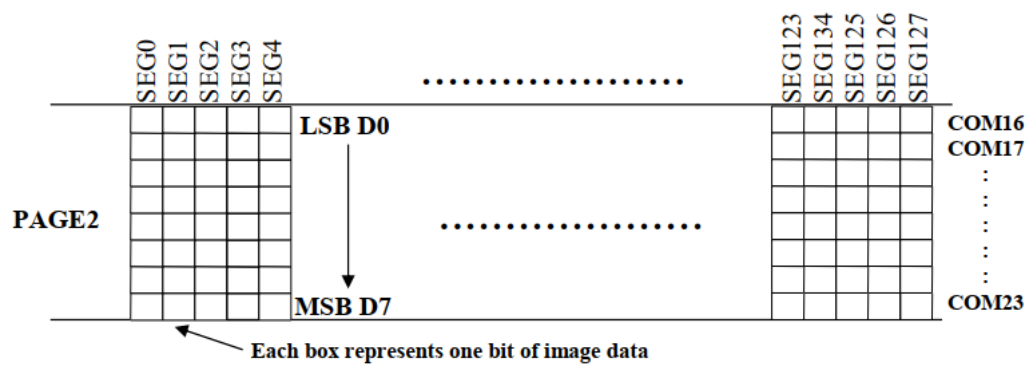

Each box represents one bit of image data

Рисунок 24 – Соответствие точек дисплея данным в видеопамяти [7]

Видеопамять имеет несколько режимов адресации: страничный, горизонтальный, вертикальный. Далее будем рассматривать работу с памятью на примере горизонтального режима. Порядок адресации данных в горизонтальном режиме «слева направо, сверху вниз» (рис. 25).

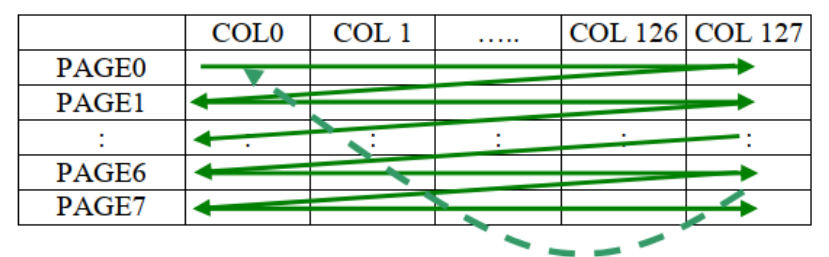

Рисунок 25 – Адресация видеопамяти в горизонтальном режиме

Адрес контроллера дисплея на шине I2C в стенде SDK-1.1M – 0х78. Формат транзакции передачи данных по I2C показан на рис. 26.

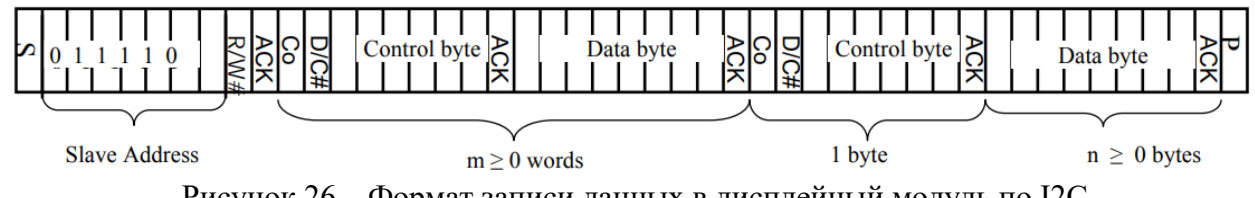

Рисунок 26 – Формат записи данных в дисплейный модуль по I2C

Обозначения:

- S стартовая последовательность;
- Со бит «продолжения» (continuation);
- D/C# бит выбора данные (1)/команда (0);

- АСК бит подтверждения;
- SA0-бит адреса, задаваемый схемотехнически;
- R/W# бит выбора режима чтение/запись;
- Р-стоповая последовательность.

После адреса ведомого устройства (slave address) передается одно или больше «слов» (words), где каждое слово состоит из управляющего байта (control byte) и байтов данных (data byte). Два старших бита управляющего байта – это биты Со и D/C#, а остальные биты должны быть равны нулю. Бит Со показывает, является ли это слово последним в посылке; если Co = 1, то далее будет передано еще как минимум одно слово, иначе это последнее слово. Бит D/C# показывает, как воспринимать байты данных, идущие за управляющим байтом. Если D/C# = 1, то это данные для записи в видеопамять, иначе это команды. Одно слово может содержать несколько идущих подряд команд.

Команда состоит из одного или нескольких байтов данных. Первый байт – это код операции, от него зависит, сколько за ним следует байтов параметров команды. Полное описание команд и их параметров приводится в документации микросхемы SSD1306BZ [7].

#### Инициализация дисплейного модуля

Перед тем, как начать работу с дисплейным модулем, необходимо выполнить его аппаратный сброс. Это делается с помощью младшего сигнала внешнего расширителя вводавывода PCA9538 с адресом 0xE0. Вначале необходимо установить сигнал в «1», а затем сформировать импульс низкого уровня длительностью не менее 1 мкс. После импульса необходимо сделать паузу примерно в 1 мс. После этого можно проводить инициализацию контроллера. В табл. 2 приведен один из вариантов последовательности команд, которые необходимо записать в контроллер дисплея, чтобы провести его начальную инициализацию. Данные команды можно отправлять в единой транзакции I2C в качестве данных «слова» с управляющим байтом 0x00.

#### Работа с видеопамятью

После инициализации дисплея в его видеопамять можно записывать данные, которые будут отображаться на пикселах.

В горизонтальном режиме адресации, чтобы сбросить указатели записи видеопамяти в начальное состояние, необходимо отправить две команды, приведенные в табл. 4. После этого можно записывать данные в видеопамять. Можно записать весь буфер как одно «слово» с управляющим байтом 0х40. Указатель записи инкрементируется автоматически, поэтому данные можно разбить на несколько слов или транзакций без необходимости установки адреса. После достижения конца видеопамяти указатель автоматически перейдет в ее начало (рис. 25).

Для более удобной работы с видеопамятью данные для записи заранее подготавливаются в программном буфере, а после этого передаются в контроллер дисплея. В зависимости от способа организации программы может быть необходима двойная или тройная буферизация.

| Код      | Параметры | Описание                                                        |  |  |
|----------|-----------|-----------------------------------------------------------------|--|--|
| операции |           |                                                                 |  |  |
| 0xAE     | -         | Выключение дисплея.                                             |  |  |
| 0x20     | 0x00      | Режим адресации памяти: горизонтальный.                         |  |  |
| 0xC8     | -         | Инверсия отображения сигналов СОМ (PAGE0: COM63 – COM56).       |  |  |
| 0x40     | -         | Начальная строка: 0.                                            |  |  |
| 0x81     | 0xFF      | Контраст: 256.                                                  |  |  |
| 0xA1     | -         | Инверсия отображения сигналов SEG (SEG0 = column 127).          |  |  |
| 0xA6     | -         | Нормальный цвет (не инвертированный).                           |  |  |
| 0xA8     | 0x3F      | Настройка мультиплексора COM (mux ratio = 64).                  |  |  |
| 0xA4     | -         | Отображение содержимого видеопамяти.                            |  |  |
| 0xD3     | 0x00      | Вертикальный сдвиг: 0.                                          |  |  |
| 0xD5     | 0xF0      | Настройка синхросигналов (DCLK divide ratio = 1, Fosc = 15).    |  |  |
| 0xD9     | 0x22      | Настройка предзарядки (phase $1 = 2$ , phase $2 = 2$ ).         |  |  |
| 0xDA     | 0x12      | Настройка конфигурации сигналов СОМ.                            |  |  |
| 0xDB     | 0x20      | Настройка напряжения Vcomh = ~0.77 × Vcc.                       |  |  |
| 0x8D     | 0x14      | Включение встроенного источника напряжения (зарядового насоса). |  |  |
| 0xAF     | -         | Включение дисплея.                                              |  |  |

Таблица 2 – Пример последовательности команд инициализации контроллера дисплея

Таблица 3

|                          | TC        | ~      |             |         |              |                   |
|--------------------------|-----------|--------|-------------|---------|--------------|-------------------|
|                          | KOMOTITIT | conoco | VICODOTOTOT | DOLIDON | DUTACTONICTU | πιιοπποσ          |
| – таолина <del>ч</del> – | • КОманлы | CODOCA | указателен  | заниси  | вилсонамяти  | лисплся           |
|                          |           | F      | J           |         |              | <b>—</b> ———————— |
|                          |           |        |             |         |              |                   |

| Код      | Параметры  | Описание                                            |
|----------|------------|-----------------------------------------------------|
| операции |            |                                                     |
| 0x21     | 0x00, 0x7F | Номера используемых столбцов: 0 – 127, текущий = 0. |
| 0x22     | 0x00, 0x07 | Номера используемых страниц: 0 – 7, текущая = 0.    |

Для манипуляции с буфером видеопамяти разрабатываются графические примитивы, позволяющие что-либо рисовать, используя привычные понятия. Например:

- SetCursor() установка курсора по заданным координатам;
- DrawPixel() рисование пикселя белого или черного цвета по заданным координатам;
- WriteChar() рисование символа;
- WriteString() рисование строки символов;
- Fill() заполнение буфера одним цветом (белым или черным).

Для вывода символов и строк необходимо предварительно создать библиотеку шрифтов, где каждый символ представлен в виде последовательности байтов. Пример см. на рис. 27. Символ «S» размера 7×10 может быть закодирован так: 0x38, 0x44, 0x40, 0x30, 0x08, 0x04, 0x44, 0x38, 0x00, 0x00. Существуют программы, составляющие необходимые библиотеки шрифтов автоматически [8].

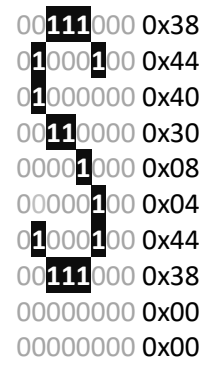

Рисунок 27 – Пример кодирования символа для вывода на дисплей

#### 2. Открытое программное обеспечение встраиваемых систем

#### 2.1. Операционная система реального времени FreeRTOS

#### Общие сведения о FreeRTOS

FreeRTOS – открытая многозадачная операционная система реального времени (ОС PB, RTOS) для встраиваемых систем [9]. За переключение задач отвечает диспетчер, работающий по прерыванию от таймера. Задача выглядит как обычная функция на языке С, которая выполняет некоторые действия в бесконечном цикле.

Так как задачи выполняются асинхронно, то использование общих переменных для межпроцессного взаимодействия может приводить к конфликтам доступа к данным. Для обеспечения правильного обмена данными между задачами используются очереди. Несколько задач могут записывать данные в очередь, а одна задача их вычитывает. Диспетчер обрабатывает ситуации переполнения очереди и попыток чтения из пустой очереди. Если очередь пуста/переполнена, то та задача, которая собирается считать/записать данные, переводится в состояние WAIT, и диспетчер выведет ее из этого состояния только когда очередь будет готова принять/отдать данные.

Семафоры представляют собой механизм синхронизации задач. Семафоры бывают двух типов: бинарные и счетные. Работа бинарного семафора очень похожа на работу флага, который устанавливается по некоторому событию, при этом программа отслеживает его состояние в цикле. В FreeRTOS функцию такого цикла выполняет диспетчер. Счетный семафор работает по тому же принципу, разница лишь в том, что у него состояние – это не единичный флаг, а числовая переменная. Задача, которая «получает» семафор, эту переменную уменьшает, а которая «освобождает» – увеличивает. Также, FreeRTOS поддерживает мьютексы, которые очень похожи на бинарные семафоры, но имеют механизм наследования приоритетов.

Основные функции прикладного программного интерфейса (API) FreeRTOS перечислены в табл. 5.

#### FreeRTOS и STM32CubeMX

}

STM32CubeMX имеет встроенную поддержку FreeRTOS с использованием CMSIS-RTOS API. Конфигурация FreeRTOS производится в конфигураторе STM32CubeMX, в разделе Middleware. Чтобы использовать FreeRTOS, необходимо назначить один из таймеров микроконтроллера на генерацию системных тактов («тиков»). Также в этом разделе можно конфигурировать задачи, очереди, семафоры, таймеры и мьютексы.

```
Пример задачи, переключающей состояние светодиода каждые 500 мс:
void Start_ledTask(void const * argument)
{
    for(;;)
    {
        HAL_GPIO_TogglePin(GPIOD,GPIO_PIN_13);
        osDelay(500);
    }
```

Таблица 5 – Описание API FreeRTOS

| Функции АРІ           | Описание                                                     |
|-----------------------|--------------------------------------------------------------|
| osThreadCreate()      | Начать выполнение потока.                                    |
| osThreadTerminate()   | Закончить выполнение потока.                                 |
| osThreadYield()       | Передать выполнение другому потоку.                          |
| osThreadGetId()       | Получить идентификатор потока для ссылки на него.            |
| osThreadSetPriority() | Изменить приоритет выполнения потока.                        |
| osThreadGetPriority() | Получить текущий приоритет выполнения потока.                |
| osDelay()             | Подождать в течение указанного времени.                      |
| osWait()              | Ожидать события типа Signal, Message, Mail.                  |
| osTimerCreate()       | Определить атрибуты Callback таймера.                        |
| osTimerStart()        | Запустить таймер с назначением времени.                      |
| osSignalSet()         | Установить сигнальные флаги потока.                          |
| osSignalClear()       | Сбросить сигнальные флаги потока.                            |
| osMutexCreate()       | Инициализация мьютекса.                                      |
| osMutexWait()         | Получить мьютекс или подождать, пока он не станет доступным. |
| osMutexRelease()      | Освободить мьютекс.                                          |
| osMutexDelete()       | Удалить мьютекс.                                             |
| osSemaphoreCreate()   | Инициализация семафора.                                      |
| osSemaphoreWait()     | Получить семафор или подождать, пока он не станет доступным. |
| osSemaphoreRelease()  | Освободить семафор.                                          |
| osSemaphoreDelete()   | Удалить семафор.                                             |
| osMessageCreate()     | Инициализация очереди.                                       |

#### 2.2. Сетевой стек LwIP

Общие сведения о LwIP

LwIP (Lightweight IP) – открытая легковесная реализация стека TCP/IP для встраиваемых систем [10]. Архитектура стека LwIP построена на модели, включающей четыре уровня абстракции (рис. 28):

1. Прикладной уровень – содержит все протоколы для передачи данных между процессами.

2. Транспортный уровень – обрабатывает соединения между хостами.

3. Интернет-уровень – соединяет независимые сети, обеспечивая межсетевое взаимодействие.

4. Уровень сетевого интерфейса – содержит технологии коммуникации для одного сегмента локальной сети.

Стек LwIP предлагает три типа API: Raw API, Netconn API, Socket API.

Поддержка стека LwIP встроена в STM32CubeMX, ее можно включить в разделе Middleware.

#### Raw API

Raw API – это «сырой» интерфейс LwIP (табл. 6, 7). Он позволяет использовать обратные вызовы функций (callback) внутри стека. Для этого перед началом работы со стеком необходимо инициализировать указатели на функции-обработчики событий, которые в процессе работы будут вызываться внутри LwIP.

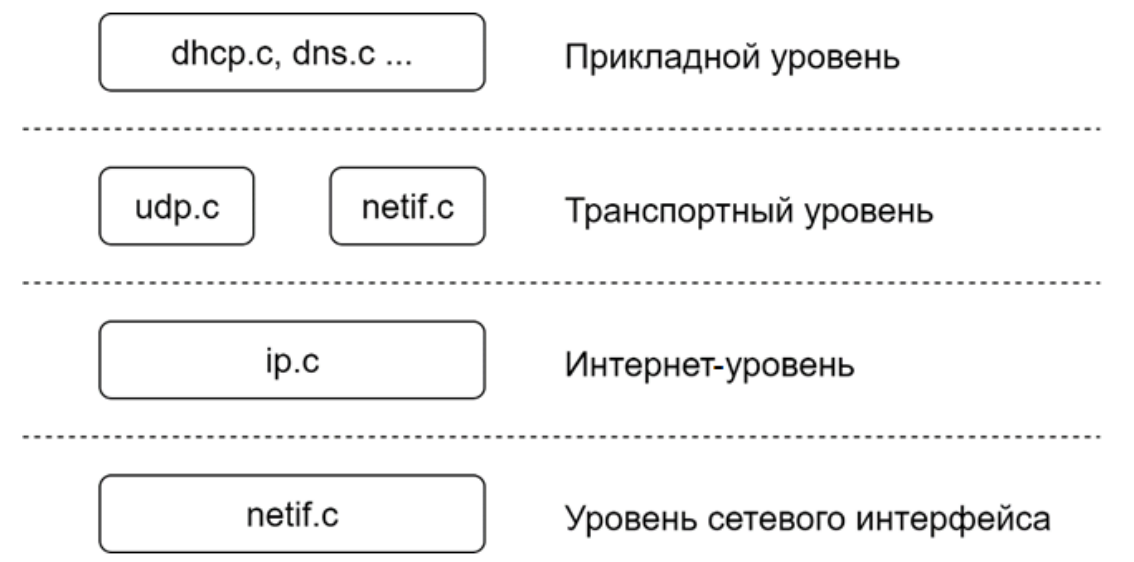

Рисунок 28 – Уровни стека LwIP

| Таблица 6 – | Описание | RAW | API | TCP |
|-------------|----------|-----|-----|-----|
|             |          |     |     |     |

| Функции АРІ                   |                | Описание                                           |
|-------------------------------|----------------|----------------------------------------------------|
| Установка ТСР-                | tcp_new()      | Создает новый ТСР РСВ (блок управления             |
| соединения                    |                | протоколом).                                       |
|                               | tcp_bind()     | Привязывает ТСР РСВ к локальному IP-адресу и порту |
|                               | tcp_listen()   | Начало процесса прослушивания.                     |
|                               | tcp_accept()   | Назначает функцию обратного вызова, которая будет  |
|                               |                | вызваться при получении нового соединения ТСР.     |
|                               | tcp_accepted() | Сообщает стеку LwIP, что входящее соединение ТСР   |
|                               |                | принято.                                           |
|                               | tcp_connect()  | Подключение к удаленному хосту ТСР.                |
| Отправка данных               | tcp_write()    | Записывает данные в очередь на отправку.           |
| через ТСР                     | tcp_sent()     | Назначает функцию обратного вызова, которая будет  |
|                               |                | вызваться при подтверждении данных удаленным       |
|                               |                | хостом.                                            |
|                               | tcp_output()   | Принудительно отправляет данные в очередь.         |
| Получение данных<br>через ТСР | tcp_recv()     | Назначает функцию обратного вызова, которая будет  |
|                               |                | вызываться при поступлении новых данных.           |
|                               | tcp_recved()   | Вызывается, когда приложение обработало входящий   |
|                               |                | пакет данных.                                      |
| Опрос приложений              | tcp_poll()     | Назначает функции обратного вызова, которые будут  |
|                               |                | вызываться периодически. Используется приложением  |
|                               |                | для проверки того, имеются ли оставшиеся данные    |
|                               |                | приложения, которые необходимо отправить, или      |
|                               |                | существуют ли соединения, которые необходимо       |
|                               |                | закрыть.                                           |
| Закрытие и                    | tcp_close()    | Закрывает ТСР-соединение с удаленным хостом.       |
| прерывание                    | tcp_err()      | Назначает функцию обратного вызова для обработки   |
| соединения                    |                | соединений, прерванных LwIP из-за ошибок.          |
|                               | tcp abort()    | Прерывает ТСР-соединение.                          |

Таблица 7 – Описание RAW API UDP

| Функции АРІ      | Описание                                       |
|------------------|------------------------------------------------|
| udp_new()        | Создает новый UDP PCB.                         |
| udp_remove()     | Удаляет UDP PCB.                               |
| udp_bind()       | Привязывает UDP PCB к локальному IP-адресу и   |
|                  | порту.                                         |
| udp_connect()    | Устанавливает UDP PCB к удаленному IP-адресу и |
|                  | порту.                                         |
| udp_disconnect() | Удаляет IP-адрес и порт UDP PCB.               |
| udp_send()       | Отправляет данные через UDP.                   |
| udp_recv()       | Определяет функцию обратного вызова, которая   |
|                  | вызывается при получении данных.               |

#### Netconn API

Netconn API – высокоуровневый последовательный интерфейс, разработанный поверх RAW API (табл. 8). Этот интерфейс требует наличия операционной системы реального времени и поддерживает многопоточные операции.

|                   | Таблица 8 – Описание Netconn API                |
|-------------------|-------------------------------------------------|
| Функции АРІ       | Описание                                        |
| netconn_new()     | Создает новое соединение.                       |
| netconn_delete()  | Удаляет существующее соединение.                |
| netconn_bind()    | Привязывает соединение к локальному IP-адресу и |
|                   | порту.                                          |
| netconn_connect() | Присоединяется у удаленному IP-адресу и порту.  |
| netconn_send()    | Отправляет данные по подключенному в данный     |
|                   | момент удаленному IP-адресу или порту.          |
| netconn_recv()    | Принимает данные от netconn.                    |
| netconn_listen()  | Устанавливает ТСР-соединение в режим            |
|                   | прослушивания.                                  |
| netconn_accept()  | Принимает входящее соединение в режиме          |
|                   | прослушивания ТСР-соединения.                   |
| netconn_write()   | Отправляет данные в подключенный TCP netconn.   |
| netconn_close()   | Закрывает ТСР-соединение, не удаляя его.        |

Socket API

Socket API – высокоуровневый интерфейс сокетов, разработанный поверх Netconn API (табл. 9). Этот интерфейс обеспечивает высокую переносимость написанных программ, потому что является стандартизированным API.

|             | Таблица 9 – Описание Socket API                  |
|-------------|--------------------------------------------------|
| Функции АРІ | Описание                                         |
| soket()     | Создает новый сокет.                             |
| bind()      | Связывает сокет с IP-адресом и портом.           |
| listen()    | Прослушивает соединения сокетов.                 |
| connect()   | Соединяет сокет с удаленным ІР-адресом и портом. |
| accept()    | Принимает новое соединение на сокете.            |
| read()      | Читает данные из сокета.                         |
| write()     | Записывает данные в сокет.                       |
| close()     | Закрывает сокет (с удалением).                   |
# 2.3. Программная экосистема микропроцессоров линейки STM32MP15x

#### Общие сведения

Встраиваемые микропроцессоры (microprocessor unit, MPU) линейки STM32MP15x включают два процессорных ядра Cortex-A7 и одно процессорное ядро Cortex-M4 [11].

На ядрах Cortex-A7 обычно запускаются приложения с развитыми пользовательскими сервисами под управлением операционной системы (OC) на базе ядра Linux. Эти приложения взаимодействуют с окружением через стандартные сетевые интерфейсы (Ethernet, Wi-Fi и т.п.), а также обеспечивают подключение стандартной компьютерной периферии (внешний жесткий диск, дисплей, камеры, клавиатура и т.п.).

Ядро Cortex-M обычно используется для реализации операций реального времени (работа с таймерами, управление контроллерными сетями и т.п.).

Разделение функций позволяет реализовывать подход асимметричной мультипроцессорности (Asymmetric Multi-Processing, AMP). Взаимодействие между ядрами выполняется через общую память или с помощью специальных аппаратных блоков с поддержкой буферизации данных.

## Компоненты программного обеспечения

Компания STMicroelectronics предлагает комплект (так называемую «экосистему») стандартного программного обеспечения (ПО) и средств разработки для микропроцессоров SPM32MP15x. Далее описывается экосистема версии 3.0.

Рекомендованным дистрибутивом Linux для процессорных ядер Cortex-A7 является OpenSTLinux [12]. Также доступна установка Android и других дистрибутивов на базе ядра Linux.

Процессорное ядро Cortex-M4 программируется без операционной системы или с использованием операционной системы реального времени.

На рис. 29 показаны компоненты используемого ПО на базе OpenSTLinux. В него входят следующие основные компоненты:

- TF-A (Trusted Firmware A) [13] загрузчик первого уровня (first stage bootloader, FSBL, также BL2), которому передает управление микропроцессор после выбора устройства для загрузки; поддерживает режим доверенной загрузки;
- OP-TEE (Open Portable Trusted Execution Environment) [14] доверенная программная среда для выполнения различных приложений в безопасном режиме, реализует технологию ARM TrustZone; если не требуется, вместо нее может быть использована минимальная «заглушка» – TF-A SP-MIN; этот компонент также называют также BL32;
- U-Boot [15] загрузчик второго уровня (second stage bootloader, SSBL, также BL33), который загружает ядро OC Linux;
- Linux [16] ядро ОС, которая используется для запуска основных пользовательских приложений.

Кроме этого, в микропроцессорах имеется встроенный неизменяемый загрузчик нулевого уровня (BL1), который загружает FSBL с одного из подключенных устройств памяти.

В качестве инструментального обеспечения используются:

- SDK набор средств для сборки ПО ядер Cortex-A7 (в том числе пользовательских приложений);
- Yocto Project [17] фреймворк для сборки дистрибутивов Linux;
- STM32CubeIDE [18] среда разработки для STM32, в которой выполняется генерация деревьев устройств для компонентов ПО ядер Cortex-A7 и разработка ПО ядра Cortex-M4.

На рис. 30 показана последовательность загрузки компонентов ПО микропроцессора.

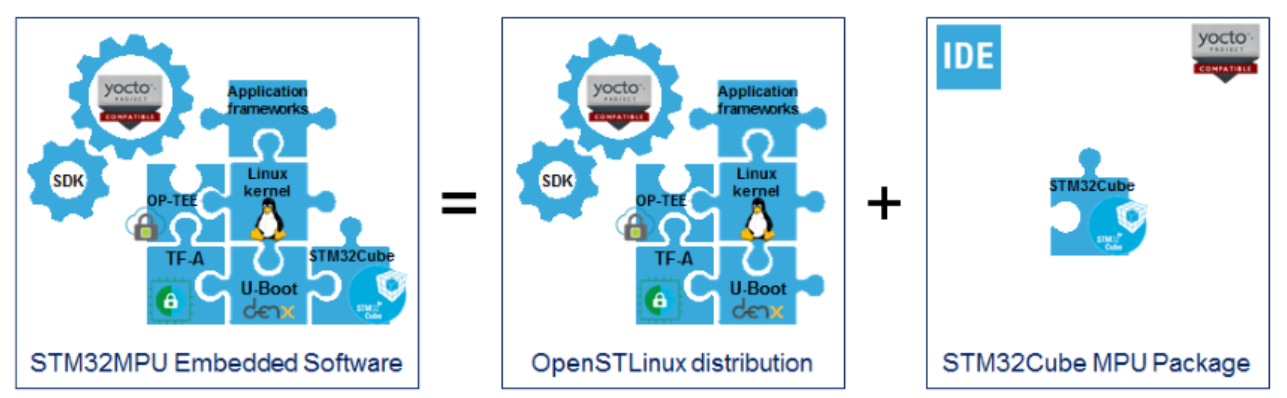

Рисунок 29 – Компоненты ПО микропроцессоров STM32MP15x [19]

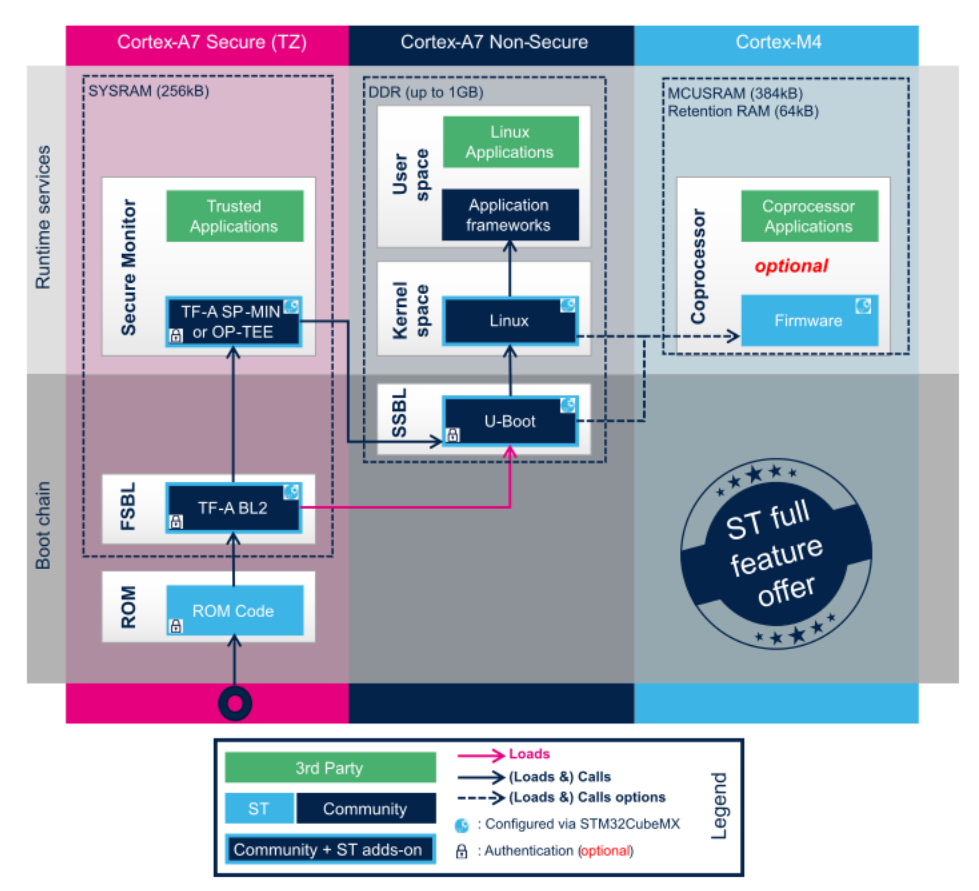

Рисунок 30 – Последовательность загрузки компонентов ПО STM32MP15x [20]

Программные компоненты ядер Cortex-A7 требуют специального конфигурационного файла – дерева устройств (DeviceTree) [21]. Он содержит информацию об аппаратной платформе, которую невозможно узнать путем автоматического опроса (enumeration). Также в дереве устройств указываются и пользовательские настройки аппаратуры, такие как параметры синхросигналов, режимы работы контроллеров ввода-вывода, параметры загрузки ядра ОС и т.п.

Данные файлы генерируются с помощью STM32CubeIDE на основе настроек проекта, и затем могут быть вручную дополнены пользовательскими параметрами. Основным в STM32CubeIDE является дерево для Linux, а остальные генерируются из него путем удаления и добавления фрагментов (см. рис. 31). Пользовательские параметры следует добавлять в дерево устройств ядра между комментариями вида /\* USER CODE BEGIN \*/ ... /\* USER CODE END \*/.

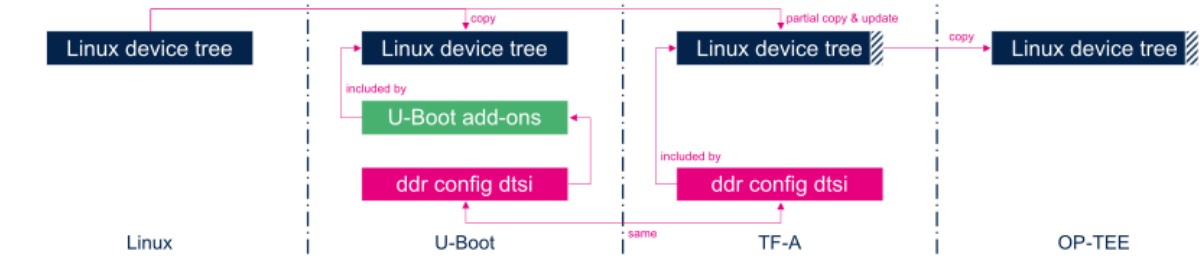

Color legend:

- Linux in dark blue
- U-Boot add-ons in green
- DDR configuration for TF-A and U-Boot in pink
- STM32CubeMX generated parts in light blue (not used above but visible in STM32CubeMX section down in this article)
- The hashed areas on Linux device tree files represent the fact that these files are modified, so partly copied and updated

#### Рисунок 31 – Последовательность генерации деревьев устройств [22]

#### Загрузка программного обеспечения

Микропроцессоры STM32MP15х могут загружать и исполнять программы с нескольких видов внешних устройств памяти и интерфейсов:

- получение образов ПО через USB или UART;
- Serial NOR Flash;
- микросхема е•ММС;
- NAND Flash;
- SD-карта;
- Serial NAND Flash.

Выбор устройства осуществляется с помощью подтяжки конфигурационных входов в момент перезагрузки или с помощью битов однократного программирования. Можно задать основной и резервный источник загрузки. После загрузки FSBL источник данных для дальнейшей загрузки определяется настройками FSBL. FSBL и SSBL могут располагаться в разных устройствах памяти или загружаться с разных интерфейсов. Далее будем рассматривать ситуацию, когда все программные компоненты находятся на одном устройстве памяти. В таком случае устройство внешней памяти содержит все необходимые загрузчики и образы нескольких разделов файловой системы Linux.

#### Генерация файлов программного обеспечения

Для запуска OC Linux необходимо сгенерировать три основных компонента:

- FSBL файл с расширением \*.stm32, включает TF-A;
- FIP (Firmware Image Package) файл с расширением \*.bin, включающий U-Boot и OP-ТЕЕ или SP-MIN, а также их деревья устройств и другие данные загрузчика;

- образы разделов файловой системы OC Linux.
  - В OpenSTLinux используется четыре раздела файловой системы Linux:
- bootfs ядро Linux, дерево устройств, конфигурация загрузчика;
- rootfs основные каталоги, файлы и приложения Linux;
- userfs пользовательские программы;
- vendorfs проприетарные программы.

Генерировать все перечисленные файлы и образы «с нуля» не обязательно. Часто можно использовать скомпилированные ранее варианты, заменяя настройки или модифицируя их содержимое. В связи с этим в OpenSTLinux предлагается три комплекта файлов и инструментальных средств разработчика, позволяющих с необходимой глубиной модифицировать состав файлов ОС Linux [23]:

1. Starter Package – комплект скомпилированных файлов, готовых к записи в память и к запуску на микропроцессоре. Должен быть генерирован под необходимую модель микропроцессора и плату. С сайта производителя можно скачать Starter Package для стандартных отладочных плат. Для собственных плат его необходимо сгенерировать самостоятельно. В Starter Package невозможно модифицировать загрузчики, а образы файловых систем можно модифицировать только «вручную» путем их распаковки, изменения содержимого и повторной запаковки.

2. Developer Package – комплекты исходных текстов всех загрузчиков и ядра Linux, для которых можно настроить необходимые параметры сборки с помощью стандартных инструментов типа menuconfig и ключей компилятора, а также адаптировать эти компоненты под конкретную плату с помощью деревьев устройств. Все эти компоненты компилируются при помощи SDK. Также Developer Package позволяет компилировать собственные приложения для Linux. Тем не менее, модификация образов файловой системы (в том числе замена дерева устройств ядра, самого ядра и его модулей) по-прежнему выполняется вручную.

3. Distribution Package – максимальный комплект, который позволяет автоматически создавать необходимые образы файловой системы, выбрав требуемые программные пакеты. Для сборки дистрибутива используется фреймворк Yocto Project. Чтобы выполнять настройки дистрибутива необходимо владение технологией Yocto и менеджером сборки BitBake. Полная сборка стандартного дистрибутива OpenSTLinux занимает значительное время – не менее нескольких часов на среднем компьютере или сервере, а также требует не менее 100-150 Гбайт свободного места на жестком диске. Существует два основных варианта openstlinux-weston стандартного дистрибутива: (c поддержкой графического пользовательского интерфейса) и openstlinux-core (без такой поддержки). В большинстве случаев достаточно использовать один из данных дистрибутивов, дополнив их необходимым набором стандартных пакетов и пользовательского ПО.

Связь между перечисленными пакетами разработчиков показана на рис. 32.

Для запуска OC Linux на новой плате «с нуля» необходимо:

- создать в STM32CubeIDE проект и задать конфигурацию микропроцессора (дерево синхронизации, настройки периферийных блоков);
- сгенерировать деревья устройств;
- установить Starter Package с сайта производителя, чтобы получить стандартные образы разделов файловой системы Linux;
- установить Developer Package и собрать загрузчики, деревья устройств и ядро Linux под новую плату;

- заменить образы ядра и дерева устройств Linux в стандартном образе bootfs на собственные;
- записать FSBL, FIP и разделы файловой системы Linux в память, из которой микропроцессор сможет их загрузить.

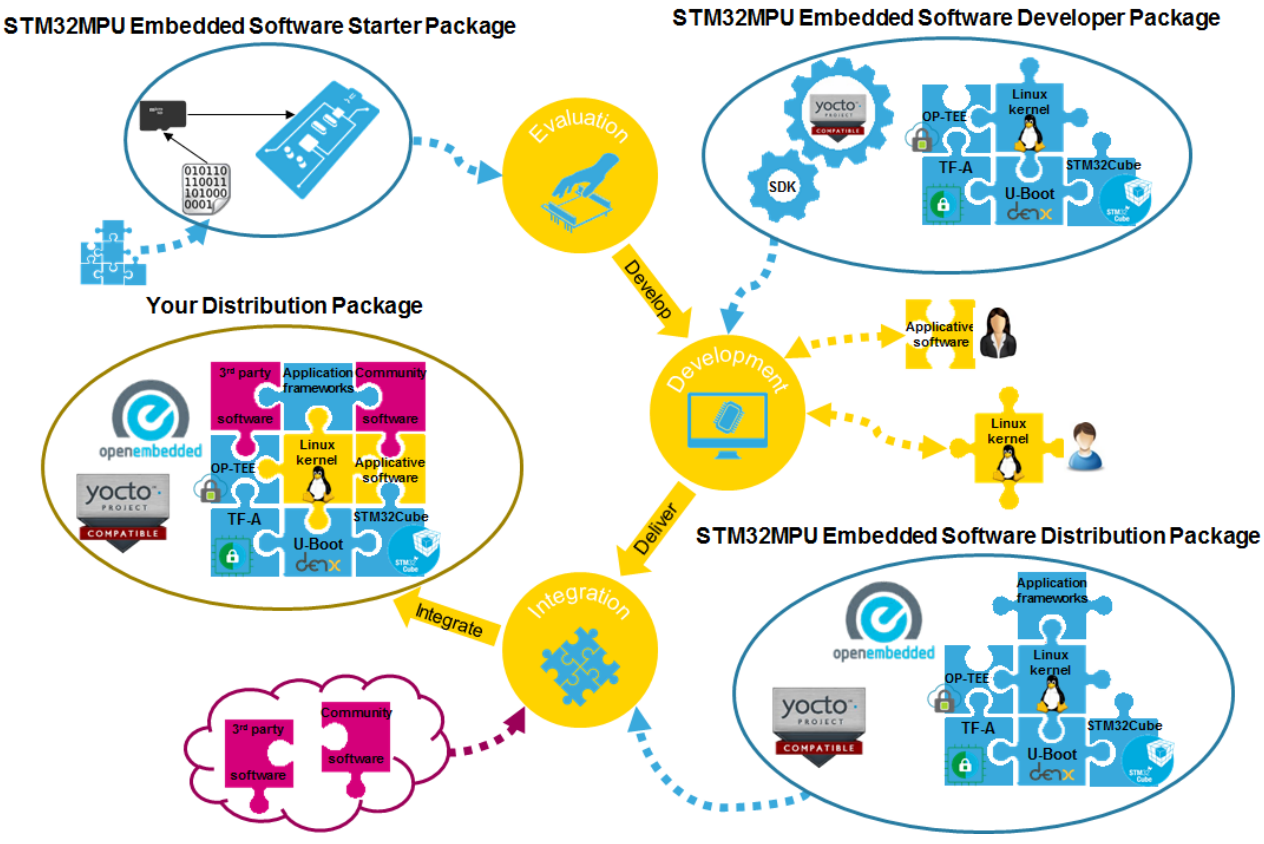

Рисунок 32 – Комплекты разработчика OpenSTLinux [23]

# Использование OC Linux

После загрузки ОС можно подключиться к ее консоли через СОМ-порт, назначенный в списке параметров загрузки ядра, для первичной настройки: подключения к сети и т.п.

Основным сценарием использования является подключение с консоли Linux через сетевой интерфейс по протоколу SSH [24].

При наличии подключения к сети можно устанавливать пакеты приложений из сетевых репозиториев с помощью менеджера пакетов apt [25]. Вначале необходимо добавить репозиторий в настройки apt:

# echo "deb http://packages.openstlinux.st.com/3.0 dunfell main"
>>/etc/apt/sources.list.d/my\_custom.list

Затем необходимо обновить список пакетов: # apt-get update

Теперь можно устанавливать пакеты. Например, установить средства разработки и исполнения программ java:

# apt-get install openjdk-8

Для того, чтобы новые файлы были сохранены на файловой системе, необходимо выполнять безопасное завершение работы Linux:

# shutdown now

#### Особенности запуска ОС Linux на процессорном модуле Туре 153

Запись программ в память

В процессорном модуле Туре 153 для стенда SDK-1.1М доступны для загрузки программ два устройства памяти: SD-карта и NAND Flash. Устройством, с которого начинается поиск программ для исполнения, по умолчанию является SD-карта.

Запись образов на SD-карту можно выполнить с помощью стандартного инструментария ОС инструментального компьютера и компонентов Starter Package.

Запись образов в NAND Flash осуществляется с помощью программы STM32CubeProgrammer, файлов описания памяти и вспомогательных образов загрузчиков из Starter Package. Микропроцессор необходимо предварительно перевести в режим программирования. Для этого требуется замкнуть перемычку процессорного модуля на боковой панели стенда и перезагрузить стенд. Аналогичным способом можно записать образы на SD-карту, установленную в процессорный модуль.

Если в качестве памяти используется SD-карта, замену файлов в разделах файловой системы можно производить прямо на ней, подключив SD-карту к компьютеру.

Примеры модификации дерева устройств

Для того, чтобы сделать зеленый светодиод (подключен к РА9) мигающим индикатором работы системы, необходимо добавить в корневой раздел следующий код:

```
led{
    compatible = "gpio-leds";
    green{
        label = "heartbeat";
        gpios = <&gpioa 9 GPIO_ACTIVE_HIGH>;
        linux,default-trigger = "heartbeat";
        default-state = "off";
    };
};
```

Для настройки микросхемы физического уровня Ethernet в режиме RMII для работы от опорной синхрочастоты 50 МГц необходимо настроить выходной синхросигнал в микропроцессоре и добавить в пользовательскую секцию раздела ethernet0 следующий код [26]:

```
phy-mode = "rmii";
max-speed = <100>;
phy-handle = <&phy0>;
st,eth-ref-clk-sel;
local-mac-address = [00 00 00 00 00 00];
mdio0 {
    #address-cells = <1>;
    #size-cells = <0>;
    compatible = "snps,dwmac-mdio";
    phy0: ethernet-phy@1 {
        reg = <1>;
        clocks = <&rcc ETHCK_K>;
        clock-names = "rmii-ref";
    };
```

};

Здесь [00 00 00 00 00 00] – MAC-адрес, который будет назначен по умолчанию.

# 3. Организация стенда SDK-1.1M

# 3.1.Общий вид стенда SDK-1.1М

Стенд-конструктор состоит из двух основных частей:

- процессорного модуля, оснащенного центральным вычислителем (микроконтроллером, микропроцессором и др.);
- несущей платы, на которой установлены внешние устройства и слоты расширения.

Стенд представляет собой печатный узел, установленный в корпус. Основные элементы пользовательского интерфейса и разъемы расположены на лицевой стороне стенда, защищенной прозрачной панелью.

На рис. 33 представлено схематическое изображение лицевой панели стенда SDK-1.1M. На рис. 34 показано расположение элементов боковой панели. В табл. 10 дана расшифровка обозначений элементов на панелях стенда.

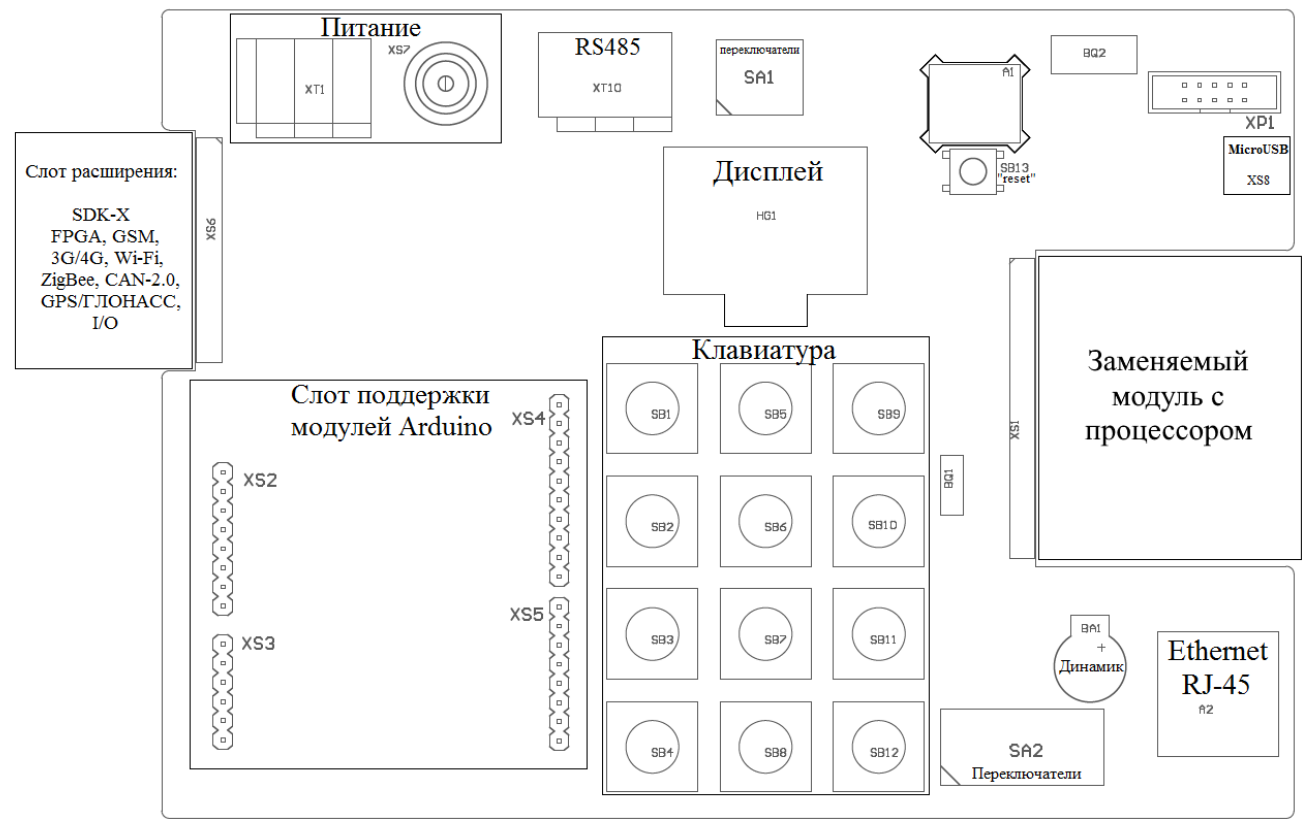

Рисунок 33 – Общий вид лицевой панели SDK-1.1M

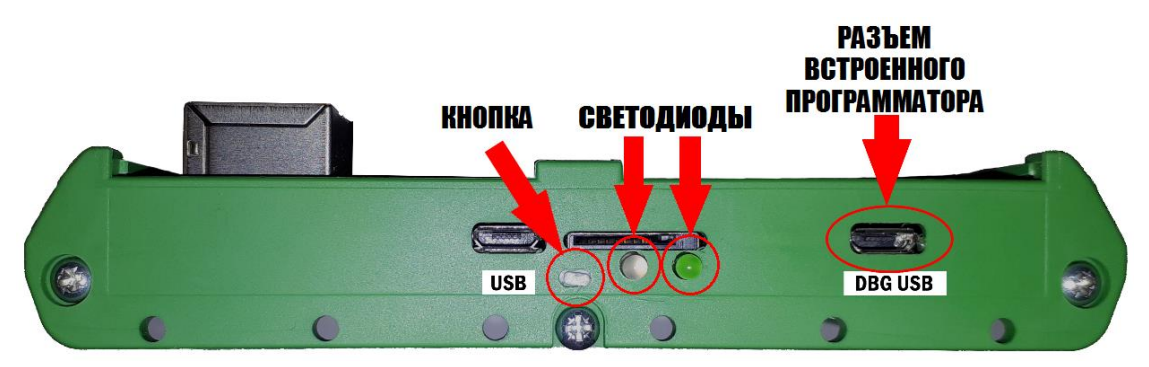

Рисунок 34 – Общий вид боковой панели SDK-1.1M

| Ta                              | аблица 10 – Элементы лицевой и боковой панелей стенда SDK-1.1M                                                                     |
|---------------------------------|----------------------------------------------------------------------------------------------------|
| Элементы                        | Описание                                                                                                    |
| Разъемы питания<br>XT1, XS7     | Вход питания 9–36 В. Полярность подключения не имеет значения.                                                                     |
| Кнопка «RESET»<br>SB13          | Кнопка перезагрузки процессорного модуля.                                                                                          |
| XS1                             | Слот подключения сменных процессорных модулей.                                                                                     |
| XS6                             | Слот подключения модулей расширения SDK-X.                                                                                         |
| XS2,, XS5                       | Слот подключения модулей расширения Arduino.                                                                                       |
| Разъем «DBG USB»<br>XS8         | Разъем встроенного программатора-отладчика SDK-1.1M. Используется для питания, программирования и отладки стенда. Тип USB Micro-B. |
| Разъем RJ-45<br>A2              | Разъем RJ-45 для подключения кабеля Ethernet 10/100BASE-TX.                                                                        |
| Разъем «RS485»<br>XT10          | Разъем для подключения к сети RS-485.                                                                                              |
| Переключатели<br>SA1, SA2       | Конфигурационные переключатели.                                                                                                    |
| Дисплей HQ1                     | Графический OLED-дисплей WEO012864DL.                                                                                              |
| Кнопки клавиатуры<br>SB1,, SB12 | Клавиатура.                                                                                                    |
| Линамик ВА1                     | Излучатель звука НС0903А.                                                                                                    |

# 3.2.Комплектация SDK-1.1M

Расшифровка обозначения модели стенда SDK-1.1М:

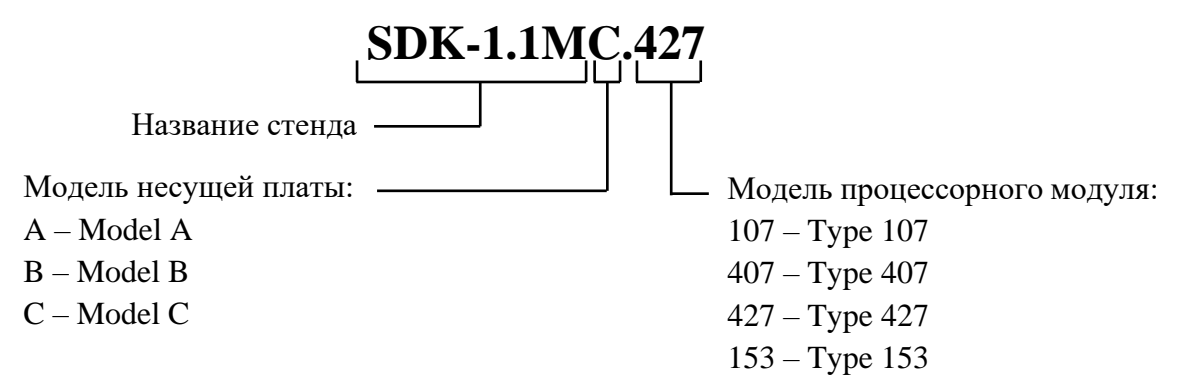

В табл. 11, 12 представлено сравнение характеристик моделей процессорных модулей, несущих плат SDK-1.1M.

| Таблица 11 – Характеристики процессорных модулей SDK-1.1 |                 |                 |                 |                 |
|----------------------------------------------------------|-----------------|-----------------|-----------------|-----------------|
| Характеристика                                           | <b>Type 107</b> | <b>Type 407</b> | <b>Type 427</b> | <b>Type 153</b> |
|                                                          | Вычис           | литель          |                 |                 |
| Малали                                                   | STM32F107       | STM32F407       | STM32F427       | STM32MP153      |
| Модель                                                   | VCT6            | VGT6            | VIT6            | CAB3            |
| Тактовая частота ядра                                    | 72 МГц          | 168 МГц         | 180 МГц         | до 800 МГц      |
| Встроенная RAM                                           | 64 КБ           | 192 КБ          | 256 КБ          | 708 КБ          |
| Внешняя RAM                                              | -               | -               | -               | 512 МБ          |
| Встроенная FLASH-память                                  | 256 КБ          | 1 МБ            | 2 МБ            | -               |
| Внешняя FLASH-память                                     | -               | 16 МБ           | 16 МБ           | 1 ГБ            |
| Внешние интерфейсы                                       |                 |                 |                 |                 |
| Micro SD                                                 | _               | да              | да              | да              |
| USB                                                      | да              | да              | да              | да              |

Таблица 12 – Характеристики несущих плат SDK-1.1M

| Характеристика                                 | Model A     | Model B                           | Model C       |
|------------------------------------------------|-------------|-----------------------------------|---------------|
| Внешние интерфейсы и п                         | ериферийные | устройства                        |               |
| Ethernet                                       | -           | -                                 | 10/100 Мбит/с |
| RS-485                                         | -           | да                                | да            |
| OLED-дисплей 128×64 точек                      | да          | да                                | да            |
| Клавиатура 3×4                                 | да          | да                                | да            |
| Подключение модулей SDK-X                      | -           | да                                | да            |
| Подключение Arduino-совместимых модулей        | -           | -                                 | да            |
| Питание от отладочного USB-порта («DBG USB»)   |             |                                   |               |
| Напряжение                                     |             | $5 \mathrm{B} \pm 0,5 \mathrm{B}$ |               |
| Ток                                            | до 500 мА   |                                   |               |
| Питание от внешнего источника постоянного тока |             |                                   |               |
| Напряжение                                     |             | 9÷36 B                            |               |
| Ток                                            |             | до 750 мА                         |               |

# 3.3. Вычислители процессорных модулей SDK-1.1M

В данном разделе перечислены основные возможности и характеристики вычислителей, установленных в разных моделях процессорных модулей SDK-1.1M.

Микроконтроллер STM32F107VCT6 (Туре 107)

- Процессорное ядро ARM 32-bit Cortex-M3: частота 72 МГц; однотактное умножение и аппаратное деление.
- Память:
- 256 Кбайт FLASH-памяти;
- 64 Кбайт SRAM.
- Управление синхронизацией, сбросом, питанием:
- напряжение питания и ввода-вывода от 2 до 3,6 В;
- сброс при включении (POR), выключении (PDR) питания, программируемый датчик напряжения (PVD);
- внешний кварцевый генератор от 3 до 25 МГц;
- внешний генератор 32 кГц для часов реального времени (RTC) с калибровкой;
- встроенные RC-генераторы 8 МГц и 40 кГц.
- Управление энергосбережением:
- режимы сна, остановки, дежурный режим;
- питание от батареи для RTC и резервной памяти.
- 2 12-битных АЦП (16 каналов):
- диапазон от 0 до 3,6 В;
- датчик температуры;
- до 2 млн. выборок/с в чередующемся режиме.
- 212-битных ЦАП.
- Универсальный 12-канальный контроллер прямого доступа к памяти (DMA):
- поддерживаемые устройства: таймеры, АЦП, ЦАП, I<sup>2</sup>C, SPI, I<sup>2</sup>S и USART.
- Отладочные возможности: интерфейсы JTAG и SWD (serial wire debug); Cortex-M3 Embedded Trace Macrocell.
- 80 быстрых портов ввода-вывода.
- Блок вычисления CRC, уникальный 96-битный идентификатор.
- 10 таймеров с возможностью переназначения контактов.
- 14 коммуникационных интерфейсов с возможностью переназначения контактов:
- 2 интерфейса I<sup>2</sup>C (SMBus/PMBus);
- 5 USART;
- 3 SPI (18 Мбит/с);
- 2 интерфейса CAN с 512 байт выделенной SRAM;
- контроллер USB 2.0 Full Speed device/host/OTG с PHY;
- 10/100 Ethernet MAC с выделенной DMA и SRAM (4 Кб), IEEE 1588.

Микроконтроллер STM32F407VGT6 (Туре 407)

- Процессорное ядро ARM 32-bit Cortex-M4: модуль операций с плавающей запятой; частота до 168 МГц; блок защиты памяти (MPU).
- Память:
- 1 Мбайт FLASH-памяти для программ и данных;
- 192+4 Кбайт SRAM-памяти, включая 64 Кбайт ССМ (core coupled memory);
- контроллер внешней памяти, поддерживающий Compact Flash, SRAM, PSRAM, NOR и NAND.
- Параллельный интерфейс LCD-дисплея с режимами 8080 и 6800.
- Управление синхронизацией, сбросом, питанием:
- напряжение питания и ввода-вывода от 1,8 до 3,6 В;
- сброс при включении (POR), выключении (PDR) питания;
- внешний кварцевый генератор от 4 до 26 МГц;
- внешний генератор 32 кГц для часов реального времени (RTC) с калибровкой;
- встроенные RC-генераторы 16 МГц и 32 кГц;
- режимы работы с пониженным энергопотреблением.
- З 12-битных АЦП с 2,4 млн выборок/с: до 24 каналов и 7,2 млн выборок/с в режиме тройного чередования.
- 212-битных ЦАП.
- Универсальный 16-канальный контроллер прямого доступа к памяти (DMA) с FIFOбуферизацией и поддержкой пакетной передачи.
- Отладочные возможности: интерфейсы JTAG и SWD (serial wire debug); Cortex-M4 Embedded Trace Macrocell.
- До 140 портов ввода-вывода с поддержкой прерываний.
- Стандартные интерфейсы:
- I<sup>2</sup>C (SMBus/PMBus);
- USART/UART;
- SPI (до 42 Мбит/с);
- I<sup>2</sup>S (полнодуплексный);
- 2 интерфейса CAN с 512 байт выделенной SRAM;
- SDIO.
- Высокопроизводительные интерфейсы:
- контроллер USB 2.0 Full Speed device/host/OTG с PHY;
- контроллер USB 2.0 High Speed/Full Speed device/host/OTG с выделенной DMA, Full Speed PHY и ULPI;
- 10/100 Ethernet MAC с выделенной DMA и SRAM (4 Кбайт), IEEE 1588v2.
- 8–14-битный параллельный интерфейс камеры со скоростью до 54 Мбайт/с.
- Аппаратный генератор случайных чисел, блок вычисления CRC, 96-битный уникальный идентификатор.

Микроконтроллер STM32F427VIT6 (Туре 427)

- Процессорное ядро ARM 32-bit Cortex-M4: модуль операций с плавающей запятой; ART-ускоритель, обеспечивающий мгновенное выполнение из FLASH-памяти; частота до 180 МГц; блок защиты памяти (MPU).
- Память:
- 2 Мбайта FLASH-памяти;
- 256+4 Кбайт SRAM, включая 64 Кбайт ССМ (core coupled memory);
- контроллер внешней памяти, поддерживающий Compact Flash, SRAM, PSRAM, SDRAM/LPSDR SDRAM, NOR и NAND.
- Параллельный интерфейс LCD-дисплея с режимами 8080 и 6800.
- Ускоритель Chrom-ART, расширяющий функции работы с графикой (DMA2D).
- Управление синхронизацией, сбросом, питанием:
- напряжение питания и ввода-вывода от 1,7 до 3,6 В;
- сброс при включении (POR), выключении (PDR) питания, программируемый датчик напряжения (PVD);
- внешний кварцевый генератор с частотой от 4 до 26 МГц;
- внешний генератор 32 кГц для часов реального времени (RTC) с калибровкой;
- встроенные RC-генераторы 16 МГц и 32 кГц;
- режимы сна, остановки, дежурный режим.
- З 12-битных АЦП с 2,4 млн выборок/с: до 24 каналов и 7,2 млн выборок/с в режиме тройного чередования.
- 212-битных ЦАП.
- Универсальный 16-канальный контроллер прямого доступа к памяти (DMA) с FIFOбуферизацией и поддержкой пакетной передачи.
- Отладочные возможности: интерфейсы JTAG и SWD (serial wire debug); Cortex-M3 Embedded Trace Macrocell.
- До 168 портов ввода-вывода с поддержкой прерываний.
- До 21 интерфейса связи:
- 3 интерфейса I<sup>2</sup>C (SMBus/PMBus);
- 4 USART и 4 UART;
- 6 SPI (45 Мбит/с), 2 с полнодуплексным I<sup>2</sup>S;
- SAI (serial audio interface);
- 2 интерфейса CAN с 512 байт выделенной SRAM;
- SDIO.
- Высокопроизводительные интерфейсы:
- контроллер USB 2.0 Full Speed device/host/OTG с PHY;
- контроллер USB 2.0 High Speed/Full Speed device/host/OTG с выделенной DMA, Full Speed PHY и ULPI;
- 10/100 Ethernet MAC с выделенной DMA и SRAM (4 Кб), IEEE 1588v2.
- 8–14-битный параллельный интерфейс камеры со скоростью до 54 Мбайт/с.
- Аппаратный генератор случайных чисел, блок вычисления CRC, 96-битный уникальный идентификатор.

# Микропроцессор STM32F153CAB3 (Туре 153)

- Процессорные ядра:
- 32-битный двухъядерный Arm Cortex-А7 с частотой до 800 МГц:
  - о кэш L1 32 Кбайта для программ/32 Кбайта для данных на каждое ядро;
  - о общий кэш L2 256 Кбайт;
  - о Arm NEON и Arm TrustZone;
  - 32-битный Arm Cortex-M4 с FPU/MPU с частотой до 209 МГц.
  - Память:
- внешняя DDR-память до 1 Гбайта;
- 708 Кбайт внутренней SRAM (256+384+64+4 Кбайт);
- двухрежимный интерфейс памяти Quad-SPI;
- контроллер внешней памяти с шиной данных до 16 бит: параллельный интерфейс для подключения внешних микросхем и SLC NAND с ECC до 8 бит.
- Безопасность:
- доверенная загрузка, TrustZone;
- изоляция ресурсов ядра Cortex-M4.
- Управление сбросом и питанием:
- питание ввода-вывода от 1,71 до 3,6 В (входы устойчивы к 5 В);
- преобразователи питания на кристалле: RETRAM, BKPSRAM, USB 1,8 B, 1,1 B;
- режимы пониженного энергопотребления: сон, остановка, дежурный;
- сохранение содержимого DDR в дежурном режиме.
- Управление синхронизацией:
- внешние источники: HSE 8-48 МГц, LSE 32,768 кГц;
- внутренние источники: HSI 64 МГц, CSI 4 МГц, LSI 32 кГц;
- 5 блоков подстройки частоты PLL.
- До 176 портов ввода-вывода с поддержкой прерываний.
- 2 шинные матрицы:
- 64-битная Arm AMBA AXI до 266 МГц;
- 32-битная Arm AMBA AHB до 209 МГц.
- 3 контроллера прямого доступа к памяти (DMA):
- 48 физических каналов;
- 1 высокоскоростной контроллер;
- 2 двухпортовых контроллера с FIFO для управления периферией.
- До 37 интерфейсов ввода-вывода:
- 6 I<sup>2</sup>C FastMode+ (1 Мбит/с, SMBus/PMBus);
- 4 UART + 4 USART (12,5 Мбит/с, ISO7816, LIN, IrDA, SPI slave);
- 6 SPI (50 Мбит/с, включая 3 полнодуплексных I<sup>2</sup>S);
- 4 SAI (стерео аудио: I<sup>2</sup>S, PDM, SPDIF Tx);
- SPDIF Rx с 4 входными каналами;
- HDMI-CEC;
- MDIO Slave;
- 3 SDMMC до 8 бит (SD/e•MMC/SDIO);
- 2 CAN с поддержкой CAN FD, из них один поддерживает TTCAN;
- 2 USB 2.0 high-speed Host + 1 USB 2.0 full-speed OTG одновременно:

- о или 1 USB 2.0 high-speed Host + 1 USB 2.0 high-speed OTG одновременно;
- 10/100М или Gigabit Ethernet GMAC:
  - IEEE 1588v2, MII/RMII/GMII/RGMII;
- интерфейс камеры от 8 до 14 бит со скоростью до 140 Мбайт/с.
- 6 аналоговых блоков:
- 2 АЦП с разрешением до 16 бит на скорости 3,6 млн. выборок/с;
- температурный датчик;
- 2 12-битных ЦАП (1 МГц);
- цифровые фильтры.
- Графика:
- контроллер LCD-TFT, до 24 бит (RGB888):
  - о разрешение до WXGA (1366 × 768) @60 fps;
  - о или до Full HD (1920 × 1080) @30 fps.
- До 29 таймеров и 3 сторожевых таймеров:
- 2 32-битных таймера, имеющих до 4 каналов ввода-вывода;
- 2 16-битных таймера для управления двигателями;
- 10 16-битных таймера общего назначения;
- 5 16-битных таймера с низким энергопотреблением;
- часы реального времени;
- 2 комплекта по 4 системных таймера Cortex-A7 (secure, nonsecure, virtual, hypervisor);
- 1 системный таймер Cortex-M4 (SysTick);
- 3 сторожевых таймера (2 независимых и оконный).
- Аппаратные ускорители:
- AES 128, 192, 256, TDES;
- HASH (MD5, SHA-1, SHA224, SHA256), HMAC;
- 2 аппаратных генератора истинно случайных чисел;
- 2 блока вычисления CRC.
- Отладочные возможности:
- трассировщик и отладчик Arm CoreSight: интерфейсы SWD и JTAG;
- встроенный трассировочный буфер на 8 Кбайт.

# 3.4. Интерфейсы и периферийные устройства несущей платы SDK-1.1М

#### Расширители портов ввода-вывода PCA9538PW

РСА9538РW [6] – это 8-битный расширитель портов ввода-вывода (GPIO) с поддержкой прерываний, подключенный к процессорному модулю по интерфейсу I<sup>2</sup>C. PCA9538PW включает 8-битные регистры конфигурации (настройка портов на вход или выход), входного порта, выходного порта и инверсии полярности. В SDK-1.1М имеется два расширителя, использующихся для подключения различных периферийных устройств и сигналов.

#### Часы реального времени МСР79411

МСР79411 – часы/календарь, совмещенные с 1 Кбит встроенной энергонезависимой памяти EEPROM. Часы используют внешний источник синхросигнала с частотой 32,768 кГц. Время отслеживается с использованием внутренних счетчиков часов, минут, секунд, дней, месяцев, лет, дней недели. Аппаратные прерывания (alarm) могут генерироваться по показаниям всех счетчиков вплоть до месяцев. Для использования и настройки МСР79411 поддерживает I<sup>2</sup>C со скоростью до 400 кГц.

#### Графический OLED-дисплей WEO012864DL

WEO012864DL – монохромный OLED-дисплей 128×64 точек с диагональю 0,96 дюйма, подключенный по интерфейсу I<sup>2</sup>C. Размеры области отображения 21,8×10,9 мм. Дисплей оборудован встроенным контроллером типа SSD1306BZ [7].

#### Ethernet

На стенде SDK-1.1М имеется разъем RJ-45 и приемопередатчик физического уровня Ethernet KSZ8081 [27]. Поддерживается передача данных по витой паре со скоростью 10/100 Мбит/с.

#### Излучатель звука НС0903А

HC0903A – электромагнитный излучатель звука (звукоизлучатель), управляемый прямоугольным периодическим сигналом.

#### Инерциальный измерительный модуль iNEMO LSM9DS

LSM9DS – это измерительный модуль, включающий трехмерные цифровые датчики линейного ускорения, угловой скорости и магнитного поля. Модуль подключается к процессорному модулю по последовательной шине I<sup>2</sup>C и имеет отдельные выходы прерываний.

#### Клавиатура

Клавиатура имеет 12 кнопок и организована в виде матрицы 3×4, подключенной к расширителю портов ввода-вывода PCA9538PW. Три бита порта соответствуют столбцам, четыре бита соответствуют рядам.

# 4. Инструментальные средства стенда SDK-1.1M

#### 4.1. Подключение стенда к компьютеру

Стенд SDK-1.1М подключается к персональному компьютеру через разъем «DBG USB» (см. рис. 34) кабелем с разъемом USB 2.0 Місго-В (входит в комплект поставки стенда). После подключения на лицевой панели стенда должен загореться светодиодный индикатор «VTGT».

Через разъем «DBG USB» обеспечивается электропитание стенда, а также подключение компьютера к встроенному программатору-отладчику стенда. Программатор-отладчик предназначен для загрузки программ в стенд и их отладки. Он обеспечивает подключение к вычислителю процессорного модуля по интерфейсам JTAG и UART (в режиме виртуального COM-порта). Через JTAG происходит взаимодействие с отладочной инфраструктурой вычислителя, а UART можно использовать для организации пользовательского отладочного ввода-вывода.

Для выключения стенда необходимо отключить его от компьютера.

**ВНИМАНИЕ:** когда стенд не используется, рекомендуется отключать USB-кабель от стенда во избежание случайного механического повреждения USB-разъема.

#### 4.2. Установка драйверов встроенного программатора-отладчика

Встроенный программатор-отладчик SDK-1.1М построен с применением универсальной микросхемы-конвертера интерфейса USB фирмы FTDI [28]. Подключение с инструментального компьютера к программатору-отладчику выполняется с использованием специального драйвера USB и открытого фреймворка OpenOCD.

При первом использовании SDK-1.1М требуется установить на компьютер необходимые драйверы, как указано ниже.

Процедура установки драйверов для Windows

1. Подключить SDK-1.1М к компьютеру через разъем «DBG USB» (рис. 34) кабелем с разъемом USB 2.0 Micro-B. **ВНИМАНИЕ:** не путать разъем «DBG USB» с разъемом «USB» на процессорном модуле!

2. Проверить, что в операционной системе определилось новое USB-устройство. Если драйвер микросхемы FTDI уже установлен, стенд SDK-1.1M должен определяться как два виртуальных СОМ-порта. Драйвер FTDI может быть установлен автоматически через интернет при первом подключении стенда. Если драйвер отсутствует или не установился автоматически, требуется вручную установить FTDI Virtual COM port (VCP) driver [29].

3. Скачать и запустить программу Zadig [30] (позволяет заменять драйверы USBустройств).

4. Убедиться, что SDK-1.1М подключен к компьютеру через разъем «DBG USB».

5. Во вкладке «Options» выбрать «List All Devices» (рис. 35).

6. Выбрать из списка устройство «RS232 (Interface 0)» или «SDK 1.1M Debugger (Interface 0)». **ВНИМАНИЕ:** выбор другого устройства может привести к нарушению работоспособности устройств компьютера!

7. Выбрать из списка драйвер «WinUSB» и нажать кнопку «Replace driver» (рис. 35).

| 🗾 Zac         | g                                                                                                    | - 🗆 X                                                         | 🗵 Zadig                          | – 🗆 X                                         |
|---------------|----------------------------------------------------------------------------------------------------|---------------------------------------------------------------|----------------------------------|-----------------------------------------------|
| Device        | Options Help                                                                                            |                                                               | Device Options Help              |                                               |
|               | List All Devices                                                                                        |                                                               |                                  |                                               |
|               | <ul> <li>Ignore Hubs or Composite Parents</li> </ul>                                                    | ✓ Edit                                                        | SDK 1. IM Debugger (Interface 0) | ✓ ☐ Edit                                      |
| Drive         | <ul> <li>Create a Catalog File</li> <li>Sign Catalog &amp; Install Autogenerated Certificate</li> </ul> | <ul> <li>More Information</li> <li>WinUSB (libusb)</li> </ul> | Driver FTDIBUS (v2.12.28.0)      | More Information<br>WinUSB (libusb)           |
| USB I<br>WCID | Advanced Mode<br>Log Verbosity >                                                                        | libusb-win32<br>libusbK<br>WinUSB (Microsoft)                 | USB ID 0403 6010 00<br>WCID 2 X  | libusb-win32<br>libusbK<br>WinUSB (Microsoft) |
| 0 device      | found.                                                                                                  | Zadig 2.4.721                                                 | 5 devices found.                 | Zadig 2.4.721                                 |

Рисунок 35 – Установка драйвера в программе Zadig

# Процедура установки драйверов для Linux (Debian/Ubuntu)

1. Подключить SDK-1.1М к компьютеру.

2. Проверить, что SDK-1.1М определяется как два виртуальных СОМ-порта. В противном случае установить драйвер FTDI вручную (см. описание для Windows).

- 3. Открыть терминал.
- 4. Ввести команду:

```
$ sudo apt-get install libusb-1.0-0
```

#### 5. Ввести команду:

```
$ sudo nano /etc/udev/rules.d/50-myusb.rules
```

#### или

```
$ sudo vi /etc/udev/rules.d/50-myusb.rules
```

#### 6. Добавить строку:

SUBSYSTEMS=="usb", ATTRS{idVendor}=="0403", ATTRS{idProduct}=="6010", TAG+="uaccess"

#### 7. Сохранить и закрыть файл.

8. Ввести команду:

```
$ sudo udevadm control -reload
```

9. Отключить и снова подключить SDK-1.1М к компьютеру.

# Процедура установки драйверов для macOS

Установка драйверов для **macOS** не требуется.

# 4.3. Инструментальные средства разработки для микроконтроллеров STM32

Для разработки и отладки программ для микроконтроллеров семейства STM32 рекомендуется использовать среду разработки STM32CubeIDE [18], которая доступна для скачивания с сайта производителя [31].

STM32CubeIDE – это интегрированная среда разработки (IDE), которая включает:

- графический конфигуратор STM32CubeMX (Місго eXplorer; также доступен в виде отдельного приложения), позволяющий выбирать желаемую конфигурацию блоков микроконтроллера STM32 и генерировать шаблоны проектов с необходимым кодом инициализации на языке С или C++ посредством наглядного пошагового процесса (рис. 36);
- поддержку стандартной библиотеки драйверов (HAL) и дополнительных программных модулей (middleware);
- классические средства редактирования кода, сборки и отладки проектов.

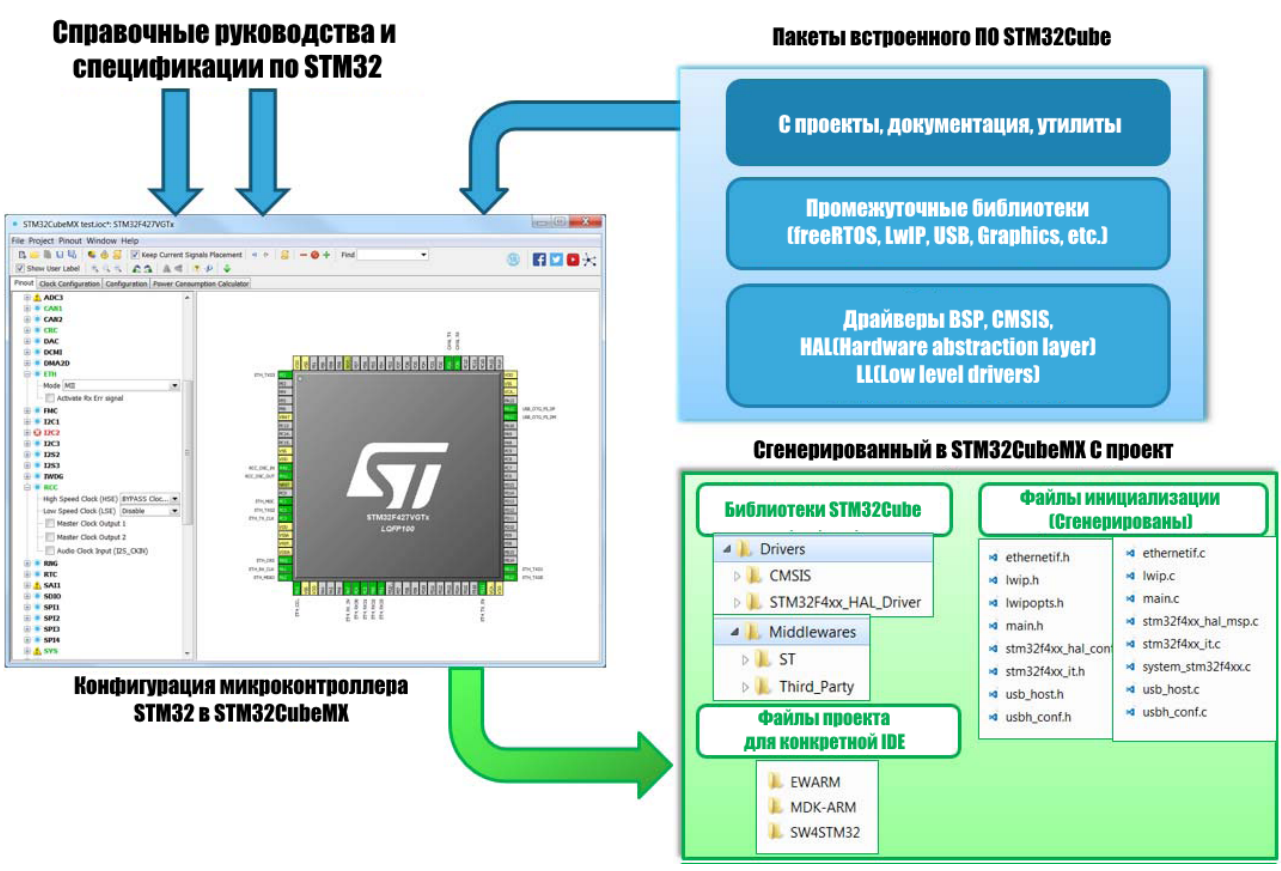

Рисунок 36 - Схема генерации проекта в STM32CubeMX

# 4.4. Пример создания и настройки проекта в STM32CubeIDE

STM32CubeIDE основана на среде разработки Eclipse, поэтому использует аналогичный данной IDE подход к работе с проектами. Каждый проект относится к какому-либо рабочему пространству (workspace). Простейший вариант рабочего пространства – это каталог, в котором располагаются каталоги проектов. Каждый workspace может содержать несколько проектов.

Рассмотрим пример создания и настройки проекта для SDK-1.1M с процессорным модулем на базе микроконтроллера STM32 в STM32CubeIDE версии 1.7.0. Более подробную информацию и документацию можно найти на сайте поставщика IDE.

На компьютере должен быть установлен драйвер встроенного программатора-отладчика SDK-1.1M (см. раздел выше).

Необходимо выполнить следующие действия:

1. Подготовить пустой каталог, который будет использоваться для workspace.

2. Запустить STM32CubeIDE. При каждом запуске предлагается выбрать каталог workspace, который требуется использовать. Указать подготовленный ранее каталог. (Позже можно переключиться на другой каталог, выбрав в меню File → Switch Workspace.)

3. Запустить мастер создания проекта: File  $\rightarrow$  New  $\rightarrow$  STM32 Project. При этом может быть запущено скачивание последней версии базы микроконтроллеров.

4. Необходимо выбрать целевой микроконтроллер. В строке поиска «Part Number» ввести или выбрать из списка наименование модели микроконтроллера, используемого в SDK-1.1M (можно ввести только начало названия). Например, для версии стенда SDK-1.1MC.427

это «STM32F427VI». После выбора справа появится список доступных вариантов этой модели микроконтроллеров. Необходимо в списке справа указать необходимую модель и нажать кнопку «Next» (рис. 37).

5. В следующем окне ввести имя проекта и нажать кнопку «Finish».

6. Мастер создаст шаблон проекта. При этом может быть запущено скачивание последней версии библиотеки драйверов для выбранного семейства микроконтроллеров (объем – до нескольких сотен мегабайт).

7. Откроется для редактирования файл конфигурации проекта (\*.ioc) в графическом инструменте STM32CubeMX, встроенном в IDE (рис. 38).

| IDE STM32 Project                                            |                                                                                      |                                                                                                  |
|--------------------------------------------------------------|--------------------------------------------------------------------------------------|--------------------------------------------------------------------------------------------------|
| Target Selection<br>Select STM32 target or STM32Cube example |                                                                                      | IDE                                                                                              |
| MCU/MPU Selector Board Selector Example S                    | Selector Cross Selector                                                              |                                                                                                  |
| /MCU/MPU Filters                                             | Features Block Diagram Docs & Res                                                    | sources 📑 Datasheet 📑 Buy                                                                        |
| Part Number STM32F427V                                       | STM32F4 Series                                                                       | I line, Arm Cortex-M4 core with DSP and FPU,                                                     |
| Series >                                                     | Accelerator,FSMC                                                                     |                                                                                                  |
| Line                                                         | MCUs/MPUs List: 1 item — Display similar iter                                        | ns 🚹 Export                                                                                      |
| Package         >           Other         >                  | Part No      Reference MarketingX Unit Price × Board     STM32F42 STM32F4 Active 6.7 | <mark>× Package × Flash × RAM × IO × Freq. ×</mark><br>LQFP100 2048 kBytes 256 kBytes 82 180 MHz |
|                                                              |                                                                                      |                                                                                                  |
| 0                                                            |                                                                                      | < <u>B</u> ack <u>N</u> ext > <u>F</u> inish Cancel                                              |

Рисунок 37 – Выбор микроконтроллера в мастере создания проекта

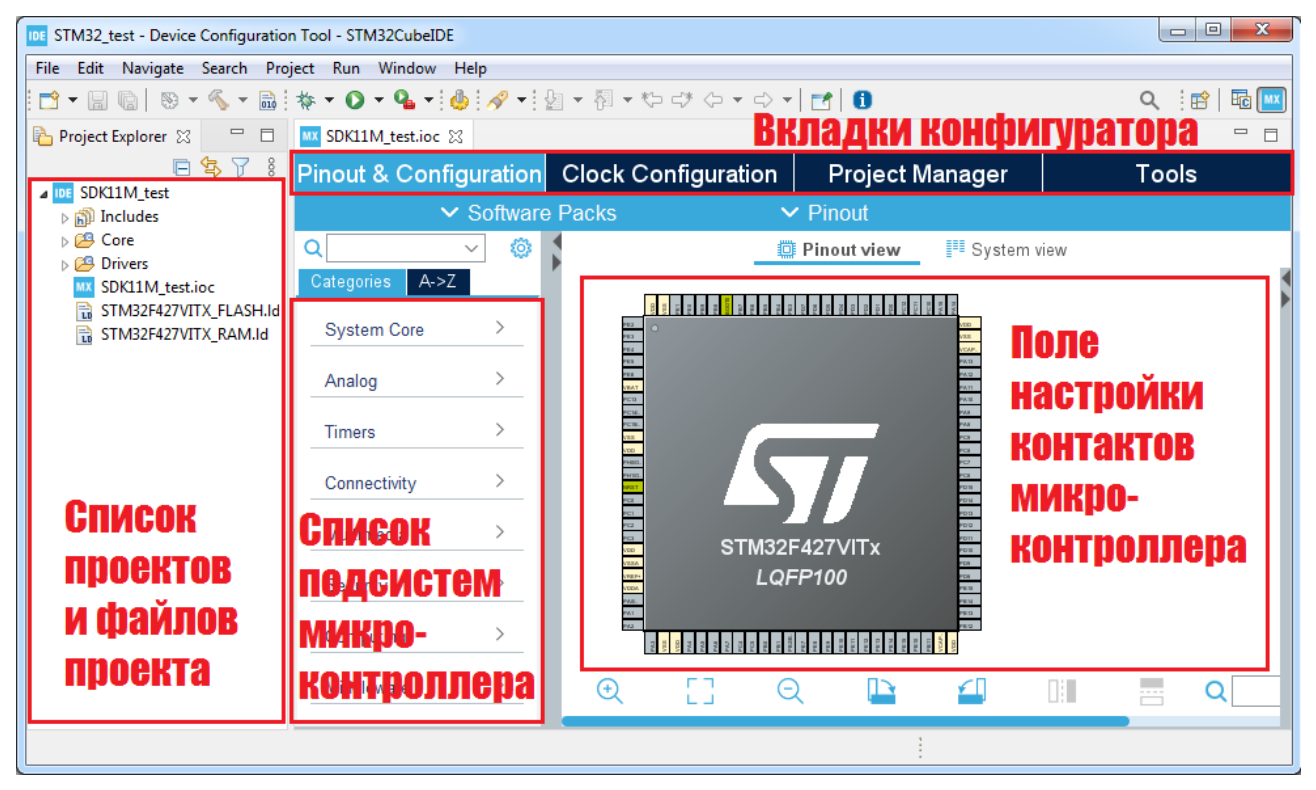

Рисунок 38 – Выбор микроконтроллера в мастере создания проекта

8. Включить отладочный интерфейс JTAG. Вкладка Pinouts & Configuration → System Core → SYS → Debug → JTAG (5 pins).

9. Рекомендуется перейти на вкладку Project Manager и поставить галочку Code Generator  $\rightarrow$  Generated files  $\rightarrow$  Generate peripheral initialization as pair of '.c/.h' files per peripheral. Это необходимо для более удобной организации исходных текстов проекта.

10. Сохранить файл конфигурации проекта (нажать Ctrl+S или выбрать в главном меню File  $\rightarrow$  Save). Будет предложено произвести повторную генерацию проекта с измененной конфигурацией и открыть исходный текст программы. Принять предложения в диалоговых окнах. STM32CubeIDE сгенерирует код для инициализации подсистем микроконтроллера и скопирует в проект необходимые библиотечные файлы. Генерацию также можно запускать вручную, выбрав в главном меню Project  $\rightarrow$  Generate Code.

**ВНИМАНИЕ:** при повторной генерации файлов из них удаляется весь код, добавленный пользователем, кроме кода, который написан между парами комментариев вида /\* USER CODE BEGIN ... \*/, /\* USER CODE END ... \*/. Файлы, созданные пользователем, не удаляются и не модифицируются.

11. Создать в корневом каталоге проекта два пустых файла «SDK1\_1\_M FTDBG.cfg» и «SDK11M\_FT.cfg». Они будут содержать конфигурацию отладчика. Скопировать в эти файлы текстовое содержимое, приведенное ниже.

ВНИМАНИЕ: файлы для разных моделей стенда отличаются!

#### Для SDK-1.1MC.107

#### SDK1\_1\_M FTDBG.cfg

source [find SDK11M\_FT.cfg]
set WORKAREASIZE 0x8000
transport select jtag
set CHIPNAME STM32F107VCTx
set BOARDNAME SDK1\_1M
reset\_config srst\_only
set CONNECT\_UNDER\_RESET 1
source [find target/stm32f1x.cfg]
SDK11M\_FT.cfg
interface ftdi
ftdi\_vid\_pid 0x0403 0x6010
ftdi\_layout\_init 0x0028 0x0ffb
ftdi layout signal nSRST -oe 0x0800

# Для SDK-1.1MC.407

#### SDK1\_1\_M FTDBG.cfg

source [find SDK11M\_FT.cfg]
set WORKAREASIZE 0x8000
transport select jtag
set CHIPNAME STM32F407VGTx
set BOARDNAME SDK1\_1\_M
reset\_config srst\_only
set CONNECT\_UNDER\_RESET 1
source [find target/stm32f4x.cfg]

#### SDK11M\_FT.cfg

interface ftdi ftdi vid pid 0x0403 0x6010 ftdi layout init 0x0408 0x0ffb ftdi layout signal nSRST -oe 0x0800

# Для SDK-1.1MC.427

#### SDK1\_1\_M FTDBG.cfg

source [find SDK11M FT.cfg] set WORKAREASIZE 0x8000 transport select jtag set CHIPNAME STM32F427VITx set BOARDNAME SDK1 1 M reset config srst only set CONNECT\_UNDER\_RESET 1 source [find target/stm32f4x.cfg]

#### SDK11M FT.cfg

interface ftdi ftdi vid pid 0x0403 0x6010 ftdi layout init 0x0408 0x0ffb ftdi layout signal nSRST -oe 0x0800

l

12. Скомпилировать проект. Для этого в главном меню выбрать: Project  $\rightarrow$  Build All.

13. Ввести настройки программирования и отладки. Для этого мышкой выбрать заголовок проекта в панели со списком проектов (Project Explorer), затем в главном меню выбрать File → Properties → Run/Debug Settings → New... → STM32 Cortex-M C/C++ Application. Перейти на вкладку Debugger и ввести следующие настройки (рис. 39):

| DE Edit Configuration                                                |                      |
|----------------------------------------------------------------------|----------------------|
| Edit launch configuration properties                                 |                      |
|                                                                      |                      |
| Name: SDK11M_test Debug                                              |                      |
| Main 🕸 Debugger 🕨 Startup 🧤 Source 🔲 Common                          |                      |
| GDB Connection Settings                                              | <b>^</b>             |
| Autostart local GDB server     Host name or IP address     localhost |                      |
| Connect to remote GDB server Port number 3333                        |                      |
| Debug probe ST-LINK (OpenOCD)                                        |                      |
| GDB Server Command Line Options                                      |                      |
| Show Command Line                                                    | =                    |
| OpenOCD Setup                                                        |                      |
| OpenOCD Command:                                                     |                      |
| "\${stm32cubeide_openocd_path}\openocd.exe" Browse                   |                      |
| OpenOCD Options :                                                    | <u>^</u>             |
| Configuration Script                                                 |                      |
| Automated Generation     Sho                                         | ow generator options |
| A Not able to interpret provided file!                               |                      |
| Script File: \${ProjDirPath}\SDK1_1_M FTDBG.cfg                      | wse Reload           |
|                                                                      | Revert Apply         |
| 0                                                                    | OK Cancel            |

Рисунок 39 – Настройки отладочного интерфейса

- а. в выпадающем списке «Debug probe» выбрать «ST-LINK (OpenOCD)»;
- b. переключатель «Configuration Script» установить в «User Defined»;
- с. в поле «Script File» задать путь к файлу «SDK1\_1\_M FTDBG.cfg» (нажать «Browse...»); игнорировать предупреждение IDE о том, что невозможно интерпретировать содержимое файла.
- 14. Сохранить введенные настройки и закрыть окно.

15. Выбрать в главном меню Run → Run или Run → Debug, чтобы загрузить программу в микроконтроллер и запустить ее или начать пошаговую отладку соответственно.

#### 4.5. Система виртуальных лабораторий ITMO.cLAB

Облачная лаборатория ITMO.cLAB (ITMO Cloud Laboratory) – онлайн-сервис с вебинтерфейсом для удаленного доступа к различному лабораторному оборудованию и установкам, разработанный на факультете ПИиКТ Университета ИТМО [32, 33]. Общая организация ITMO.cLAB показана на рис. 40.

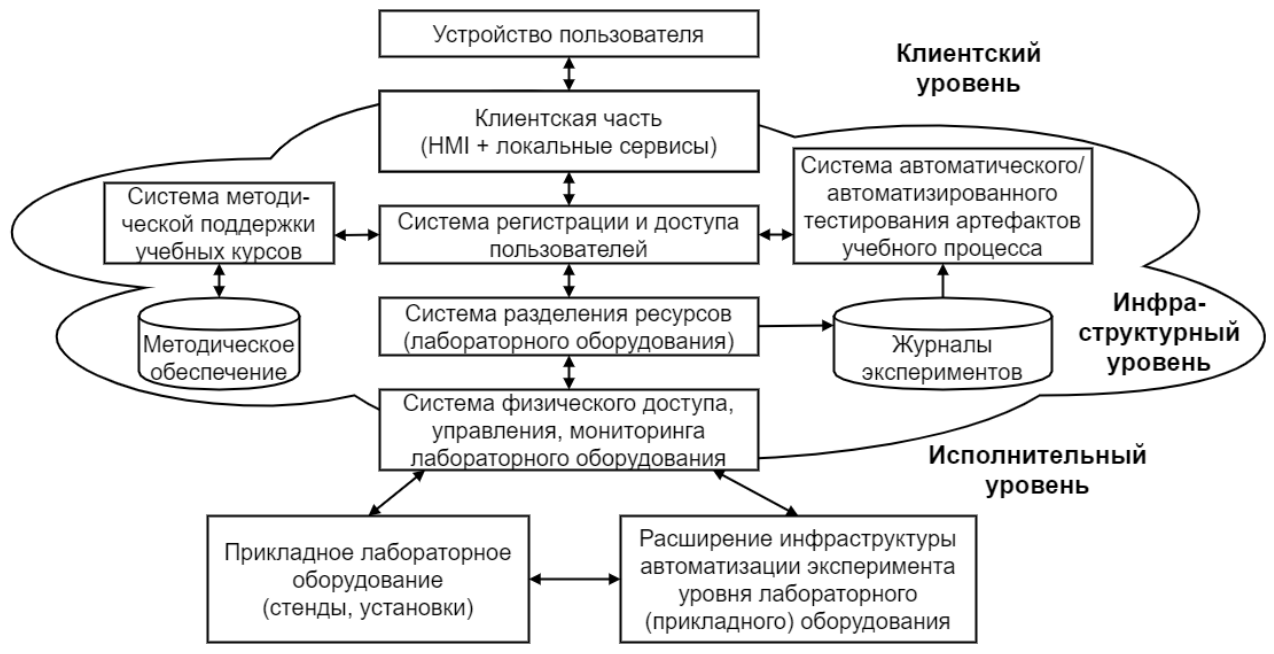

Рисунок 40 – Общая организация ITMO.cLAB

ITMO.cLAВ предназначена для решения широкого спектра образовательных и научнотехнических задач:

1. Обеспечение лабораторной базы для проведения дистанционных онлайн-курсов ИТМО с большим количеством студентов (тысячи человек).

2. Обеспечение студентов лабораторной базой для проведения экспериментов в рамках научной и преддипломных практик.

3. Поддержка научно-технического творчества студентов в рамках различных неформальных объединений.

4. Предоставление доступа к лабораторному оборудованию на коммерческой основе для университетов, колледжей, лицеев, кружков, коммерческих фирм и стартапов, а также энтузиастов-любителей (DIY).

Виртуальные лаборатории ITMO.cLAB могут применяться для поддержки учебных курсов, связанных с проектированием современной вычислительной техники (встроенных и

киберфизических систем, систем на базе «Интернета вещей», систем для Индустрии 4.0 и т.д.), курсов в естественнонаучных областях (лабораторных работ по теплофизике, физике, оптике и т.д.) и других областях. ITMO.cLAB позволяет выполнять лабораторные и курсовые работы, реализовать практическую часть для дипломного проекта, ставить эксперименты в ходе научного исследования или проверять на практике различные идеи.

Высокую ценность для образовательного процесса представляет то, что ITMO.cLAB обеспечивает работу не с виртуальным, а с реальным оборудованием, так как ни один симулятор не сможет заменить реальный прибор. Используя ITMO.cLAB, можно получать доступ к оборудованию из любой точки земного шара и в любое время.

В ITMO.cLAВ реализована поддержка микропроцессорных стендов SDK-1.1M, ведутся работы по интеграции оборудования для курсов по физике тепловых процессов [34].

По сравнению с большинством аналогичных проектов ITMO.cLAB обеспечивает пакетный режим работы, позволяющий уменьшить затраты на оборудование и увеличить количество пользователей без потери производительности. Например, кластер из восьми стендов SDK-1.1M может за одну минуту провести несколько десятков экспериментов.

#### 4.6. Пример работы с SDK-1.1М через систему ITMO.cLAB

Программирование SDK-1.1М для запуска в ITMO.cLAB имеет некоторые отличия по сравнению с вариантом, когда стенд подключается непосредственно к инструментальному компьютеру. В базовом сценарии программа исполняется из ОЗУ микроконтроллера, и на ее выполнение отводится около 8 секунд, после чего сторожевой таймер перезагружает микроконтроллер.

Для начала работы необходимо скачать шаблон проекта для STM32CubeIDE [35]. В этот проект добавлены модули, позволяющие отслеживать процесс и получать результаты выполнения программы на удаленном SDK-1.1M. Для этого необходимо пользоваться функциями, определенными в файле trace.c. Описание функций представлено в исходных текстах, а также в README-файле исходного репозитория.

После импорта проекта в среду разработки можно сконфигурировать дополнительную периферию стенда, учитывая особенности выполнения программ в ITMO.cLAB. Перед сборкой проекта рекомендуется убедиться в правильной настройке компоновщика и векторов прерываний микроконтроллера STM32F407/427:

1. В файле system\_stm32f4xx.c должна быть раскомментирована строка: #define VECT\_TAB\_SRAM

2. Убедиться, что в файле system\_stm32f4xx.c установлено правильное значение смещения таблицы векторов прерываний:

#define VECT\_TAB\_OFFSET 0xD000

3. Карта памяти в файле STM32F407VGTX\_RAM.ld должна иметь следующий вид: MEMORY { CCMRAM (xrw) : ORIGIN = 0x10000000, LENGTH = 64K

```
RAM (xrw) : ORIGIN = 0x10000000, LENGTH = 04K
FLASH (rx) : ORIGIN = 0x2000D000, LENGTH = 76K
; ORIGIN = 0x8000000, LENGTH = 1024K
}
```

4. В настройках компоновщика (File  $\rightarrow$  Properties  $\rightarrow$  C/C++ Build  $\rightarrow$  Settings  $\rightarrow$  Tool Settings  $\rightarrow$  MCU GCC Linker  $\rightarrow$  General) выбрать правильный Linker Script (STM32F407VGTX\_RAM.ld).

После сборки проекта в каталог Debug/Release сохраняется двоичный файл с образом программы. Его можно загружать в ITMO.cLAB на соответствующей странице интерфейса.

Также на странице загрузки есть две области для отображения результатов исполнения программы (рис. 41):

- «Event chart» отображает временную диаграмму событий, которые были записаны в память во время исполнения пользовательской программы;
- «Terminal» отображает текстовые данные с временной меткой.

Event chart

Terminal

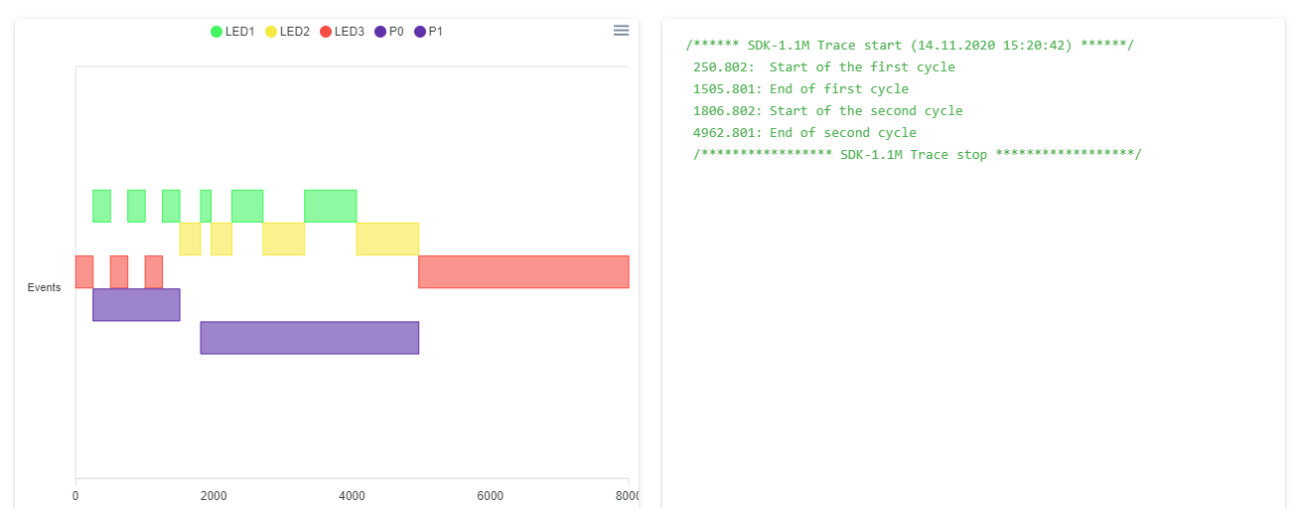

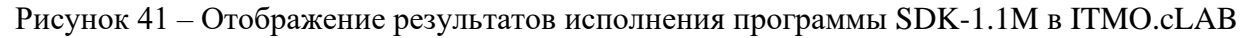

#### 4.7.Электрическая схема и примеры программирования стенда SDK-1.1M

Электрическая принципиальная схема стенда SDK-1.1М и примеры программ для стенда с процессорным модулем на базе микроконтроллеров STM32F407/427 размещены в общедоступном репозитории [36]. Примеры программ демонстрируют работу с различными устройствами стенда и могут служить основной для новых проектов.

#### 4.8. Частые вопросы

В табл. 13 представлены описания проблем, которые могут возникать при работе со стендом и способы их устранения.

| N⁰ | Описание          | Возможные причины           | Способы устранения                |
|----|-------------------|-----------------------------|-----------------------------------|
| 1  | При загрузке      | USB-кабель подключен к      | Подключить кабель к разъему «DBG  |
|    | программы в стенд | разъему «USB» стенда SDK-   | USB».                             |
|    | появляются ошибки | 1.1М, а не к разъему «DBG   |                                   |
|    | вида «не найден   | USB».                       |                                   |
|    | программатор».    | Неправильно установлен      | Установите драйвер программатора- |
|    |                   | драйвер встроенного         | отладчика, как указано в          |
|    |                   | программатора-отладчика.    | соответствующем разделе.          |
|    |                   | Неверно заданы настройки    | Задать настройки, как указано в   |
|    |                   | программирования и отладки. | примере создания проекта.         |

Таблица 13 – Возможные проблемы и способы их устранения

| N⁰ | Описание               | Возможные причины           | Способы устранения                                       |
|----|------------------------|-----------------------------|----------------------------------------------------------|
| 2  | При загрузке           | Настройки программирования  | Открыть настройки: File $\rightarrow$ Properties         |
|    | программы в стенд      | и отладки задавались до     | $\rightarrow$ Run/Debug Settings $\rightarrow$ <Название |
|    | появляется             | компиляции проекта, из-за   | конфигурации> → Edit…                                    |
|    | сообщение об           | чего IDE автоматически не   | На вкладке Main в поле «С/С++                            |
|    | ошибке вида            | подставила имя исполняемого | Application» указать путь к образу                       |
|    | «Program file does not | файла.                      | программы *.elf (выбрать файл,                           |
|    | exists».               |                             | нажав кнопку «Search Project»).                          |
| 3  | При загрузке           | Следствие аппаратной ошибки | Не инициализировать контакт                              |
|    | программы в стенд      | в микроконтроллерах         | SYS_JTRST в программном проекте.                         |
|    | появляются             | семейства STM32F4:          | Чтобы перепрограммировать стенд,                         |
|    | сообщения об           | использование контакта      | использовать программу                                   |
|    | ошибке вида «JTAG      | SYS_JTRST приводит к        | STM32CubeProgrammer и загрузить                          |
|    | scan chain             | блокированию интерфейса     | программу через разъем «USB».                            |
|    | interrogation failed:  | программирования и отладки. | Предварительно перевести                                 |
|    | all ones», «Invalid    |                             | микроконтроллер в режим                                  |
|    | ACK (7) in DAP         |                             | программирования, замкнув                                |
|    | response».             |                             | контакты программирования                                |
|    |                        |                             | («ВООТ») на процессорном модуле                          |
|    |                        |                             | при перезагрузке.                                        |

# 5. Лабораторный практикум

#### Требования к выполнению лабораторных работ

#### Требования к оформлению программ

Код программы должен быть разделен на файлы, каждый из которых содержит отдельный драйвер или логически обособленный модуль программы. Желательно продумывать разбиение программы на модули по критериям минимальной взаимозависимости и максимального потенциала повторного использования.

Код должен быть структурированным, хорошо читаемым. Названия переменных и функций должны быть осмысленными и поясняющими их назначение. На «верхнем уровне» программы, т.е. в функции main() и других функциях, реализующих прикладную логику программы, не должно присутствовать деталей работы с аппаратурой. Конкретные номера портов ввода-вывода, интерфейсов, особенности их реализации скрываются от программиста прикладной логики и конкретизируются на уровне драйверов.

В программе не должно быть одинаковых или очень похожих блоков кода. Желательно оформлять такой код в виде отдельных функций, макросов и т.п.

Необходимо избегать циклов с «активным ожиданием» событий, где это не является необходимым, особенно в драйверах.

#### Требования к содержанию отчёта

- 1. Титульный лист, на котором указывается следующая информация:
- название университета;
- название факультета, кафедры;
- название дисциплины;
- номер и тема лабораторной работы;
- вариант задания;
- фамилия, инициалы и номер группы каждого исполнителя;
- фамилия и инициалы преподавателя;
- текущий год.
  - 2. Задание к лабораторной работе в соответствии с вариантом.

3. Описание организации программы и структуры драйверов, блок-схема прикладного алгоритма.

4. Исходные коды разработанной программы, включая драйверы и библиотеки. При большом объеме исходных кодов можно включать только наиболее значимые в данной работе части.

5. Выводы, сделанные в процессе выполнения лабораторной работы.

#### Требования к оформлению отчёта

1. Отчет выполняется в виде самодостаточного документа. Материал, изложенный в отчете, должен быть понятен без дополнительных комментариев со стороны исполнителей.

2. Отчет выполняется как текстовый документ в соответствии с ГОСТ 2.105-95.

3. Размер шрифта основного текста 12-14 pt (Times, Calibri или аналогичный), межстрочный интервал 1-1,5, поля с краев листа не менее 2 см.

4. Листы отчета должны быть пронумерованы, кроме титульного листа, который считается первым.

5. Обязательны нумерация и подписи к рисункам и таблицам, а также ссылки на них в тексте отчета.

6. Схемы, рисунки, диаграммы должны быть выполнены темными/цветными линиями на светлом фоне. В распечатанном отчете линии и тексты на рисунках должны быть четко видны.

## Защита лабораторной работы

На защите лабораторной работы задаются вопросы по:

- теоретическому материалу, используемому в данной работе;
- инструментальным средствам, которые использовались в данной работе;
- принципиальной электрической схеме стенда SDK-1.1M;
- исходным кодам программы, включая драйвера и библиотеки.

# 5.1.Лабораторная работа 1. Интерфейсы ввода-вывода общего назначения (GPIO)

# Цели работы

1. Получить базовые знания о принципах устройства стенда SDK-1.1M и программировании микроконтроллеров.

2. Изучить устройство интерфейсов ввода-вывода общего назначения (GPIO) в микроконтроллерах и приемы использования данных интерфейсов.

# Порядок выполнения работы

1. Изучить:

- устройство и инструкцию по эксплуатации стенда SDK-1.1M;
- основные характеристики микроконтроллера STM32 по листу данных (datasheet); документация выложена на сайте производителя [31] (например, см. документацию микроконтроллера STM32F427VIT6 [37], обозначение документа – DS9405 [5]);
- справочный материал к лабораторной работе;
- электрическую принципиальную схему стенда в части управления светодиодами и кнопкой, используемыми в данной работе;
- раздел «General purpose I/O (GPIO)» из справочного руководства (reference manual) по микроконтроллерам линейки STM32F4 (обозначение документа – RM0090 [4]), знать устройство портов ввода-вывода, режимы их работы и способы настройки.
  - 2. Создать и настроить пустой проект программы для SDK-1.1M.
  - 3. Настроить тактовые частоты.
  - 4. Настроить сигналы GPIO, необходимые для выполнения задания.
  - 5. Изучить:
- состав стандартного драйвера GPIO из библиотеки HAL (файлы stm32f4xx\_hal\_gpio.c/.h в проекте), знать основные определения и функции, принцип работы драйвера. Справочная информация находится в комментариях в файле драйвера в документации (обозначение документа UM1725 Description of STM32F4 HAL and low-layer drivers [38]) с сайта производителя;

- содержимое инициализационного кода в созданных генератором файлах gpio.c/.h.
  - 6. Разработать драйверы управления светодиодами и чтения состояния кнопки.
  - 7. Разработать программу согласно варианту задания и провести ее тестирование.

#### Задание

Разработать и реализовать драйверы управления светодиодными индикаторами и чтения состояния кнопки стенда SDK-1.1М (индикаторы и кнопка расположены на боковой панели стенда). Функции и другие компоненты драйверов должны быть универсальными, т.е. пригодными для использования в любом из вариантов задания и не должны содержать прикладной логики программы. Функции драйверов должны быть неблокирующими, то есть не должны содержать задержек на определенное время с использованием активного ожидания (функция HAL\_Delay() и собственные варианты аналогичной реализации), а также активного ожидания событий в циклах.

Написать программу с использованием разработанных драйверов в соответствии с вариантом задания.

### Вариант 1

Сымитировать работу светофора пешеходного перехода. Светофор циклически переключает цвета в следующем порядке: красный, зелёный, зелёный мигающий, жёлтый, снова красный и т.д. По умолчанию период горения красного в четыре раза больше периода горения зеленого. Если в данный момент не горит зеленый, то после нажатия кнопки светофор запоминает необходимость переключения на зелёный. Цикл работы светофора не нарушается, но период горения красного должен быть сокращен до <sup>1</sup>/<sub>4</sub> своего обычного периода.

#### <u>Вариант 2</u>

Реализовать простой имитатор гирлянды с переключением режимов. Должно быть реализовано не менее четырех последовательностей переключения светодиодов, обязательно с разной частотой мигания (должны быть визуально отличимыми). В каждом режиме задействуется не менее двух светодиодов. По нажатию кнопки происходит циклическое переключение режимов. При повторном входе в какой-либо режим анимация на светодиодах должна запускаться с того места, на котором в прошлый раз была прервана переключением на следующий режим.

#### Вариант 3

Реализовать «передатчик» азбуки Морзе. Последовательность из нажатий кнопки (короткое – точка, длинное – тире) запоминается и после сигнала окончания ввода (долгая пауза) начинает «отправляться» при помощи зелёного светодиода, последовательностью быстрых (точка) и долгих (тире) мерцаний. Во время ввода последовательности после каждого нажатия двухцветный светодиод должен коротким мерцанием индицировать, какой сигнал был введён (мигание жёлтым – точка, мигание красным – тире).

#### Вариант 4

Реализовать двоичный двухразрядный счётчик на светодиодах с возможностью вычитания (использовать зеленый светодиод и один из двух цветов двухцветного). Быстрое нажатие кнопки должно прибавлять единицу к отображаемому на светодиодах двоичному

числу. По переполнению счётчика должна отображаться простая анимация: мигание обоими светодиодами, затем количество миганий зелёным светодиодом, равное количеству переполнений с момента перезагрузки микроконтроллера. Долгое нажатие кнопки должно вычитать единицу из отображаемого на светодиодах двоичного числа. Если происходит вычитание из нуля, количество переполнений уменьшается на единицу, и отображается анимация, аналогичная анимации при переполнении.

# Вариант 5

Реализовать «кодовый замок». После ввода единственно верной последовательности из не менее чем восьми коротких и длинных нажатий должен загореться зелёный светодиод, обозначающий «открытие» замка. Светодиод горит некоторое время, потом гаснет, и система вновь переходит в «режим ввода». Каждый неправильно введённый элемент последовательности должен сопровождаться миганием красного светодиода и сбросом в «начало», каждый правильный – миганием жёлтого. После трёх неправильных вводов начинает мигать красный светодиод, и через некоторое время возвращается в «режим ввода». Если код не введен до конца за некоторое ограниченное время, происходит сброс в «начало».

# 5.2.Лабораторная работа 2. Последовательный интерфейс UART

# Цели работы

1. Изучить протокол передачи данных с помощью интерфейса UART.

2. Получить базовые знания об организации системы прерываний в микроконтроллерах на примере микроконтроллера STM32.

3. Изучить устройство и принципы работы контроллера интерфейса UART, получить навыки организации обмена данными по UART в режимах опроса и прерываний.

# Порядок выполнения работы

#### 1. Изучить:

- справочный материал к лабораторной работе;
- электрическую принципиальную схему стенда в части назначения сигналов отладочного интерфейса UART;
- раздел справочного руководства RM0090: «Universal synchronous asynchronous receiver transmitter (USART)», знать устройство контроллера USART, режимы его работы и способы настройки;
- раздел справочного руководства PM0214 (programming manual) [39] о контроллере прерываний: «Nested vectored interrupt controller (NVIC)», знать принципы организации системы прерываний в микроконтроллере STM32F4 и приемы ее использования;
- состав стандартного драйвера USART из библиотеки HAL и содержимое создаваемых генератором файлов usart.c/.h.
  - 2. Подготовить шаблон проекта для STM32CubeIDE, настроить тактовые частоты.
  - 3. Задать настройки контроллера UART, настроить входы и выходы микроконтроллера.
  - 4. Разработать драйверы UART для работы в режимах опроса и прерывания.
  - 5. Разработать программу согласно варианту задания и провести ее тестирование.

#### Задание

Разработать и реализовать два варианта драйверов UART для стенда SDK-1.1M: с использованием и без использования прерываний. Драйверы, использующие прерывания, должны обеспечивать работу в «неблокирующем» режиме (возврат из функции происходит сразу же, без ожидания окончания приема/отправки), а также буферизацию данных для исключения случайной потери данных. В драйвере, не использующем прерывания, функция приема данных также должна быть «неблокирующей». Прерывания от соответствующего блока UART должны быть запрещены при использовании режима «без прерываний».

Написать с использованием разработанных драйверов программу, которая выполняет определенную вариантом задачу. Для всех вариантов должно быть реализовано два режима работы программы: с использованием и без использования прерываний. Каждый принимаемый стендом символ должен отсылаться обратно, чтобы он был выведен в консоли (так называемое «эхо»). Каждое новое сообщение от стенда должно выводиться с новой строки. Если вариант предусматривает работу с командами, то на каждую команду должен выводиться ответ, определенный в задании или «ОК», если ответ не требуется. Если введена команда, которая не поддерживается, должно быть выведено сообщение об этом.

#### Вариант 1

Доработать программу «светофор», добавив возможность отключения кнопки и задание величины тайм-аута (период, в течение которого горит красный).

Должны обрабатываться следующие команды, посылаемые через UART:

- ? в ответ контроллер должен прислать состояние, которое отображается в данный момент на светодиодах: *red*, *yellow*, *green*, *blinking green*, режим *mode 1* или *mode 2* (см. далее), величину тайм-аута (сколько горит красный) *timeout* ..., и задействованы ли прерывания символ I (interrupt) или P (polling);
- set mode 1 или set mode 2 установить режим работы светофора, когда обрабатываются или игнорируются нажатия кнопки;
- set timeout X установить тайм-аут (X длина периода в секундах);
- set interrupts on или set interrupts off включить или выключить прерывания.

#### Вариант 2

Доработать программу «гирлянда», реализовав возможность добавления четырёх новых последовательностей миганий светодиодов с индивидуальной настройкой частоты переключения состояний для каждой последовательности. Каждая вводимая последовательность должна иметь от двух до восьми состояний. В один момент времени может гореть только один светодиод (или не гореть ни один). Смена отображаемой в данный момент последовательности должна осуществляться нажатием кнопки или командой, посылаемой через UART.

Должны обрабатываться следующие команды, посылаемые через UART:

- new xx... – ввести новую последовательность, где «х» – это одна из букв g, r, y, n («g» соответствует включению зелёного светодиода, «г» – красного, «у» – жёлтого, «п» означает, что ни один светодиод не горит); количество вводимых значений «х» может быть от двух до восьми, ввод завершается либо по нажатию Enter, либо после ввода восьми значений; после окончания ввода последовательности мерцаний стенд должен послать сообщение произвольного содержания, приглашающее ввести частоту

мерцаний светодиодов (должны предусматриваться минимум три градации); ввод частоты мерцаний заканчивается по нажатию Enter; новой последовательности присваивается очередной свободный номер от 5 до 8; если уже есть 8 последовательностей, то переопределяется последовательность 5 и т.д.; номер новой сохраненной последовательности выводится в UART;

- set x сделать активной последовательность мерцаний x, где x порядковый номер;
- set interrupts on или set interrupts off включить или выключить прерывания.

#### Вариант 3

Доработать программу, посылающую сигналы азбуки Морзе для латинского алфавита. Последовательность точек и тире, полученных нажатием кнопки стенда, должна дешифроваться и отправляться через последовательный канал в виде символов (букв латинского алфавита).

Символы, получаемые стендом через последовательный канал, должны шифроваться и «проигрываться» с помощью светодиода. Если в момент «мигания» приходят новые символы, они добавляются в очередь. Должна быть возможность одновременной буферизации до восьми символов: они должны запоминаться стендом и последовательно проигрываться.

Считывание нажатий кнопки и отправка дешифрованных символов должна функционировать одновременно с приёмом через последовательный канал и миганием светодиода.

Включение/выключение прерываний должно осуществляться при получении стендом символа «+».

#### Вариант 4

Разработать программу-калькулятор. Ввод значений производится с компьютера через UART: xx...xyxx...x=, где х – десятичные цифры, у – знак (+, -, \*, /). Ввод чисел завершается либо знаком операции (для первого числа), либо знаком «равно» (для второго числа), либо после ввода пяти цифр числа. Обратите внимание, что операнды не могут быть отрицательными, а ответ может.

Размерность результата и обоих операндов должна быть short int (16-битовое знаковое число), и должна быть предусмотрена защита от переполнения. В случае выполнения недопустимых операций (ответ или вводимые числа больше, чем размер переменных в памяти) должен загораться красный светодиод, а в последовательный канал вместо ответа выводиться слово *error*.

Включение/отключение прерываний должно осуществляться нажатием кнопки на стенде и сопровождаться отправкой в последовательный порт сообщения произвольного содержания, сообщающего, какой режим включен (с прерываниями или без прерываний).

#### Вариант 5

Доработать программу кодового замка. Теперь ввод кода должен происходить не с помощью кнопки стенда, а по UART. После ввода единственно верной последовательности из не более чем восьми латинских букв без учёта регистра и цифр должен загореться зелёный светодиод, обозначающий «открытие» замка. Светодиод горит некоторое время, потом гаснет, и система вновь переходит в «режим ввода». Каждый неправильно введённый элемент последовательности должен сопровождаться миганием красного светодиода и сбросом в «начало», каждый правильный – миганием жёлтого. После трёх неправильных вводов начинает мигать красный светодиод, и через некоторое время система вновь возвращается в «режим ввода». Если код не введен до конца за некоторое ограниченное время, происходит сброс в «начало».

Должно быть предусмотрено изменение отпирающей последовательности, что производится следующей последовательностью действий:

- ввод символа «+»;
- ввод новой последовательности, который завершается либо по нажатию *enter*, либо по достижению восьми значений;
- стенд отправляет сообщение произвольного содержания, спрашивая, сделать ли последовательность активной, и запрашивает подтверждение, которое должно быть сделано вводом символа у;
- после ввода у введённая последовательность устанавливается как активная.

Включение/отключение прерываний должно осуществляться нажатием кнопки на стенде и сопровождаться отправкой в последовательный порт сообщения произвольного содержания, сообщающего, какой режим включен (с прерываниями или без прерываний).

# 5.3.Лабораторная работа 3. Таймеры и интерфейс I<sup>2</sup>C

## Цели работы

1. Получить навыки использования прерываний от таймеров и аппаратных каналов ввода-вывода таймеров.

2. Изучить интерфейс I<sup>2</sup>C (I2C, inter-integrated circuit, т.е. межмикросхемный интерфейс) и особенности передачи данных по данному интерфейсу.

3. Изучить устройство и принципы работы контроллера интерфейса I<sup>2</sup>C в STM32 и получить навыки его программирования.

# Порядок выполнения работы

1. Изучить:

- справочный материал к лабораторной работе;
- электрическую принципиальную схему стенда в части сигналов интерфейса I2C и подключения к нему внешних микросхем, а также других устройств, если они требуются по варианту задания;
- разделы справочного руководства RM0090:
  - Basic timers (TIM6 and TIM7);
  - General-purpose timers (TIM2 to TIM5);
  - General-purpose timers (TIM9 to TIM14).
  - Advanced-control timers (TIM1 and TIM8);
  - Inter-integrated circuit (I2C) interface.
- состав стандартных драйверов таймеров и I2C из библиотеки HAL и содержимое создаваемых генератором файлов tim.c/.h, i2c.c/.h (появляются в проекте после настройки соответствующих блоков).
  - 2. Подготовить шаблон проекта для STM32CubeIDE, настроить тактовые частоты.
  - 3. Настроить входы и выходы микроконтроллера, таймеры, контроллеры I2C и UART.

4. Разработать подсистему опроса клавиатуры и протестировать ее.

5. Разработать необходимые драйверы управляемых светодиодов и/или излучателя звука (зависит от варианта).

6. Разработать прикладную программу согласно варианту задания и протестировать ее.

#### Задание

Разработать программу, которая включает драйвер клавиатуры. Драйвер может быть организован одним из трех основных способов:

1. Работа с I2C по опросу (без прерываний от I2C). Опрос клавиатуры периодически выполняется из главного цикла while() в функции main(). При этом остальной код главного цикла должен отдавать управление достаточно быстро, чтобы не создавать заметных пауз в опросе клавиатуры.

2. Работа с I2С по прерываниям в главном цикле. Аналогично предыдущему, функции опроса клавиатуры вызываются из главного цикла, но используются функции, работающие в режиме прерывания. Для получения результата надо дожидаться окончания выполнения транзакций (их можно отслеживать с помощью callback-функций).

3. Работа с I2С по прерываниям в отдельном потоке. Помимо главного цикла, программа должна иметь еще один поток управления, который отвечает за опрос клавиатуры. Для этого необходимо настроить один из таймеров микроконтроллера так, чтобы он регулярно генерировал прерывания в режиме автоперезагрузки. В обработчике прерывания от данного таймера необходимо генерировать посылки для обмена по шине I2С в режиме прерываний. Таким образом, полный опрос клавиатуры требует 8 прерываний от таймера. Период между прерываниями должен обеспечивать достаточный запас времени на выполнение транзакций I2C и работу основного цикла. При этом регистрация нажатия должна происходить достаточно быстро, чтобы пользователь не чувствовал задержки отклика. Оценить время, необходимое на выполнение транзакции, достаточно просто, так как известно время передачи одного бита и количество данных. При частоте шины I2C в 400 кГц один бит передается за 2,5 мкс, а транзакция в 4 байта занимает не более 0,1 мс. Начальная инициализация устройств I2C (если требуется) может быть сделана до того, как будет запущен процесс опроса клавиатуры. При таком способе опроса зафиксированные события нажатия кнопок помещаются в программный FIFO-буфер, из которого их может считывать процесс (поток управления), реализуемый главным циклом функции main(); доступ к буферу должен быть защищен от состояния гонки в моменты модификации указателей критическими секциями с запретами прерываний (см. описание лабораторной работы №2).

Подсистема опроса клавиатуры должна удовлетворять следующим требованиям:

- реализуется защита от дребезга;
- нажатие кнопки фиксируется сразу после того, как было обнаружено, что кнопка нажата (с учетом защиты от дребезга), а не в момент отпускания кнопки; если необходимо, долгое нажатие может фиксироваться отдельно;
- кнопка, которая удерживается дольше, чем один цикл опроса, не считается повторно нажатой до тех пор, пока не будет отпущена;
- распознается и корректно обрабатывается множественное нажатие (при нажатии более чем одной или двух кнопок считается, что ни одна кнопка не нажата);
- всем кнопкам назначаются коды от 1 до 12 (порядок на усмотрение исполнителей).

В главном цикле функции main() выполняется основной поток управления, который может работать в двух режимах, переключение между которыми производится по нажатию кнопки на боковой панели стенда:

- режим тестирования клавиатуры;
- прикладной режим.
  - Уведомление о смене режима выводится в UART.
  - В режиме тестирования клавиатуры программа выводит в UART коды нажатых кнопок.

В прикладном режиме программа обрабатывает нажатия кнопок и выполняет действия в соответствии с вариантом задания.

Управление излучателем звука и яркостью светодиодов должно выполняться с помощью таймеров (по прерыванию или с использованием аппаратных каналов). Блокирующее ожидание (функция HAL Delay()) использоваться не должно.

#### Вариант 1

Реализовать «музыкальную клавиатуру» с помощью излучателя звука.

По нажатию кнопок клавиатуры выполняются следующие действия:

| Код кнопки | Действие                                                                      |  |
|------------|-------------------------------------------------------------------------------|--|
| 1 - 7      | Воспроизведение ноты (от «до» до «си») текущей октавы с текущей длительностью |  |
|            | звучания. Начальные значения: первая октава, длительность 1 с.                |  |
| 8          | Увеличение номера текущей октавы (максимальная – пятая).                      |  |
| 9          | Уменьшение номера текущей октавы (минимальная – субконтроктава).              |  |
| 10         | Увеличение длительности воспроизведения ноты на 0,1 с.                        |  |
| 11         | Уменьшение длительности воспроизведения ноты на 0,1 с.                        |  |
| 12         | Последовательное воспроизведение всех нот текущей октавы с текущей            |  |
|            | длительностью без пауз.                                                       |  |

По нажатию каждой кнопки в UART должно выводиться сообщение о том, какая нота проигрывается или новые значения параметров.

Существует 9 стандартных октав от субконтроктавы (первая по порядку) до пятой октавы (девятая по порядку) (более подробно об октавах см. в специализированных источниках). Частоты нот в соседних октавах отличаются ровно в 2 раза и растут с номером октавы. Частоты для первой октавы (пятая по порядку):

| Нота | Частота, Гц |
|------|-------------|
| До   | 261,63      |
| Pe   | 293,67      |
| Ми   | 329,63      |
| Фа   | 349,23      |
| Соль | 392,00      |
| Ля   | 440,00      |
| Си   | 493,88      |

#### Вариант 2

Реализовать настраиваемый пульт включения разных режимов горения светодиодов. По нажатию кнопок клавиатуры выполняются следующие действия:

| Код кнопки | Действие                                                                 |  |
|------------|--------------------------------------------------------------------------|--|
| 1-9        | Зажигание светодиода в соответствии с режимом. Предыдущий режим горения  |  |
|            | отключается, новый режим сохраняется до переключения на следующий режим. |  |
|            | Режимы по умолчанию:                                                     |  |
|            | 1 – зеленый, 10 % яркости;                                               |  |
|            | 2 – зеленый, 40 % яркости;                                               |  |
|            | 3 – зеленый, 100 % яркости;                                              |  |
|            | 4 — желтый, 10 % яркости;                                                |  |
|            | 5 – желтый, 40 % яркости;                                                |  |
|            | 6 – желтый, 100 % яркости;                                               |  |
|            | 7 – красный, 10 % яркости;                                               |  |
|            | 8 – красный, 40 % яркости;                                               |  |
|            | 9 – красный, 100 % яркости.                                              |  |
| 10         | Отключение текущего режима (погасить все светодиоды).                    |  |
| 11         | Вход в меню настройки.                                                   |  |
| 12         | Выход из меню настройки.                                                 |  |

По нажатию каждой кнопки в UART должно выводиться сообщение о том, какой режим активирован, или текущие настройки, вводимые в меню.

После входа в меню настройки сначала надо нажать кнопку, режим которой требуется изменить, далее кнопками 1 – 3 выбирается светодиод (зеленый, желтый, красный) и кнопками 4, 5 – коэффициент заполнения от 0 до 100 % с шагом 10 %. По нажатию кнопки выхода из меню новый режим сохраняется.

#### Вариант 3

Реализовать имитатор гирлянды с плавными включениями/выключениями светодиодов и переходами между цветами. Должно быть предусмотрено 4 разных режима анимации по умолчанию, в каждом из которых задействовано минимум 2 светодиода, и один пользовательский режим, который можно настраивать.

Разрешается, чтобы в каждый момент времени горел только один светодиод или не горел ни один (т.е. поддержка одновременного свечения двух светодиодов не обязательна).

| Код кнопки | Действие                                                                     |
|------------|------------------------------------------------------------------------------|
| 1          | Переход на следующий режим.                                                  |
| 2          | Возврат к предыдущему режиму.                                                |
| 3          | Ускорение воспроизведения анимации на 10 % от текущей скорости.              |
| 4          | Замедление воспроизведения анимации на 10 % от текущей скорости.             |
| 5          | Вход в меню настройки.                                                       |
| 6          | Выход из меню настройки и сохранение пользовательского нового режима.        |
| 7          | Вывод в UART параметров текущего сохраненного пользовательского режима.      |
| 8-12       | Используются в меню настройки для ввода параметров пользовательского режима: |
|            | цвет, яркость, необходимость плавного перехода, длительность, конец          |
|            | последовательности и т.п. Назначение кнопок и состав настроек определяется   |
|            | исполнителями.                                                               |

По нажатию кнопок клавиатуры выполняются следующие действия:

По нажатию каждой кнопки в UART должно выводиться сообщение о том, какой режим активирован, или текущие настройки, вводимые в меню.

#### Вариант 4

Реализовать «музыкальную шкатулку» с мелодиями, которые состоят из последовательности звуков определенной частоты и длительности, а также пауз. Шкатулка содержит 4 стандартные мелодии и одну пользовательскую, которую можно настроить.

По нажатию кнопок клавиатуры выполняются следующие действия:

| Код кнопки | Действие                                                                       |
|------------|--------------------------------------------------------------------------------|
| 1 - 4      | Воспроизведение одной из стандартных мелодий.                                  |
| 5          | Воспроизведение пользовательской мелодии.                                      |
| 6          | Вход в меню настройки.                                                         |
| 7          | Выход из меню настройки и сохранение новой пользовательской мелодии.           |
| 8          | В меню – вывод в UART параметров текущей сохраненной пользовательской          |
|            | мелодии.                                                                       |
| 9-12       | Используются в меню настройки для ввода параметров пользовательской мелодии:   |
|            | частота (нота, октава), длительность, конец мелодии и т.п. Назначение кнопок и |
|            | состав настроек определяется исполнителями.                                    |

По нажатию каждой кнопки в UART должно выводиться сообщение о том, какой режим активирован, или текущие настройки, вводимые в меню.

# Вариант 5

Реализовать музыкальную ритм-игру. На светодиодах воспроизводится последовательность импульсов разного цвета и яркости, сопровождающаяся звуками, частота которых соответствует комбинации цвета и яркости (то есть мелодия однозначно определяет последовательность световых импульсов и наоборот). Во время каждого импульса игрок должен нажимать кнопки, соответствующие текущему цвету/яркости или частоте звука. Чем больше кнопок будет нажато правильно и на большей скорости игры, тем больше очков заработает игрок (система начисления очков – на усмотрение исполнителей).

Всего необходимо предусмотреть 9 видов импульсов: зеленый, желтый и красный на 20 %, 50 % и 100 % яркости. К ним следует подобрать звуки произвольных частот, легко отличимых одна от другой на слух. Предусмотреть одну стандартную последовательность импульсов длительностью не менее 20 элементов. Когда последовательность заканчивается или досрочно останавливается игроком, в UART выводится количество набранных очков и «трассировка» нажатий, где отмечены правильные и неправильные нажатия. Отсутствие нажатия считается неправильным нажатием.

| Код кнопки | Действие                                                                      |
|------------|-------------------------------------------------------------------------------|
| 1-9        | Кнопки, которые надо нажимать в течение игры во время соответствующих         |
|            | импульсов.                                                                    |
|            | Когда игра не запущена, по нажатию данных кнопок в UART выводится описание    |
|            | импульса, которому соответствует кнопка (цвет/яркость и частота звука) и этот |
|            | импульс воспроизводится на светодиодах и излучателе звука.                    |
| 10         | Переключить скорость игры (длительность импульса): малая, средняя, быстрая.   |
|            | Подобрать длительности импульсов так, чтобы на малой скорости было комфортно  |
|            | набирать очки, а максимальная скорость не была «непроходимой».                |
| 11         | Переключить режим воспроизведения: светодиоды и звук, только светодиоды,      |
|            | только звук.                                                                  |
| 12         | Запустить или досрочно остановить игру. При запуске выдерживается пауза в 3   |
|            | секунды после нажатия кнопки, чтобы игрок успел подготовиться.                |

По нажатию кнопок клавиатуры выполняются следующие действия:

По нажатию каждой кнопки в UART должно выводиться сообщение о том, какой импульс выбран или какой режим игры установлен.
## 5.4.Лабораторная работа 4. OLED-дисплей

#### Цели работы

1. Изучить устройство и принципы работы дисплейного модуля в стенде SDK-1.1M.

2. Получить навыки программирования внешних дисплейных устройств.

#### Порядок выполнения работы

1. Изучить:

- подключение дисплейного модуля на схеме стенда SDK-1.1M;
- функциональность контроллера дисплея SSD1306BZ по документации;
- пример программы для работы с дисплеем.
  - 2. Подготовить шаблон проекта для STM32CubeIDE.

3. Разработать подсистему поддержки OLED-дисплея в соответствии с требованиями задания и протестировать ее.

4. Разработать набор функций для реализации графических примитивов, необходимых для выполнения задания.

5. Разработать прикладную программу в соответствии с вариантом задания и протестировать ее.

6. Оформить отчет, в котором привести краткую руководство пользователя для разработанной программы: режимы работы, назначение кнопок, и т.п.

#### Задание

Разработать программу, которая включает драйвер OLED-дисплея. Для организации обмена данными с дисплеем можно использовать те же три способа, что и в предыдущей работе. Поскольку дисплей управляется по той же шине I2C, что и клавиатура, необходимо избежать конфликтов доступа к шине. При работе с I2C по опросу они не возникнут, а при работе по прерыванию следует планировать вычисления так, чтобы транзакции не пересекались по времени.

Если транзакции I2C генерируются по прерыванию от таймера, следует встроить транзакции обновления видеопамяти дисплея в расписание опроса клавиатуры. При этом следует учесть, что отправка буфера данных в контроллер дисплея происходит значительно дольше, чем любая транзакция опроса клавиатуры. Например, после 8 вызовов обработчика прерываний для опроса клавиатуры можно инициировать отправку буфера и несколько вызовов обработчика отправлять никаких транзакций по I2C, давая время на завершение отправки буфера. Начальную инициализацию дисплея, как и клавиатуры, удобнее делать в режиме опроса, пока не включены прерывания от таймера.

#### Вариант 1

Написать программу, реализующую функции электронного секундомера. Точность измерения времени – десятые доли секунды. Управление производится посредством двух кнопок клавиатуры SDK-1.1M (старт/стоп и сброс).

На дисплее отображается строка символов в формате ММ:СС.Д, где ММ – минуты, СС – секунды, Д – десятые доли секунды.

### Вариант 2

Написать программу, реализующую простую игру «пройди ворота». С левой стороны дисплея располагается «корабль» игрока, который может перемещаться верх и вниз (форма и размеры корабля – на усмотрение исполнителей). С правой стороны на него движется последовательность «ворот» – вертикальных стенок с отверстием в два раза больше корабля. Отверстия располагаются на разном уровне, поэтому для прохождения ворот необходимо перемещать корабль.

Игра запускается и останавливается по нажатию кнопки клавиатуры SDK-1.1M. Управление кораблем вверх/вниз выполняется с помощью еще двух кнопок. Последовательность должна содержать не менее 5 ворот. Если корабль врезается в стенку, игра считается не пройденной. После завершения игры на дисплей выводится сообщение с оценкой результата: «Success» или «Fail».

#### Вариант 3

Написать программу, реализующую простой графический редактор. На дисплее должна отображаться мигающая точка – «курсор». С помощью кнопок клавиатуры курсор можно перемещать по экрану с шагом в одну или более точек. По нажатию одной из кнопок переключается режим перемещения: без рисования, рисование белым, рисование черным (при рисовании курсор оставляет за собой «след» соответствующего цвета).

По нажатию одной из кнопок клавиатуры на экране запускается игра «жизнь», начальным состоянием которой должно являться текущее состояние экрана.

Необходимо предусмотреть кнопку для очистки экрана. Очистка также останавливает игру «жизнь».

#### Вариант 4

Адаптировать программу-калькулятор для использования с дисплеем и клавиатурой SDK-1.1M. Кнопки клавиатуры использовать для:

- ввода цифр 0 9;
- ввода операции: тип операции выбирается нажатием отдельной кнопки (одно нажатие «+», два «-», три «\*», четыре «/», далее снова происходит переход к «+»), текущая выбранная операция запоминается при начале ввода второго операнда;
- окончания ввода и расчета ответа (эквивалент «=»).

На экране отображается три строки:

- первый операнд и знак операции;
- второй операнд и знак «=»;
- результат.
  - Пример:
  - xxxxx+

```
yyyyy=
```

ZZZZZ

При начале ввода первого операнда экран очищается от предыдущих данных.

#### Вариант 5

Адаптировать программу-кодовый замок для использования с дисплеем и клавиатурой SDK-1.1M. Кнопки клавиатуры использовать для:

ввода пароля (цифры 0 – 9);

– перехода в режим изменения пароля/сохранения нового пароля.

Отображение статуса выполняется на дисплее. В обычном режиме на экране выведено текстовое приглашение для ввода пароля. После ввода производится проверка его правильности, и на экран выводится соответствующее сообщение. При переходе в режим изменения пароля выводится текстовое приглашение вида «введите новый пароль». Длина пароля – от 8 до 12 цифр. Если пользователь пытается сохранить пароль неправильной длины, выводится сообщение об ошибке.

## Дополнительные задания

В дополнение к представленным выше лабораторным работам могут быть разработаны задания для изучения:

- других внешних интерфейсов и периферийных устройств SDK-1.1M, а также плат расширения;
- организации программного обеспечения встраиваемых систем, операционных систем, драйверов, библиотек;
- взаимодействия встраиваемых систем с персональными компьютерами и интернетсерверами.
- Общие примеры некоторых возможных заданий приведены ниже.

#### Инерциальный измерительный модуль

Реализовать на SDK-1.1М программу, выводящую показания датчиков измерительного модуля, выводящую на монитор направление действия силы тяжести, направление на северный магнитный полюс Земли.

## Интерфейс USB

Реализовать на SDK-1.1М эмуляцию стандартного устройства, подключаемого к персональному компьютеру по USB: адаптер COM-порта, клавиатура (использовать клавиатуру стенда или ввод по UART), мышь (использовать акселерометр или магнитометр), устройство памяти и т.д.

#### Операционная система реального времени FreeRTOS

Реализовать на SDK-1.1М программу с несколькими взаимодействующими процессами, используя механизмы многозадачности FreeRTOS.

#### Интернет-стек LwIP

Реализовать на SDK-1.1М программу для обмена данными с компьютером, используя один из интерфейсов LwIP.

#### Микропроцессоры STM32MP15х

Разработать программы для ОС Linux и ядра Cortex-M4, обменивающиеся данными через общую память или специализированные каналы взаимодействия.

# Рекомендуемая литература

1. Таненбаум Э., Остин Т. Архитектура компьютера. 6-е издание. Издательский дом ПИТЕР, 2022.

2. Паттерсон Д., Хеннесси Дж. Архитектура компьютера и проектирование компьютерных систем. 4-е издание. Издательский дом ПИТЕР, 2012.

3. Харрис Д., Харрис С. Цифровая схемотехника и архитектура компьютера. ДМК Пресс, 2018.

4. Батоврин В.К. Системная и программная инженерия. ДМК Пресс, 2010.

5. Ключев А.О., Быковский С.В., Болдырева Е.А. Онлайн-курс «Встроенные системы». URL: https://openedu.ru/course/ITMOUniversity/EMBSYS/ (дата обращения: 14.01.2022).

6. Ключев А.О., Кустарев П.В., Платунов А.Е. Аппаратные средства информационноуправляющих систем. Учебное пособие – Санкт-Петербург: СПб: Университет ИТМО, 2015. URL: https://books.ifmo.ru/book/1568/apparatnye\_sredstva\_informacionno-

upravlyayuschih\_sistem.\_uchebnoe\_posobie.htm (дата обращения: 14.01.2022).

7. Ключев А.О., Ковязина Д.Р., Кустарев П.В., Платунов А.Е. Аппаратные и программные средства встраиваемых систем – Санкт-Петербург: Университет ИТМО, 2010. URL: https://books.ifmo.ru/book/575/apparatnye\_i\_programmnye\_sredstva\_vstraivaemyh\_sistem.h tm (дата обращения: 14.01.2022).

8. Ключев А.О., Кустарев П.В., Ковязина Д.Р., Петров Е.В. Программное обеспечениевстроенныхвычислительныхсистем –Санкт-Петербург,2009.URL: https://books.ifmo.ru/book/460/programmnoe\_obespechenie\_vstroennyh\_vychislitelnyh\_sistem.htm (дата обращения: 14.01.2022).

9. Ключев А.О., Ковязина Д.Р., Петров Е.В., Платунов А.Е.. Интерфейсы периферийных устройств – Санкт-Петербург: СПбГУ ИТМО, 2010. URL: https://books.ifmo.ru/book/612/interfeysy\_periferiynyh\_ustroystv.htm (дата обращения: 14.01.2022).

10. Ключев А.О., Кустарев П.В., Платунов А.Е. Распределенные информационноуправляющие системы. Учебное пособие – Санкт-Петербург: СПб.: Университет ИТМО, 2015. URL: https://books.ifmo.ru/book/1569/raspredelennye\_informacionno-

upravlyayuschie\_sistemy.\_uchebnoe\_posobie..htm (дата обращения: 14.01.2022).

11. Быковский С.В., Горбачев Я.Г., Ключев А.О., Пенской А.В., Платунов А.Е.Сопряжённое проектирование встраиваемых систем (Hardware/Software Co-Design). Часть 1:Учебное пособие – Санкт-Петербург: Университет ИТМО, 2016.URL: https://books.ifmo.ru/book/1861/sopryazh%D1%91nnoe\_proektirovanie\_vstraivaemyh\_sistem\_(Hardware/Software\_Co-Design).\_chast\_1:\_uchebnoe\_posobie.htm(дата обращения:14.01.2022).

12. Быковский С.В., Горбачев Я.Г., Ключев А.О., Пенской А.В., Платунов А.Е.Сопряжённое проектирование встраиваемых систем (Hardware/Software Co-Design). Часть 2:Учебное пособие – Санкт-Петербург: Университет ИТМО, 2016.URL: https://books.ifmo.ru/book/1862/sopryazh%D1%91nnoe\_proektirovanie\_vstraivaemyh\_sistem\_(Hardware/Software\_Co-Design).\_chast\_2:\_uchebnoe\_posobie.htm(дата обращения:14.01.2022).

75

# Список использованных источников

- 1. Дизайн-центр "ЛМТ". URL: http://lmt.spb.ru/ (дата обращения: 14.01.2022).
- 2. Факультет программной инженерии и компьютерной техники. Университет ИТМО. URL: https://scs.ifmo.ru/ru/ (дата обращения: 14.01.2022).
- 3. Ключев А.О., Платунов А.Е., Дергачев А.М. Опыт использования лабораторных стендов SDK в учебном процессе // Научно-технический вестник информационных технологий, механики и оптики 2019. Т. 19. № 2(120). С. 306-313.
- 4. RM0090 Reference manual. STM32F405/415, STM32F407/417, STM32F427/437 and STM32F429/439 advanced Arm-based 32-bit MCUs. STMicroelectronics.
- 5. STM32F427xx, STM32F429xx. Datasheet production data. STMicroelectronics. URL: https://www.st.com/resource/en/datasheet/stm32f427vi.pdf (дата обращения: 14.01.2022).
- 6. PCA9538. Product data sheet. NXP Semiconductors. URL: https://www.nxp.com/docs/en/data-sheet/PCA9538.pdf (дата обращения: 14.01.2022).
- SSD1306B. 128x64 Dot Matrix OLED/PLED Segment/Common Driver with Controller. May 2014. Solomon Systech Limited.
- 8. GLCD Font Creator. URL: https://www.mikroe.com/glcd-font-creator (дата обращения: 14.01.2022).
- 9. FreeRTOS Real-time operating system for microcontrollers. URL: https://freertos.org/ (дата обращения: 14.01.2022).
- 10. lwIP A Lightweight TCP/IP stack. URL: http://savannah.nongnu.org/projects/lwip/ (дата обращения: 14.01.2022).
- 11. STM32MP153C/F. Datasheet production data. STMicroelectronics. URL: https://www.st.com/resource/en/datasheet/stm32mp153c.pdf (дата обращения: 14.01.2022).
- 12. STM32MPUOpenSTLinuxDistribution.STMicroelectronics.URL:https://www.st.com/en/embedded-software/stm32-mpu-openstlinux-distribution.html(датаобращения:14.01.2022).
- 13. Trusted Firmware A (TF-A). URL: https://www.trustedfirmware.org/projects/tf-a/ (дата обращения: 14.01.2022).
- 14. Open Portable Trusted Execution Environment. URL: https://www.op-tee.org/ (дата обращения: 14.01.2022).
- 15. Das U-Boot the Universal Boot Loader. URL: http://www.denx.de/wiki/U-Boot/ (дата обращения: 14.01.2022).
- 16. The Linux Kernel Organization. URL: https://www.kernel.org/ (дата обращения: 14.01.2022).
- 17. The Yocto Project. URL: https://www.yoctoproject.org/ (дата обращения: 14.01.2022).
- 18. STM32CubeIDE. Integrated Development Environment for STM32. URL: https://www.st.com/en/development-tools/stm32cubeide.html (дата обращения: 14.01.2022).
- 19. STM32MPUEmbeddedSoftwaredistribution.URL:https://wiki.st.com/stm32mpu/wiki/Category:STM32MPU\_Embedded\_Software\_distribution<br/>(дата обращения: 14.01.2022).

- 20. STM32MPUBootchainoverview.URL:https://wiki.st.com/stm32mpu/wiki/Boot\_chain\_overview (дата обращения: 14.01.2022).
- 21. The DeviceTree Specification. URL: https://www.devicetree.org/ (дата обращения: 14.01.2022).
- 22. STM32MP15 device tree. URL: https://wiki.st.com/stm32mpu/wiki/STM32MP15\_device\_tree (дата обращения: 14.01.2022).
- 23. Which STM32MPU Embedded Software Package better suits your needs. URL: https://wiki.st.com/stm32mpu/wiki/Which\_STM32MPU\_Embedded\_Software\_Package\_bette r\_suits\_your\_needs (дата обращения: 14.01.2022).
- 24. Howtoconfigureethernetinterface.URL:https://wiki.st.com/stm32mpu/wiki/How\_to\_configure\_ethernet\_interface(дата обращения:14.01.2022).
- 25. Package repository for OpenSTLinux distribution. URL: https://wiki.st.com/stm32mpu/wiki/Package\_repository\_for\_OpenSTLinux\_distribution (дата обращения: 14.01.2022).
- 26. Ethernetdevicetreeconfiguration.URL:https://wiki.st.com/stm32mpu/wiki/Ethernet\_device\_tree\_configuration(дата обращения:14.01.2022).
- 27. KSZ8081 10/100 Base-T/TX Physical Layer Transceiver. Microchip Technology Inc. URL: https://www.microchip.com/en-us/product/KSZ8081 (дата обращения: 14.01.2022).
- 28. Future Technology Devices International Ltd. URL: https://ftdichip.com/ (дата обращения: 14.01.2022).
- 29. VCP Drivers. FTDI. URL: https://ftdichip.com/drivers/vcp-drivers/ (дата обращения: 14.01.2022).
- 30. Zadig. URL: https://zadig.akeo.ie/ (дата обращения: 14.01.2022).
- 31. STMicroelectronics. URL: https://www.st.com/ (дата обращения: 14.01.2022).
- 32. Platunov A., Kluchev A., Pinkevich V., Kluchev V., Kolchurin M. Training laboratories with online access on the ITMO.cLAB platform // CEUR Workshop Proceedings 2020, Vol. 2893.
- Pinkevich V., Platunov A., Kluchev A. How to Improve IT Specialists Training for Designing Cyber-Physical Systems // 10th Mediterranean Conference on Embedded Computing, MECO 2021 - Proceedings - 2021, pp. 9460181.
- Baranov I., Platunov A., Kluchev A., Kluchev V. et al. Automated Training Laboratory Bench for Studies of Thermophysical Properties and Thermal Processes Based on a Programmable Controller SDK-1.1M//CEUR Workshop Proceedings, 2020, Vol. 2590, pp. 1-8.
- 35. Шаблон проекта STM32CubeIDE для SDK-1.1M для загрузки в ITMO.cLAB. URL: https://github.com/lmtspbru/SDK\_cLAB (дата обращения: 14.01.2022).
- 36. Примеры программирования стенда-конструктора SDK-1.1M на базе микроконтроллера STM32. URL: https://github.com/lmtspbru/SDK-1.1M (дата обращения: 14.01.2022).
- 37. STM32F427VImicrocontrollers.STMicroelectronics.URL:https://www.st.com/en/microcontrollers-microprocessors/stm32f427vi.html (дата обращения:14.01.2022).

- 38. UM1725 User manual. Description of STM32F4 HAL and low-layer drivers. STMicroelectronics.
- 39. PM0214 Programming manual. STM32 Cortex-M4 MCUs and MPUs programming manual. STMicroelectronics.

Ключев Аркадий Олегович Пинкевич Василий Юрьевич Платунов Алексей Евгеньевич Ключев Владислав Аркадьевич

# Стенд-конструктор SDK-1.1М. Организация и программирование микроконтроллеров

# Учебное пособие

В авторской редакции Редакционно-издательский отдел Университета ИТМО Зав. РИО Подписано к печати Заказ № Тираж Отпечатано на ризографе

Н.Ф. Гусарова

Редакционно-издательский отдел Университета ИТМО 197101, Санкт-Петербург, Кронверкский пр., 49, литер А